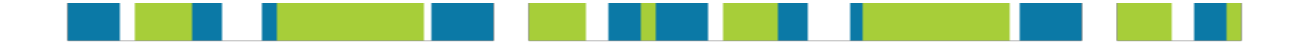

# MANUAL DE USUARIO SISTEMA DE GESTIÓN (PORTAL WEB) PARA LAS OFICINAS DE INTERMEDIACIÓN LABORAL Y PASANTÍAS (OILP)

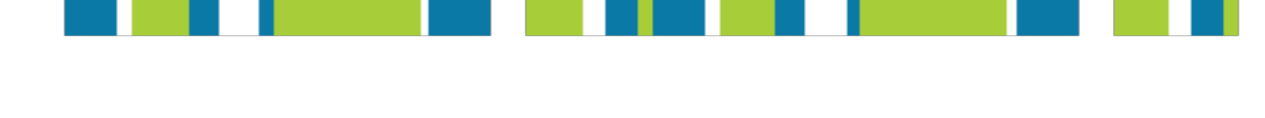

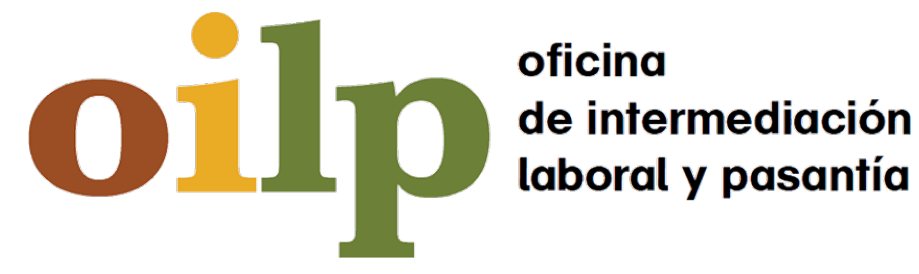

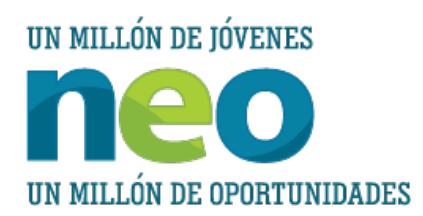

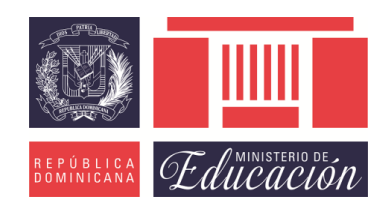

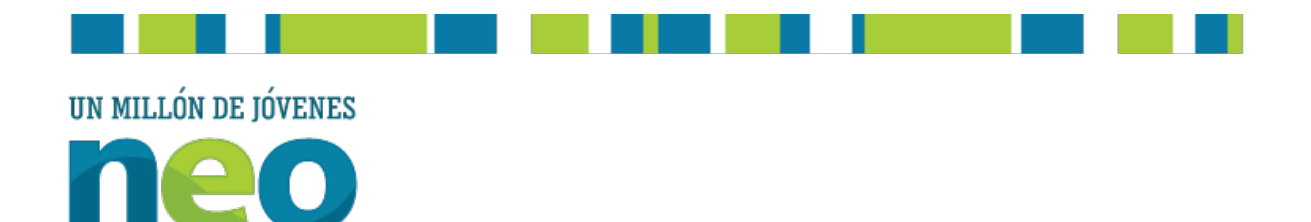

# PRESENTACIÓN

#### Acerca de la iniciativa NEO

**UN MILLÓN DE OPORTUNIDADES** 

NEO<sup>1</sup> es una iniciativa liderada por el Banco Interamericano de Desarrollo (BID), a través del Fondo Multilateral de Inversiones (FOMIN) y de su división de Mercados Laborales (LMK), la International Youth Foundation (IYF) y los socios: Arcos Dorados, Cartepillar Foundation, CEMEX, Foundation Forge, Microsoft, SESI y Walmart. Con el apoyo de Catholic Refief Service (CRS), el Gobierno de Australia, la Fundación Pepsico y USAID. Es un proyecto pionero en el que empresas, gobiernos y sociedad civil en América Latina y el Caribe trabajan juntos para mejorar las oportunidades de empleo de un millón de jóvenes, la mitad de ellos mujeres, antes del año 2022.

En la República Dominicana se conformó la Alianza NEO RD, coordinada por la Acción Empresarial por la Educación (EDUCA), la cual tiene como propósito contribuir al desarrollo social y productivo de 32.000 jóvenes estudiantes, mejorando la capacitación técnica y los servicios de formación y empleo en 21 politécnicos, ofreciendo además cursos cortos de educación técnica profesional en 13 provincias del país. Los miembros de la Alianza NEO RD son: el Ministerio de Educación de la República Dominicana (MINERD), el Ministerio de Educación Superior Ciencias & Tecnología (MESCyT), el Gabinete de Coordinación de Políticas Sociales de la Vicepresidencia de la República Dominicana, Ministerio Público, Ministerio de Trabajo, Ministerio de la Juventud, Instituto Nacional de Formación Técnico Profesional (INFOTEP), Dirección General de Programas Especiales de la Presidencia (DIGEPEP), Implementos y Maguinarias CxA (IMCA), Iniciativa Empresarial para la Educación Técnica (IEET), Fundación Inicia, Fundación Sur Futuro, Fundación Popular, Entrena, Red Iberoamericana de Entidades de Personas con Discapacidad (LA RED), CESAL, PLAN RD, Fondo de Población de las Naciones Unidas (UNFPA), Fundación Punta Cana, CEMEX Dominicana y

<sup>&</sup>lt;sup>1</sup> www.jovenesneo.org

EDUCA, como agencia ejecutora, quienes cuenta con el apoyo del BID, FOMIN y de la Fundación Internacional de la Juventud.

#### El autor

El Manual de Usuario del Sistema de Gestión (Portal Web) de las Oficinas de Intermediación Laboral y Pasantías fue desarrollado por Diógenes Hernández (<u>http://www.diogeneshernandez.com/</u>), consultor dominicano que diseñó y desarrolló dicho sistema informático.

Las opiniones expresadas en este manual son exclusivamente del autor y no necesariamente reflejan el punto de vista del BID, de su Directorio Ejecutivo, ni de los países que representa. Igualmente, no necesariamente reflejan el punto de vista del FOMIN, IYF o de los socios corporativos de NEO o de la Alianza NEO República Dominicana.

Copyright ©2018 Banco Interamericano de Desarrollo, en su calidad de administrador del FOMIN. Todos los derechos reservados; este documento puede reproducirse libremente para fines no comerciales. Se prohíbe el uso comercial no autorizado de esta obra.

### **CONTENIDO**

| PRESENTACIÓN                                                           |    |
|------------------------------------------------------------------------|----|
| Acerca de la iniciativa NEO                                            |    |
| El autor                                                               |    |
| SIGLAS Y ABREVIATURAS                                                  |    |
| PRESENTACIÓN                                                           | 2  |
| INSTRUCCIONES GENERALES                                                | 9  |
| INTRODUCCIÓN                                                           | 10 |
| Estructura                                                             |    |
| Cabecera                                                               | 14 |
| Pie de página                                                          | 14 |
| PÁGINA DE INICIO                                                       | 15 |
| RECURSOS NEO                                                           | 15 |
| RESUMEN ESTADÍSTICO                                                    |    |
| Directorio de Politécnicos                                             |    |
| ENLACES                                                                |    |
| ¿Cómo iniciar una sesión con su usuario?                               |    |
| ¿Cómo cerrar una sesión?                                               |    |
| ESTUDIANTES Y EGBESADOS                                                | 23 |
|                                                                        | 24 |
| neulo I RU                                                             |    |
|                                                                        |    |
| ¿Cómo acceder al perfil como Estudiante o Egresado?                    |    |
| ¿Cómo mostrar su Currículum Vitae?                                     |    |
| Panel General                                                          |    |
| ¿Cómo enviar un mensaie a un Coordinador o Docente Técnico de la OILP? |    |
| Información Personal                                                   |    |
| ¿Cómo modificar su información personal como Estudiante o Egresado?    |    |
| Perfil Sociodemográfico                                                | 27 |
| ¿Cómo modificar su Perfil Sociodemográfico como Estudiante o Egresado? |    |
| Autoevaluación de Pasantía                                             | 27 |
| Reporte de Pasantía                                                    |    |
| Certificado de Pasantía                                                |    |
| Ficha de planificación de Tareas semanales                             | 29 |
| EMPRESAS                                                               |    |
| REGISTRO                                                               |    |
| ¿Cómo registrarse como Empresa?                                        |    |
| PÁGINA ÉMPRESARIAL                                                     |    |
| ¿Cómo acceder a la página Empresarial?                                 |    |
| MENÚ GENERAL                                                           |    |
| Panel Empresarial                                                      |    |
| Vacantes                                                               |    |
| ¿Cómo mostrar sólo un conjunto de Vacantes de interés?                 |    |
| ¿Cómo agregar una vacante?                                             |    |

| ¿Cómo editar un registro de una vacante?                                        |                                         |
|---------------------------------------------------------------------------------|-----------------------------------------|
| ¿Cómo eliminar un registro de una vacante?                                      |                                         |
| Buscar Candidatos                                                               |                                         |
| ¿Cómo mostrar un conjunto de Estudiantes de interés?                            |                                         |
| ¿Cómo ver el Currículum Vitae de un Estudiante?                                 |                                         |
| Aplicaciones a Vacantes                                                         |                                         |
| Pasantes Actuales                                                               |                                         |
| ¿Cómo modificar los datos de un Tutor?                                          |                                         |
| ¿Cómo evaluar un pasante?                                                       |                                         |
|                                                                                 |                                         |
| ¿Como agregar un nuevo Tutor?                                                   |                                         |
| ¿Como modificar el registro de un Tutor?                                        |                                         |
|                                                                                 |                                         |
| Sucursaies.                                                                     |                                         |
|                                                                                 |                                         |
|                                                                                 |                                         |
|                                                                                 |                                         |
| MENU DE INSTRUMENTOS                                                            |                                         |
| FICHA DE PLANIFICACION DE TAREAS SEMANALES                                      |                                         |
| Modelo de Contrato                                                              |                                         |
| DOCENTES TÉCNICOS                                                               |                                         |
| Projetro                                                                        | 40                                      |
| nedio I Ro                                                                      |                                         |
| Pácina de Docente Técnico                                                       | 40                                      |
| : Cómo acceder a la página de Docente Técnico?                                  | 40                                      |
|                                                                                 |                                         |
| Panal da Dagonta Tágnigo                                                        |                                         |
| : Cómo modificar los detalles de las pasantías Vacantes?                        |                                         |
| L istado de Estudiantes                                                         |                                         |
| Pasantías sin evaluar                                                           | 43                                      |
| ¿Cómo ver los detalles de la pasantía a la que está aplicando un Estudiante?    |                                         |
| ¿Cómo evaluar un Estudiante?                                                    |                                         |
| Pasantías evaluadas                                                             |                                         |
| ¿Cómo ver los detalles de la vacante a la que el Estudiante aplicó inicialmente | ə?44                                    |
| ¿Cómo modificar la evaluación de un Estudiante?                                 |                                         |
| MENÚ DE INSTRUMENTOS                                                            |                                         |
| FICHA DE PLANIFICACIÓN DE TAREAS SEMANALES                                      |                                         |
| Instrucciones de la Plataforma                                                  |                                         |
| COORDINADORES                                                                   | 45                                      |
|                                                                                 | Λζ                                      |
|                                                                                 |                                         |
|                                                                                 |                                         |
| MENU DENEMAE                                                                    |                                         |
| Fallel de Cool dillación                                                        |                                         |
| Soomo aceptar o rechazar un Estudiante?<br>Estudiantes                          |                                         |
| ¿Cómo mostrar un conjunto de Estudiantes de interés?                            |                                         |
| ¿Cómo enviar un mensaie a un Estudiante?                                        | קיי דיייייייייייייייייייייייייייייייייי |
| ¿Cómo ver o modificar los detalles de un Estudiante?                            | 50                                      |
| ¿Cómo borrar el registro de un Estudiante?                                      | 50                                      |
| Manejo de Docentes                                                              |                                         |
|                                                                                 |                                         |

| ¿Cómo ver un resumen de los datos de los Estudiantes asignados a un Docente Técnico? |                |
|--------------------------------------------------------------------------------------|----------------|
| ¿Cómo editar el registro de un Docente Técnico?                                      |                |
| ¿Cómo borrar el registro de un Docente Técnico?                                      |                |
| Manejo de Empresas                                                                   |                |
| Cómo ver o modificar datos de las vacantes ofertadas por una Empresa?                |                |
| Vacantes                                                                             |                |
| ¿Cómo atribuir o retirar una pasantía a un Estudiante?                               | 54             |
| ¿Cómo ver o editar los detalles de una vacante publicada?                            | 54             |
| Pasantías                                                                            | 54             |
| ; Cómo ver el nuntaje dado nor las evaluaciones de una pasantía?                     | 55             |
| Colocación de Pasantías                                                              | 55             |
| : Cámo ver o editar los detalles de un Estudiante?                                   |                |
| Cómo ver o editar los detallos de la vacante asociada a un Puesto de Trabajo?        |                |
| ¿Como ver o eultar los detalles de la vacante asociada a un Fuesto de Trabajo?       |                |
|                                                                                      |                |
| Casos Especiales                                                                     |                |
| ¿Como ver o modificar los detailes de un Estudiante clasificado como Caso Especial?  |                |
|                                                                                      |                |
| MENU AUXILIAR                                                                        |                |
| Todas las Empresas                                                                   |                |
| ¿Cómo ver o modificar datos de las vacantes de una Empresa?                          |                |
| Todas las Vacantes                                                                   |                |
| ¿Cómo publicar una Vacante?                                                          |                |
| ¿Cómo ver o editar los datos de una Vacante?                                         | 60             |
| Docentes Pendientes                                                                  |                |
| Listado de Egresados                                                                 |                |
| ¿Cómo mostrar un conjunto de Egresados?                                              |                |
| MENÚ DE REPORTES                                                                     |                |
| General de Estudiantes                                                               |                |
| General de Empresas                                                                  |                |
| Relación de Estudiantes                                                              |                |
| Resultados de Pasantías                                                              |                |
| Reportes para Impresión                                                              |                |
| MENÚ DE INSTRUMENTOS                                                                 | 71             |
|                                                                                      | 71             |
| Carta Padrae/Tutorae                                                                 |                |
|                                                                                      |                |
|                                                                                      |                |
|                                                                                      |                |
| ADMINISTRADORES                                                                      | 73             |
| PÁGINA DE ADMINISTRACIÓN                                                             | 74             |
| ¿Cómo acceder la página de Administración?                                           |                |
|                                                                                      |                |
| Panel de Administración                                                              | 75             |
| Mis Politécnicos                                                                     | 76             |
| Configuración del Sistema                                                            |                |
| ΜΕΝΙΊ ΓΟΟ ΒΟΙΝΔΟΩ                                                                    |                |
|                                                                                      | ······ / /<br> |
| raner ue coorar a rachazar un Estudianta?                                            | //             |
| Counte aceptar o rechazar un Estudiante?                                             |                |
| EStudial ILES                                                                        |                |
| Conno mostrar un conjunto de Estudiantes de Interes?                                 |                |
| Como enviar un mensaje a un Estudiante?                                              |                |
|                                                                                      |                |

| ¿Cómo borrar el registro de un Estudiante?                                           |     |
|--------------------------------------------------------------------------------------|-----|
| Manejo de Docentes                                                                   |     |
| ¿Cómo ver un resumen de los datos de los Estudiantes asignados a un Docente Técnico? |     |
| ¿Cómo editar el registro de un Docente Técnico?                                      |     |
| ¿Cómo borrar el registro de un Docente Técnico?                                      |     |
| Manejo de Empresas                                                                   |     |
| ¿Cómo ver o modificar datos de las vacantes ofertadas por una Empresa?               |     |
| Vacantes                                                                             |     |
| ¿Cómo atribuir o retirar una pasantía a un Estudiante?                               |     |
| ¿Cómo ver o editar los detalles de una vacante publicada?                            |     |
| Pasantías                                                                            | 84  |
| ¿Cómo ver el puntaje dado por las evaluaciones a una pasantía?                       | 85  |
| Colocación de Pasantías                                                              | 85  |
| ¿Cómo ver o editar los detalles de un Estudiante?                                    |     |
| ¿Cómo ver o editar los detalles de la vacante asociada a un Puesto de Trabajo?       |     |
| ¿Cómo colocar un Estudiante en un puesto de trabajo?                                 |     |
| Casos Especiales                                                                     | 87  |
| ¿Cómo ver o modificar los detalles de un Estudiante clasificado como Caso Especial?  | 87  |
| ¿Cómo eliminar el registro de un Estudiante clasificado como Caso Especial?          |     |
| MENU AUXILIAR                                                                        |     |
| Todas las Empresas                                                                   |     |
| ¿Cómo ver o modificar datos de las vacantes de una Empresa?                          |     |
| Todas las Vacantes                                                                   | 90  |
| ¿Cómo publicar una Vacante?                                                          | 90  |
| ¿Cómo ver o editar los datos de una Vacante?                                         | 90  |
| Docentes Pendientes                                                                  | 90  |
| Listado de Egresados                                                                 | 91  |
| ¿Cómo mostrar un conjunto de Egresados?                                              |     |
| MENU DE REPORTES                                                                     |     |
| General de Estudiantes                                                               | 92  |
| General de Empresas                                                                  | 94  |
| Relación de Estudiantes                                                              | 95  |
| Resultados de Pasantías                                                              | 96  |
| Reportes para Impresión                                                              | 97  |
| MENU DE INSTRUMENTOS                                                                 | 100 |
| FICHA DE TAREAS SEMANALES                                                            | 100 |
| Carta Padres/Tutores                                                                 | 100 |
| Formulario MINERD                                                                    | 101 |
| RESOLUCION 1561-2000                                                                 | 101 |
| CONEXION CON LA BOLSA DE EMPLEO ELECTRONICA DEL MINISTERIO DE TRABAJO                | 101 |
| ANEXOS                                                                               | 102 |

### SIGLAS Y ABREVIATURAS

- 1. OILP: Oficina de Intermediación Laboral y Pasantías.
- 2. OTE: Oficina Territorial de Empleo.
- 3. FOMIN: Fondo Multilateral de Inversiones.
- 4. BID: Banco Interamericano de Desarrollo.
- 5. IYF: Fundación Internacional de la Juventud.
- 6. NEO: Nuevos Empleos y Oportunidades para Jóvenes.
- 7. NEO-RD: Nuevos Empleos y Oportunidades para Jóvenes de República Dominicana.
- 8. MINERD: Ministerio de Educación de la República Dominicana.
- 9. INFOTEP: Instituto Nacional de Formación Técnico Profesional.
- 10. DIGEPEP: Dirección General de Programas Especiales de la Presidencia.
- **11. IMCA:** Implementos y Maquinarias, C. x A.
- 12. IEET: Iniciativa Empresarial para la Educación Técnica.
- 13. COS: Centros Operativos del Sistema del INFOTEP.

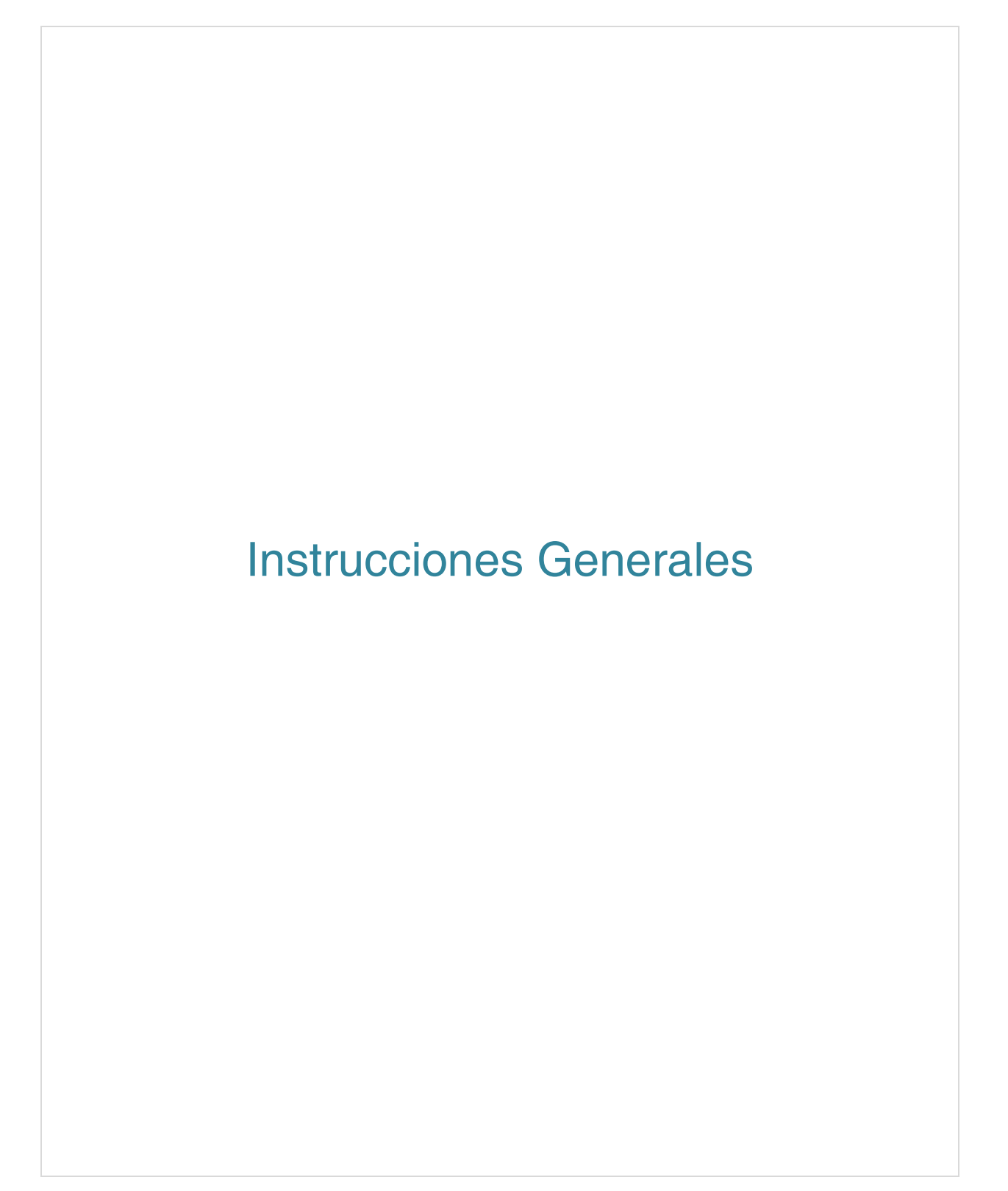

## INTRODUCCIÓN

Con el objetivo de aumentar las oportunidades de inserción laboral e integración social de jóvenes vulnerables dominicanos, se lanza en el 2014 el proyecto Nuevos Empleos y Oportunidades para jóvenes de República Dominicana (NEO-RD). Bajo esta iniciativa y la responsabilidad de la Fundación Sur Futuro se instalan y/o fortalecen 28 Oficinas de Intermediación Laboral y Pasantías (OILP), iniciadas por dicha Fundación dentro del proyecto Entra Conectado (Entra 21) ejecutado en el periodo 2006-2011, bajo el auspicio de la International Youth Foundation (IYF) y el Fondo Multilateral de Inversiones (FOMIN) del Banco Interamericano de Desarrollo (BID).

En el marco de NEO-RD, las Oficinas de Intermediación Laboral y Pasantías (OILPs) se han instalado a nivel nacional, en diferentes politécnicos de la red de centros de formación secundaria del Ministerio de Educación de la República Dominicana (MINERD) y en otros centros de formación que capacitan en cursos técnicos con el aval del Instituto de Formación Técnica Profesional (INFOTEP).

La OILP tiene como objetivo general desarrollar procesos de gestión de pasantías, intermediación laboral, orientación laboral y derivación a servicios sociales a jóvenes con formación técnica de los politécnicos y sus Centros Operativos del Sistema (COS) del INFOTEP, a fin de facilitar su acceso al mercado laboral.

La OILP está vinculada con el Servicio Nacional de Empleo (SENAE) del Ministerio de Trabajo, el cual funciona a través de la Red de Oficinas Territoriales de Empleo (OTEs), distribuidas en todo el territorio nacional, estando algunas operando en acuerdo con el Instituto Nacional de Formación Técnico Profesional (INFOTEP) en cada una de sus regionales. Las OTEs, son unidades de atención creadas con la finalidad de ayudar y orientar a los que demandan de un empleo, y a los que ofertan puestos vacantes a encontrar el candidato idóneo.

La Oficina de Intermediación Laboral y Pasantías tiene la responsabilidad de crear los vínculos necesarios con las diferentes organizaciones e instituciones públicas o privadas que brindan servicios de orientación e intermediación laboral con la finalidad de crear alianzas que favorezcan el encuentro exitoso de la oferta y la demanda en el mercado

laboral, reduciéndose así los tiempos de búsqueda para ambos actores o clientes del proceso.

El Portal Web es la plataforma bajo la cual opera la OILP, y sirve para enlazar la oferta con la demanda, tanto en los procesos de inserción laboral como de gestión de pasantías. Este instrumento facilita información sobre el mercado laboral, ya que en el mismo puedes encontrar información sobre los puestos vacantes en las Empresas, orientaciones e información sobre opciones de capacitación, entre otros. Además, facilita la gestión de los diferentes procesos de orientación, intermediación y pasantías que se realizan en las OILPs.

El Portal Web de la OILP es el enlace digital que facilitar la comunicación entre los diferentes usuarios, incluyendo Estudiantes, Egresados, Empresas, Docentes y Coordinadores, además de mantener un registro de los datos relevantes. Al poseer un portal digital, se puede manejar información más rápidamente, colaborar fácilmente, y presentar una imagen pública accesible a todos.

La meta del Portal Web se cumple a través de la gestión en línea de las plazas disponibles para la realización de pasantías, donde los Coordinadores de cada Centro Educativo a través de los Docentes con conocimiento técnico del proceso, obtienen los perfiles de los Estudiantes para emparejarlos con los perfiles deseados por las Empresas para llenar sus vacantes. Tras ser asignadas las plazas, se facilita la retroalimentación de manera recurrente a los pasantes, por todas las personas envueltas directamente. Esto permite la posibilidad de que los Egresados usen la experiencia e información recopilada para laborar ejerciendo funciones similares a las que tuvieron durante su pasantía.

A través del Portal Web, los estudiantes y egresados que demanden de pasantía o empleo pueden:

- Solicitar las plazas de las pasantías.
- Obtener una certificación de pasantía.
- Facilitar su acceso al mercado laboral.
- Asesorarse acerca de la búsqueda de empleo.
- Insertarse al mercado laboral sin costo.

- Conectarse con bolsas de empleos de Empresas e instituciones, en especial con la del Ministerio de Trabajo.
- Obtener orientación Laboral.

A través del Portal Web, las Empresas pueden:

- Publicar vacantes sin costo alguno.
- Ver perfiles depurados y actualizados de estudiantes, en una amplia base de datos.
- Obtener atención personalizada para directivos de Empresas, instituciones y organismos con necesidades de personal.
- Obtener servicio de preselección de personal.
- Obtener servicio de reclutamiento masivo de personal joven con la más alta preparación.
- Obtener servicio de reclutamiento por temporadas.
- Dar seguimiento durante la inducción del personal reclutado.
- Acceder a estudiantes disponibles para pasantía.
- Evaluar los pasantes vía Web.

Los Docentes Técnicos y Coordinadores pueden:

- Gestionar plazas para pasantías.
- Obtener reportes del inicio y término de la pasantía.
- Controlar el proceso de desarrollo de la pasantía.
- Ver reportes de evaluación de pasantías.
- Presentar informe de resultados de pasantías de cada estudiante.
- Disponer de informes sobre desempeño de las competencias adquiridas durante las prácticas en la Empresa.

Para acceder a la plataforma, se ingresa a la dirección virtual www.oilp.com.do

## Estructura

El portal de la Oficina de Intermediación Laboral y Pasantías está dividido en una cabecera, una zona central, y un pie de página.

#### CABECERA

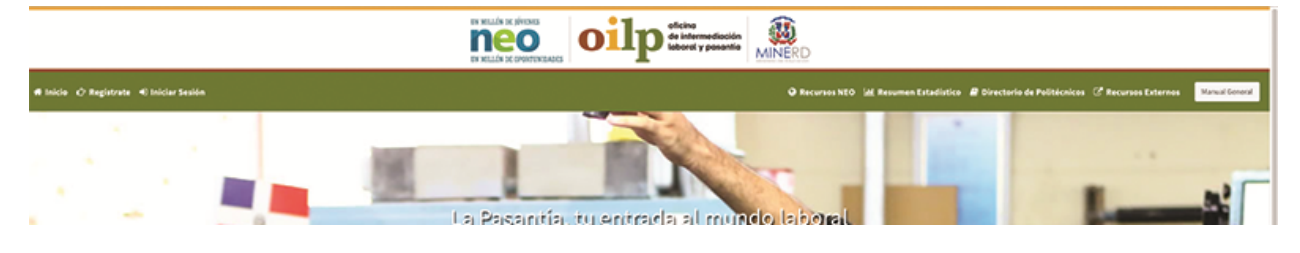

#### **ZONA CENTRAL**

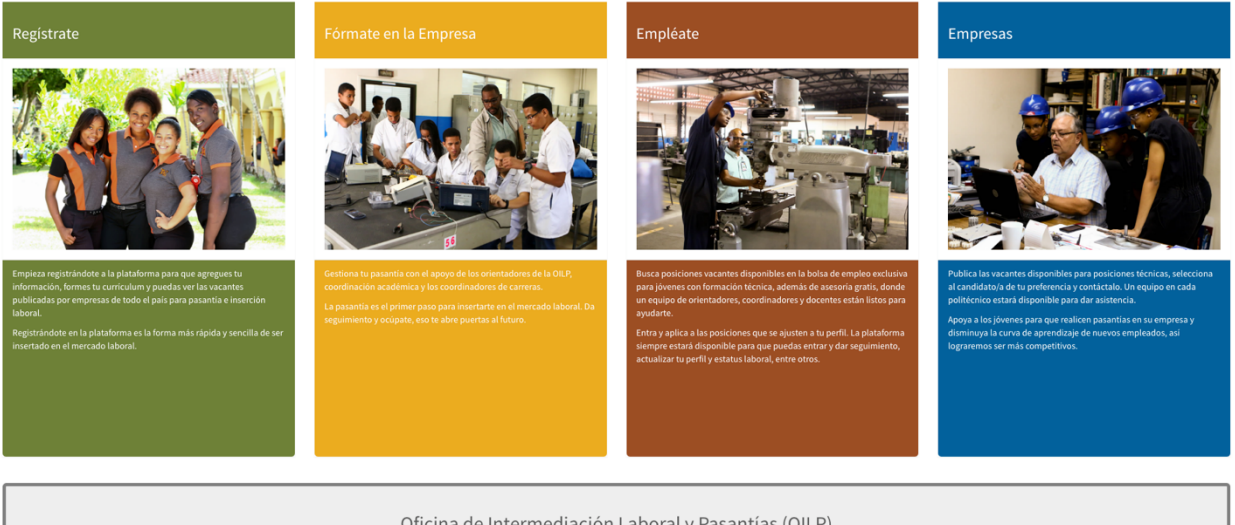

#### Oficina de Intermediación Laboral y Pasantías (OILP)

diación Laboral y Pasantías (OILP) tiene como objetivo desarrollar procesos de gestión de pasantías, intermediación laboral, orientación laboral y derivac

### PIÉ DE PÁGINA

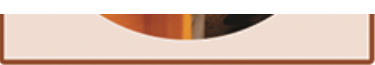

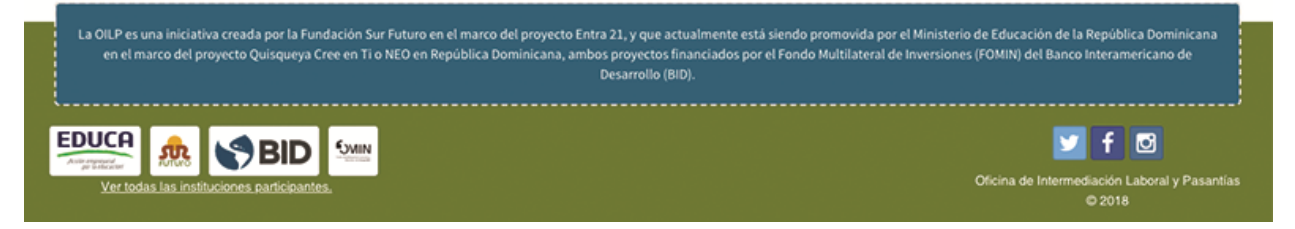

La cabecera y la zona central son dinámicas, por lo que su contenido puede variar (por ejemplo, la cabecera modifica los vínculos que contiene dependiendo de si el usuario ha iniciado una sesión); sin embargo, tanto la cabecera y el pie de página son presentan su contenido independientemente de la zona central.

La zona central es diferente en cada porción del portal, y es donde se presenta la información de interés para cada usuario.

### Cabecera

Cuando no existe ninguna sesión abierta, la cabecera contiene a la derecha vínculos a la página de inicio, registro, e inicio de sesión; a la izquierda se encuentran vínculos a Recursos NEO, Resumen Estadístico, Directorio de Politécnicos, y Enlaces a otras páginas relacionadas.

Al iniciar una sesión, el contenido de la cabecera se modifica de acuerdo con el tipo de usuario y a los datos de este.

### Pie de página

El pie de página contiene una descripción de la OILP, logos de las principales instituciones participantes, un vínculo hacia la página con los logos y nombres del listado completo de las instituciones participantes, numerosos vínculos conectados a la presencia de la OILP en las redes sociales, y la nota de derecho de autor.

# Página de inicio

Al entrar al portal de la OILP, un usuario que no ha iniciado sesión será presentado con la página de inicio, donde se presentan diversas informaciones para iniciar una relación con la OILP.

Entre las informaciones mostradas, se presentan, con ilustraciones visuales, los pasos que debe tomar un estudiante para usar el portal y las ventajas que el mismo le ofrece; también se presentan las ventajas que el portal le ofrece a las Empresas.

Más adelante se presentan los objetivos, funciones y servicios de la OILP.

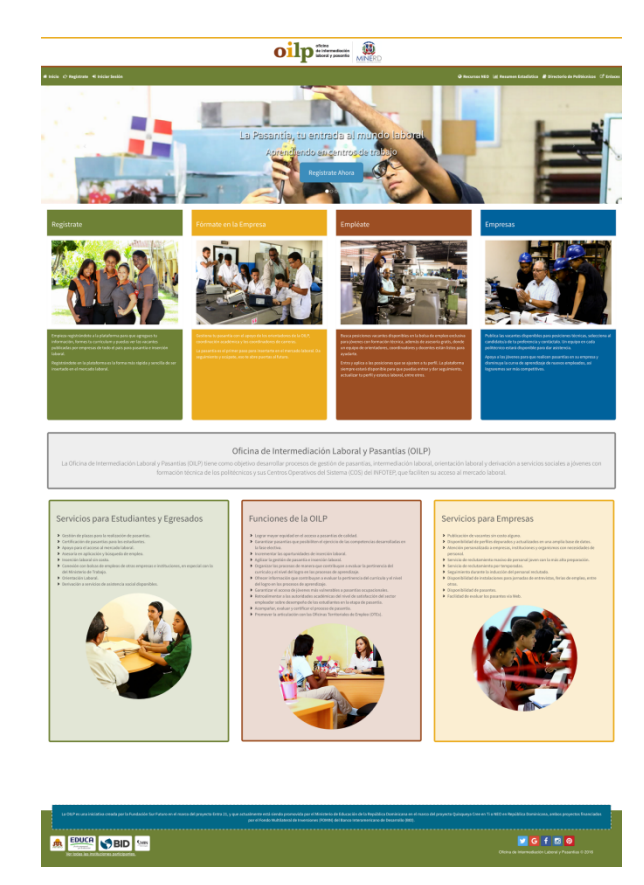

# **Recursos NEO**

Esta sección es una proyección de la página de recursos de NEO, una agrupación liderada por el Banco Interamericano de Desarrollo (BID), que busca cerrar la brecha entre las habilidades de los jóvenes y la demanda de personal calificado por las Empresas. Aunque NEO-RD forma parte de las instituciones participantes, esta página no está bajo el control directo de la OILP. La dirección original de esta proyección es http://www.jovenesneo.org/Recursos.aspx.

# Resumen estadístico

El resumen estadístico muestra diversas estadísticas cuantitativas para consumo público, las cuales están divididas en bloques:

El primer bloque es el bloque de Estudiantes, de color rojo, donde se encuentran los siguientes datos:

- Estudiantes: número de estudiantes que se han registrado en el portal.
- Femenino: número y porcentaje de estudiantes de sexo femenino registrados.
- Masculino: número y porcentaje de estudiantes de sexo masculino registrados.
- Estudiantes colocados en pasantías: número de estudiantes registrados que se han colocado en una pasantía, sobre el número total de estudiantes, y porcentaje de estudiantes colocados que esto representa.

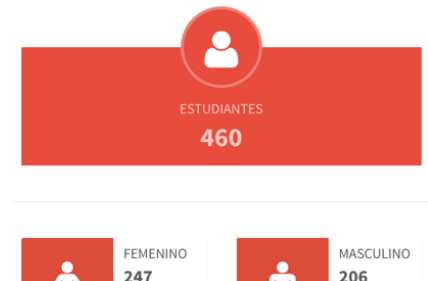

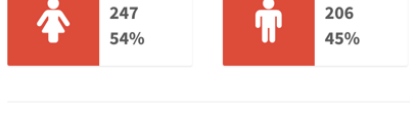

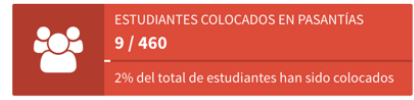

El segundo bloque es el bloque de Empresas, de color azul, donde se encuentran los siguientes datos:

- Empresas: número de Empresas que se han registrado en el portal.
- Nivel de satisfacción: porcentaje de egresados que han sido recomendados por la Empresa donde realizaron pasantía.
- Vacantes utilizadas: número de vacantes, y número de posiciones ocupadas, además del porcentaje de vacantes que han sido utilizadas.

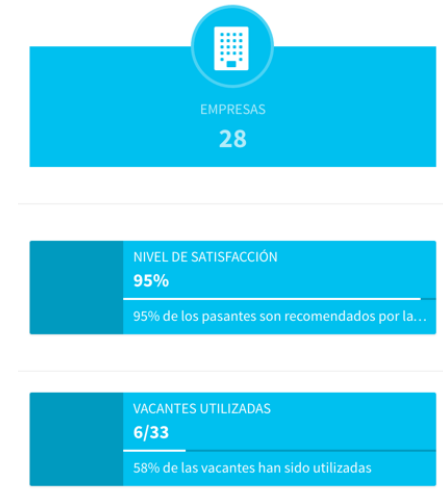

El tercer bloque es el bloque de Politécnicos, de color verde, donde se encuentran los siguientes datos:

- **Politécnicos:** número de politécnicos que se han registrado en el portal.
- Provincias: número de provincias cubiertas por los politécnicos registrados.
- Carrera: número de carreras técnicas que ofrecen los politécnicos registrados.
- Casos especiales: número de estudiantes registrados que tienen algún caso en particular que requiera mejor atención (Por ejemplo, jóvenes menores de 16 años o embarazadas).

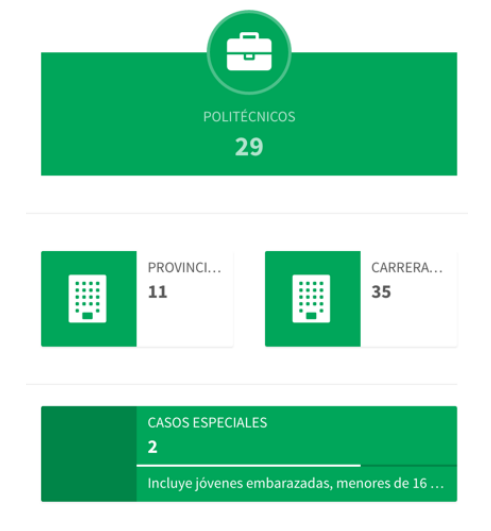

Luego, se muestran los gráficos demográficos adicionales:

- Estudiantes registrados para gestión de pasantías por período: gráfica de curva del número de estudiantes registrados a través del tiempo, y su tendencia expresada con otra curva que mejor se ajusta a los promedios.
- Relación de estudiantes registrados y colocados en pasantías por provincia y período: gráfica de estudiantes registrados y colocados en pasantías, según su sexo, a través del tiempo.
- Estudiantes por Carrera Técnica por período: gráfica de barra del número y porcentaje de estudiantes, según su sexo y carrera técnica.
- Estudiantes que planean trabajar después de pasantía: gráfica circular que muestra la cantidad de estudiantes de ambos sexos que planean trabajar luego de concluida su pasantía.
- Estudiantes que trabajaran en la misma empresa en un periodo específico: gráfica circular que muestra la cantidad de estudiantes de ambos sexos que trabajaran en la misma empresa luego de terminada la pasantía.

- Cantidad de empresas registradas en el sistema agrupadas por tamaño: gráfica circular que muestra la cantidad de empresas que son empresas pequeñas, micro-empresas, empresas medianas y grandes.
- Cantidad de empresas registradas en el sistema agrupadas por industria: gráfica circular que muestra la cantidad de empresas por industria.

Estudiantes registrados para gestión de pasantías en el periodo 2016-2017

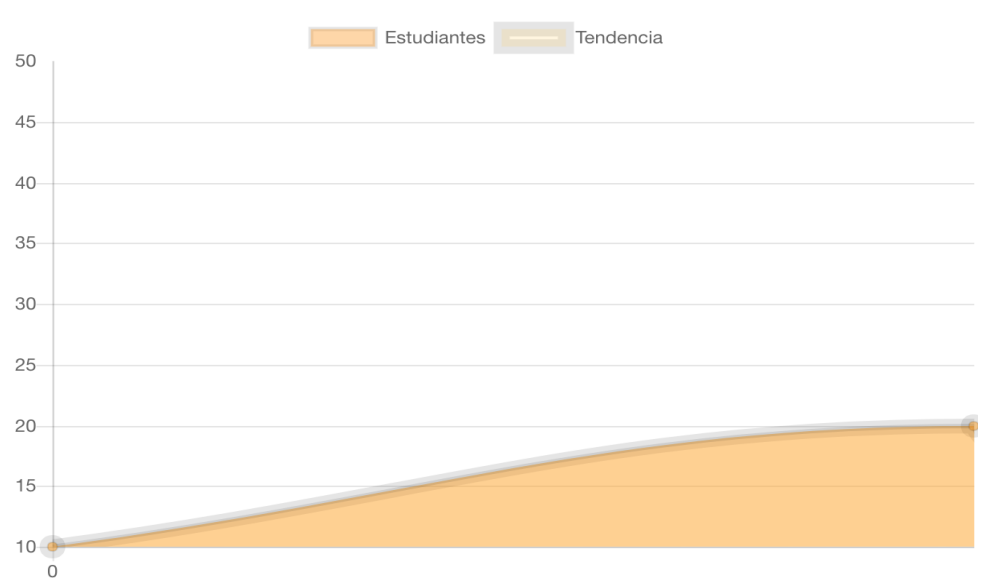

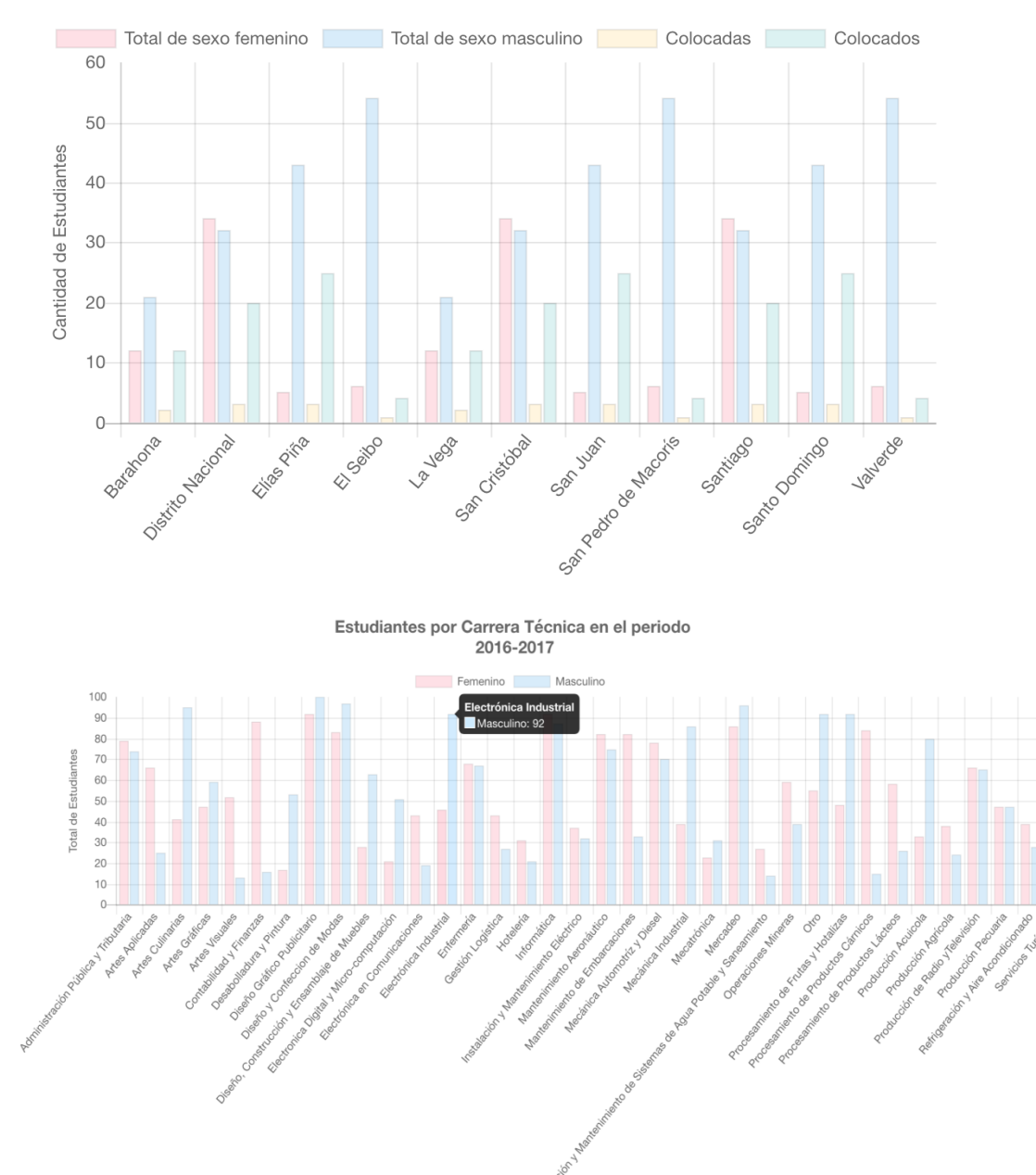

#### Relación de estudiantes registrados y colocados en pasantías por provincia en el 2016-2017

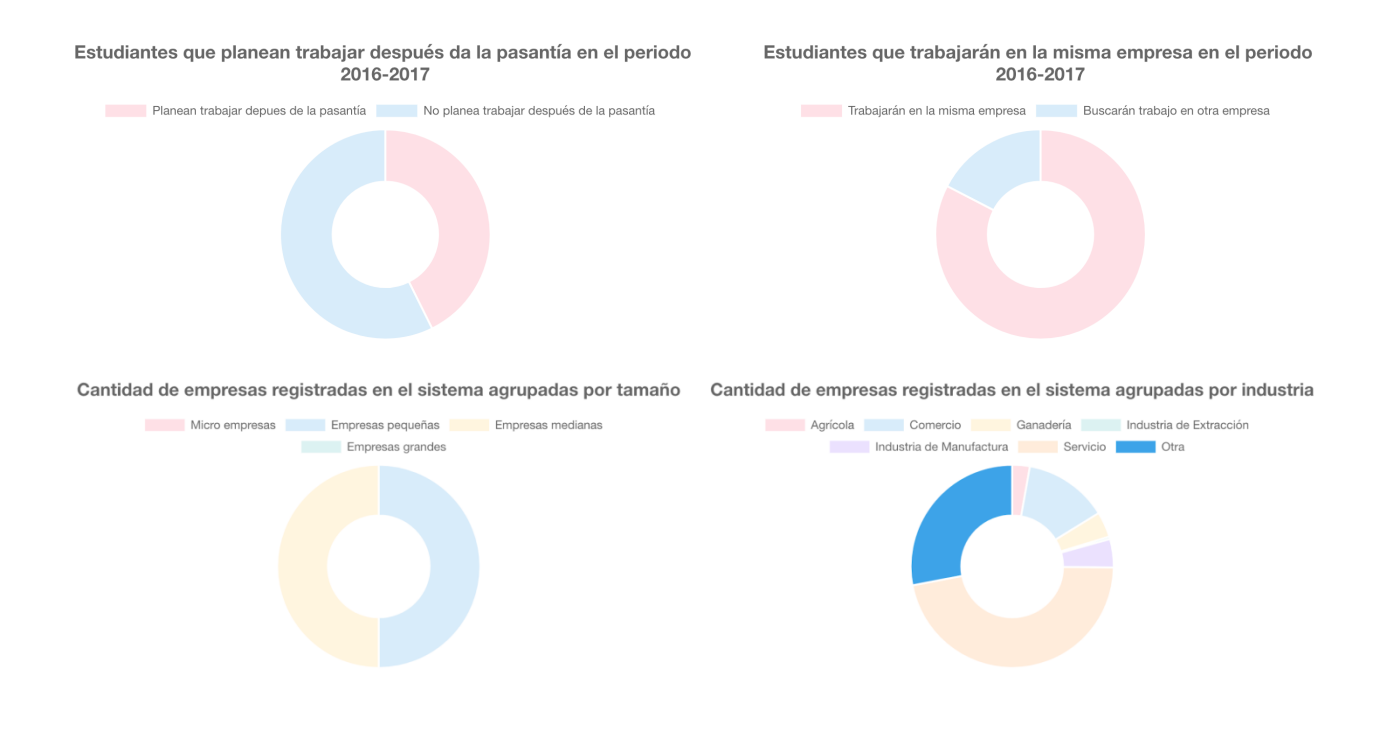

Además, hay un mapa que muestra las siguientes informaciones:

- Politécnicos en la región SURESTE: número de politécnicos que se encuentran en la región sureste.
- Politécnicos en la región NORTE O CIBAO: número de politécnicos que se encuentran en la región norte, o en el Cibao.
- Politécnicos en la región SUROESTE: número de politécnicos que se encuentran en la región suroeste.
- Número de politécnicos por provincia: número de politécnicos que se encuentran en cada provincia.

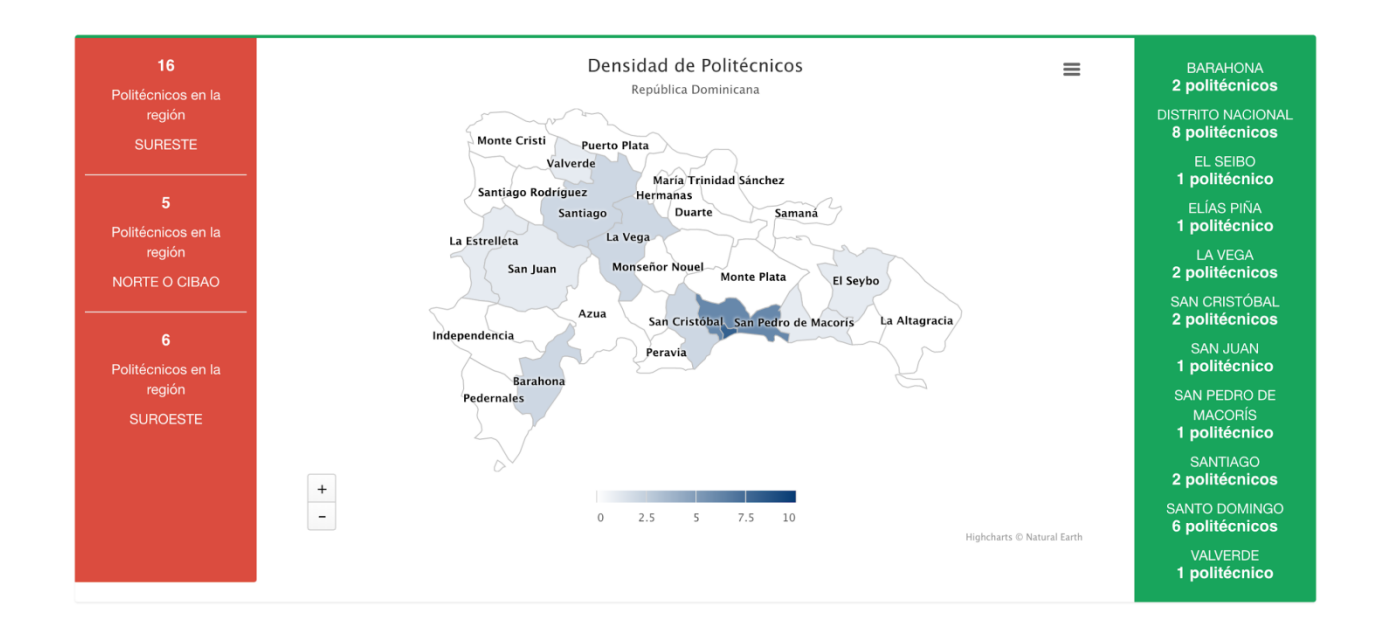

# Directorio de Politécnicos

Esta porción del portal contiene información de todos los politécnicos asociados a la OILP, clasificados según la provincia donde se localizan; la información brindada es la siguiente:

- Nombre completo,
- Logo,
- Números de teléfono,
- Correos electrónicos,
- Dirección electrónica del portal del politécnico,
- Mapa dinámico señalando la ubicación.

# Enlaces

Aquí se encuentran diversos enlaces, agrupados en categorías de Colocación Laboral, Formación y Capacitación, e Instituciones relacionadas. La información brindada es:

- Título,
- Imagen asociada,
- Descripción,
- Dirección electrónica del enlace.

### ¿Cómo iniciar una sesión con su usuario?

Para iniciar sesión con un usuario previamente registrado:

- Siga el vínculo en la cabecera nombrado
   Iniciar Sesión
- En la página de Ingreso al Sistema, digite el correo electrónico y contraseña asociados a su cuenta.
- Si está usando un dispositivo de uso personal y privado, puede seleccionar la casilla de verificación nombrada "Recordarme", para facilitar el acceso a su usuario sin identificarse temporalmente. Si está usando un dispositivo que comparte con otras personas, asegúrese de deshabilitar la casilla de verificación.

| oficina<br>de intermediación<br>laboral y pasantía |                       |  |  |  |  |
|----------------------------------------------------|-----------------------|--|--|--|--|
|                                                    | Ingreso de Sistema    |  |  |  |  |
|                                                    | Dirección electrónica |  |  |  |  |
|                                                    | Contraseña            |  |  |  |  |
| Recordarme 🗆                                       |                       |  |  |  |  |
| Ingresar                                           |                       |  |  |  |  |
|                                                    |                       |  |  |  |  |

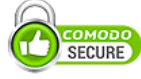

| EV SSL Certificate                          |  |  |  |  |  |  |
|---------------------------------------------|--|--|--|--|--|--|
| Todos los derechos reservados. © Oficina de |  |  |  |  |  |  |
| Intermediación Labora y Pasantías 2016.     |  |  |  |  |  |  |

4. Presione el botón

Ahora será enviado a la página de inicio, con acceso a todas las características de su usuario mientras la sesión esté activa.

Ingresar

### ¿Cómo cerrar una sesión?

Para cerrar una sesión activa, siga el vínculo en la cabecera nombrado 🖙 Salir

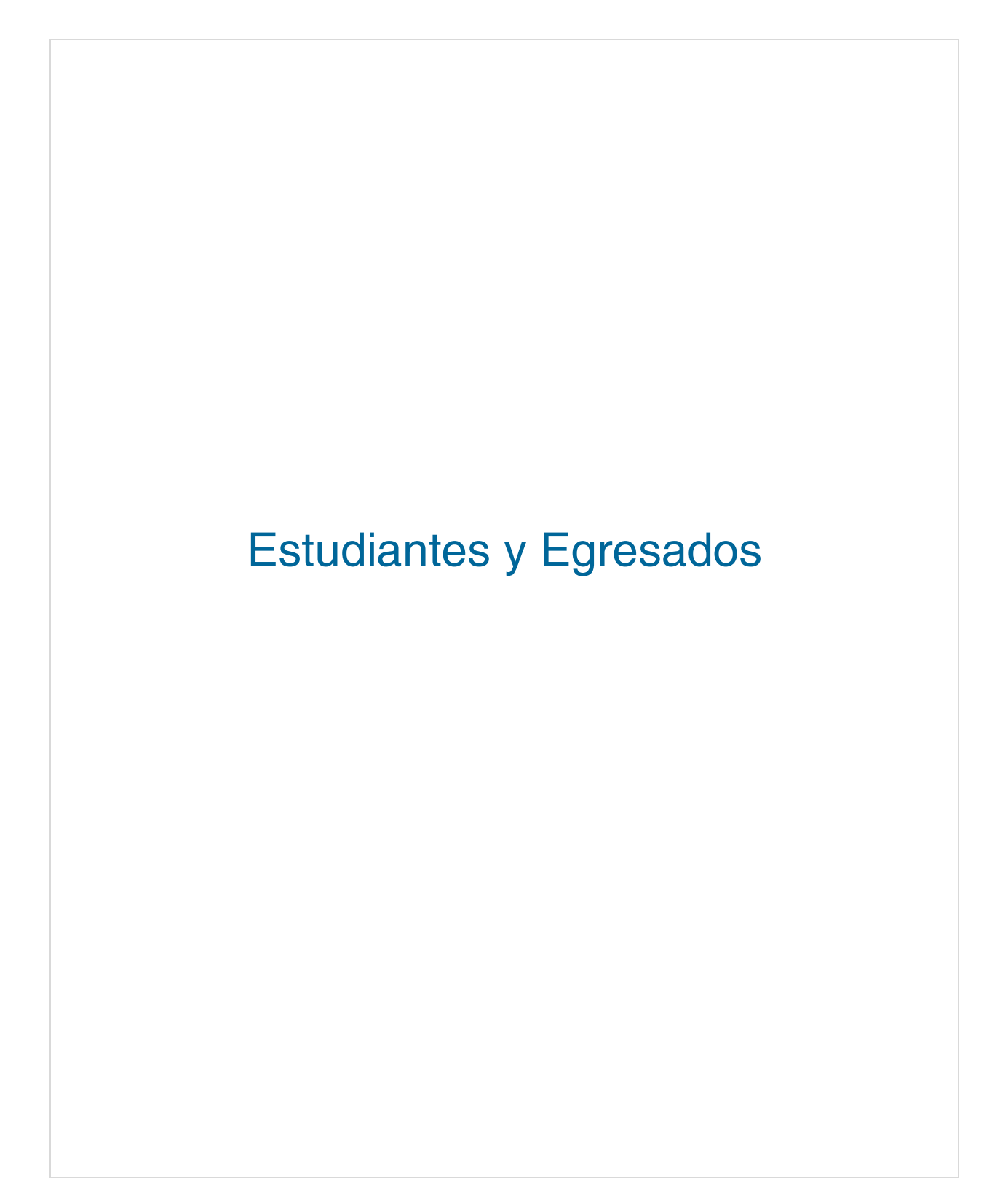

# Registro

¿Cómo registrarse como Estudiante o Egresado?

- 1. Siga el vínculo en la cabecera nombrado Cregistrate
- En la página siguiente, elija la opción "Estudiante o Egresado".
- Inmediatamente se mostrará un panel que debe llenar con la información pertinente; los campos con un asterisco (\*) al lado de su nombre son obligatorios. Sin embargo, el llenar los campos opcionales nos permitirá servirle mejor.
- Tras escribir su información, verifique que la información en cada campo está correcta, y que no ha omitido ninguna información solicitada.
- Seleccione el vínculo nombrado "Términos de Uso"; no perderá ninguna información suministrada, pues este vínculo se mostrará por separado.

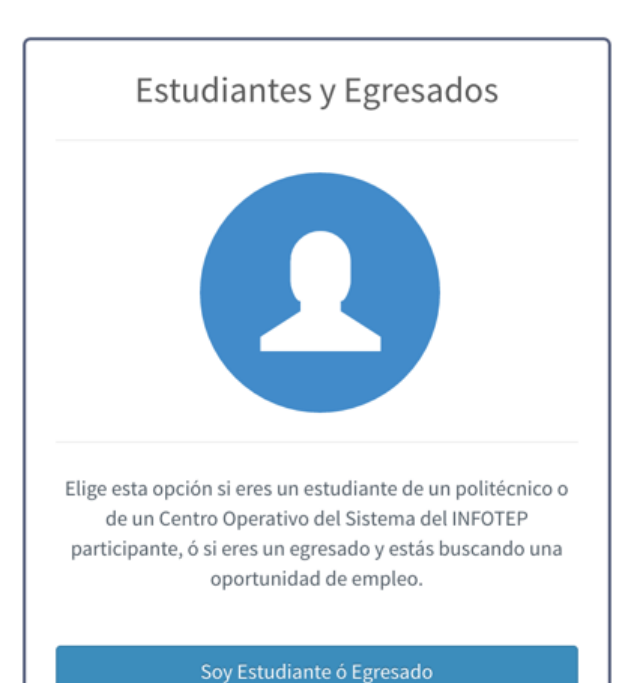

- 6. Lea y verifique que entiende la información mostrada
- 7. Vuelva al panel de información de registro y seleccione la casilla de verificación con la descripción "Declaro haber leído los Términos de Uso y completado los requerimientos solicitados en el formulario de registro de estudiante/egresado con datos válidos y certeros a mi entender."
- 8. Presione el botón Aceptar
- Vaya a su correo electrónico, y siga el vínculo en el mensaje mandado por la OILP.

Esto completará su registro. Ahora debe esperar a que su Coordinador active su cuenta.

# Perfil

¿Cómo acceder al perfil como Estudiante o Egresado?

- 1. Inicie sesión.
- 2. Acceda el vínculo en la izquierda de la cabecera donde está ubicado su nombre.

A la izquierda, la zona central del perfil presenta la imagen del perfil, nombre y tipo de usuario, y el botón CURRICULUM. Debajo de los botones, se encuentra el menú de perfil. A la derecha, se encuentra el panel de perfil, el cual varía su contenido dependiendo de la selección en el menú de perfil.

¿Cómo mostrar su Currículum Vitae?

- 1. Presione el botón
- 2. Observe los datos que le interesen del Currículum Vitae.
- 3. Presione el botón Cerrar cuando haya terminado.

| rtinez<br>s cúrnicos | 3<br>Visitas a Perfil<br>Ver Visitas                       | ★<br>14<br>Vacantes Sugeridas | 73     Mensajes              | 75%     Perfil Completado |
|----------------------|------------------------------------------------------------|-------------------------------|------------------------------|---------------------------|
|                      |                                                            | Filtrar Vacantes              | Q Ver mensajes               | Ver Perfil                |
| TAREAS               | Email Rápido<br>Coordinadores OILP •<br>Escriba su mensaje |                               |                              | <b>2</b> %                |
|                      | TAREAS                                                     | Escriba su mensaje            | Escriba su mensaje<br>TAREAS | TAREAS                    |

El menú de perfil se divide en:

- Panel General,
- Información Personal,
- Perfil Sociodemográfico,
- Autoevaluación de Pasantía,
- Reporte de Pasantía,
- Certificado de Pasantía,
- FICHA DE PLANIFICACIÓN DE TAREAS SEMANALES.

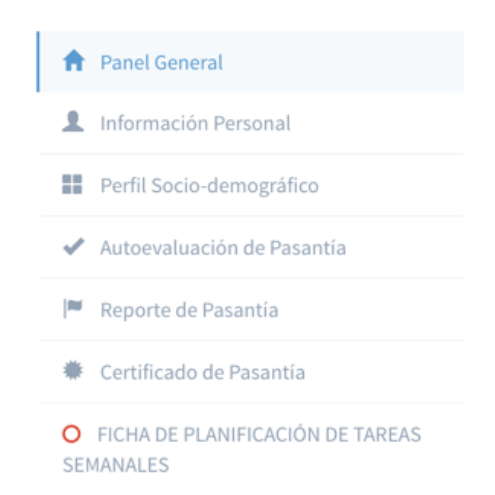

Cada sección del menú contiene vínculos a las páginas que corresponden a las mismas.

### Panel General

Al seleccionar Panel General, se muestra en recuadros en la parte superior:

- El número de cuentas que ha visitado este perfil; además contiene el botón
   Ver Visitas que al ser activado muestra los detalles de las visitas.
- El número de vacantes sugeridas; además contiene el botón Filtrar Vacantes que al ser activado muestra las vacantes altamente compatibles con las características del estudiante.
- El número de mensajes que se le han enviado al usuario; además contiene el botón Q Ver mensajes que, al ser activado, muestra los mensajes.
- El porcentaje del perfil que se ha llenado además contiene el botón
   Ver Perfil

En la porción inferior, se pueden enviar mensajes a su Coordinador o los Docentes Técnico de manera rápida. También se muestra el número de mensajes que le han enviado, los cuales puede ver presionado el botón .

¿Cómo enviar un mensaje a un Coordinador o Docente Técnico de la OILP?

- 1. Seleccione en la caja desplegable a quién desea enviar el mensaje.
- 2. Escriba su mensaje en la caja de texto.
- 3. Presione el botón

### Información Personal

#### Esta opción muestra la información del usuario del perfil.

¿Cómo modificar su información personal como Estudiante o Egresado?

- 1. Modifique los campos que desea cambiar. Los campos sombreados no pueden ser modificados.
- 2. Presione el botón Cambiar

#### Perfil Sociodemográfico

Esta opción muestra información usada para fines estadísticos.

¿Cómo modificar su Perfil Sociodemográfico como Estudiante o Egresado?

- 1. Modifique los campos que desea cambiar.
- 2. Presione el botón Actualizar

### Autoevaluación de Pasantía

Aquí se muestran los aspectos a evaluar de una persona cursando una pasantía; la persona misma puede evaluarse, de manera que se pueda observar la relación entre la percepción de la persona, su empleador, y el Docente Técnico.

| Datos Generales de la Pasantía     |                                        |                                     |                                        |  |  |  |  |  |
|------------------------------------|----------------------------------------|-------------------------------------|----------------------------------------|--|--|--|--|--|
| Familia Profesional:               | Procesamiento de Productos<br>Cárnicos | Nuevo Bachillerato Técnico:         | Procesamiento de Productos<br>Cárnicos |  |  |  |  |  |
| Nombre de la Empresa:              | Orange Dominicana                      | Nombre del Departamento:            | CONTABILIDAD                           |  |  |  |  |  |
| Nombre del tutor o<br>Supervisor:  | Diogenes Hernandez                     | Cargo:                              | CONTABLE2                              |  |  |  |  |  |
| Nombre del Pasante:                | juan pablo Perez Martinez              | No. de Cédula:                      | 002-7054688-1                          |  |  |  |  |  |
| Fecha de inicio de la<br>pasantía: | 30-110001                              | Fecha de término de la<br>pasantía: | 30-110001                              |  |  |  |  |  |

# Reporte de Pasantía

Aquí puede ver la puntuación actual de su pasantía, y el acumulado. Así mismo puede comparar gráficamente cada aspecto de la evaluación, y finalmente contiene algunas recomendaciones.

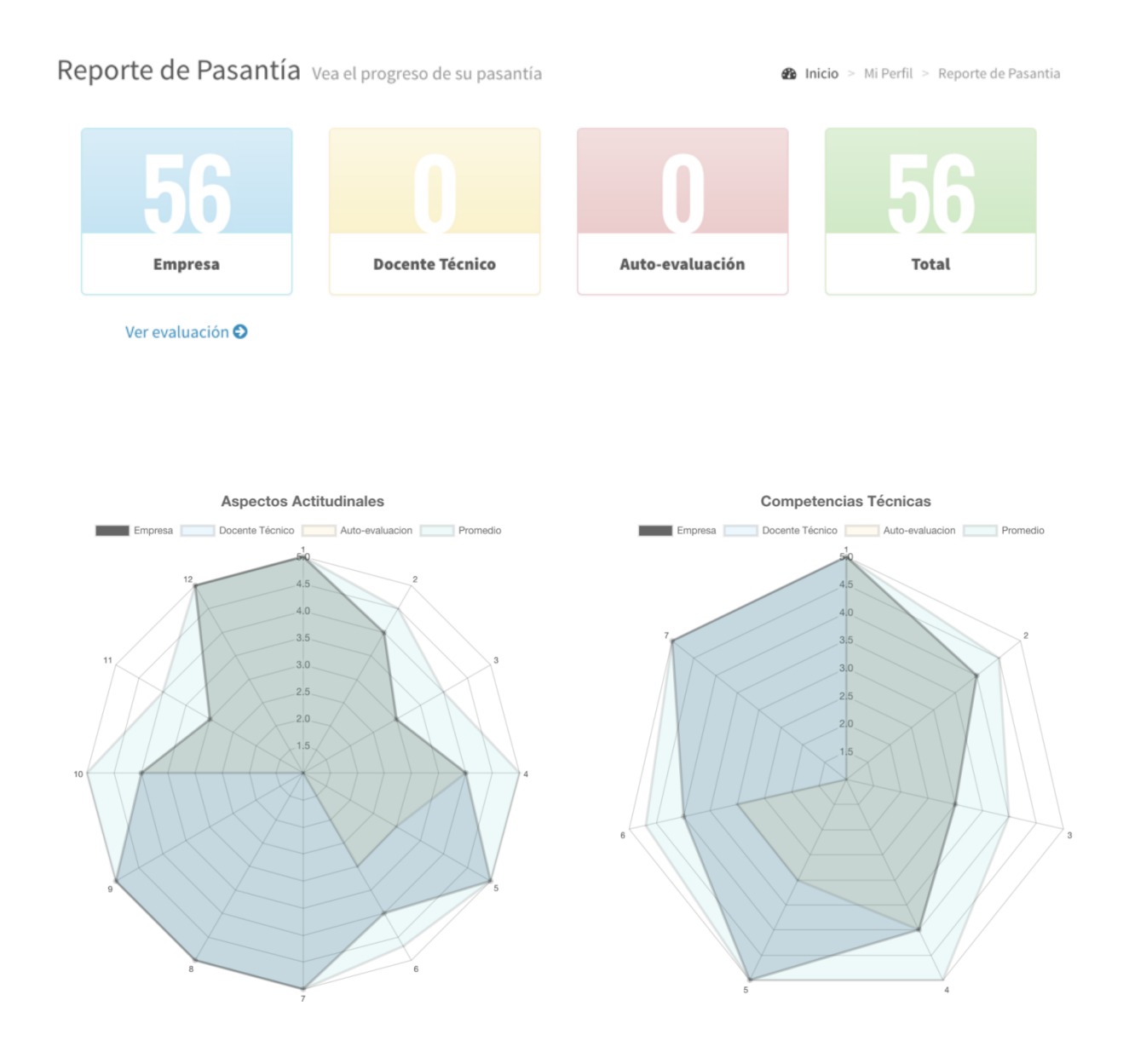

### Certificado de Pasantía

Aquí puede observarse un reconocimiento al pasante por su participación en el proceso.

| Logo de la<br>institución<br>educativa                                                                                                    | oficina<br>de intermediación<br>laborat y pasantía |           |  |  |  |  |  |
|----------------------------------------------------------------------------------------------------|----------------------------------------------------|-----------|--|--|--|--|--|
|                                                                                                    | Certifica a:                                       |           |  |  |  |  |  |
| Nombre del Bachíller                                                                                                    |                                                    |           |  |  |  |  |  |
| Por haber completado satisfactoriamente:                                                                                                    |                                                    |           |  |  |  |  |  |
| El Programa de Pasantía Académica correspondiente a la promoción, como<br>requisito para obtener el título de de acuerdo con la resolución<br>del Ministerio de Educación de la República Dominicana. |                                                    |           |  |  |  |  |  |
| Dado en la provincia de San Cristóbal, República Dominicana<br>El dedel año                                                                                                    |                                                    |           |  |  |  |  |  |
|                                                                                                    |                                                    |           |  |  |  |  |  |
| Coordinador de la OILP                                                                                                    | Coordinador de la OILP Coordinador d               | e la OILP |  |  |  |  |  |
|                                                                                                    |                                                    |           |  |  |  |  |  |

Ejemplo:

### Ficha de planificación de Tareas semanales

Este vínculo descarga un documento que contiene la Ficha de planificación de Tareas semanales (usada por tutores y pasantes), y en el mismo documento, la valoración del desempeño del pasante.

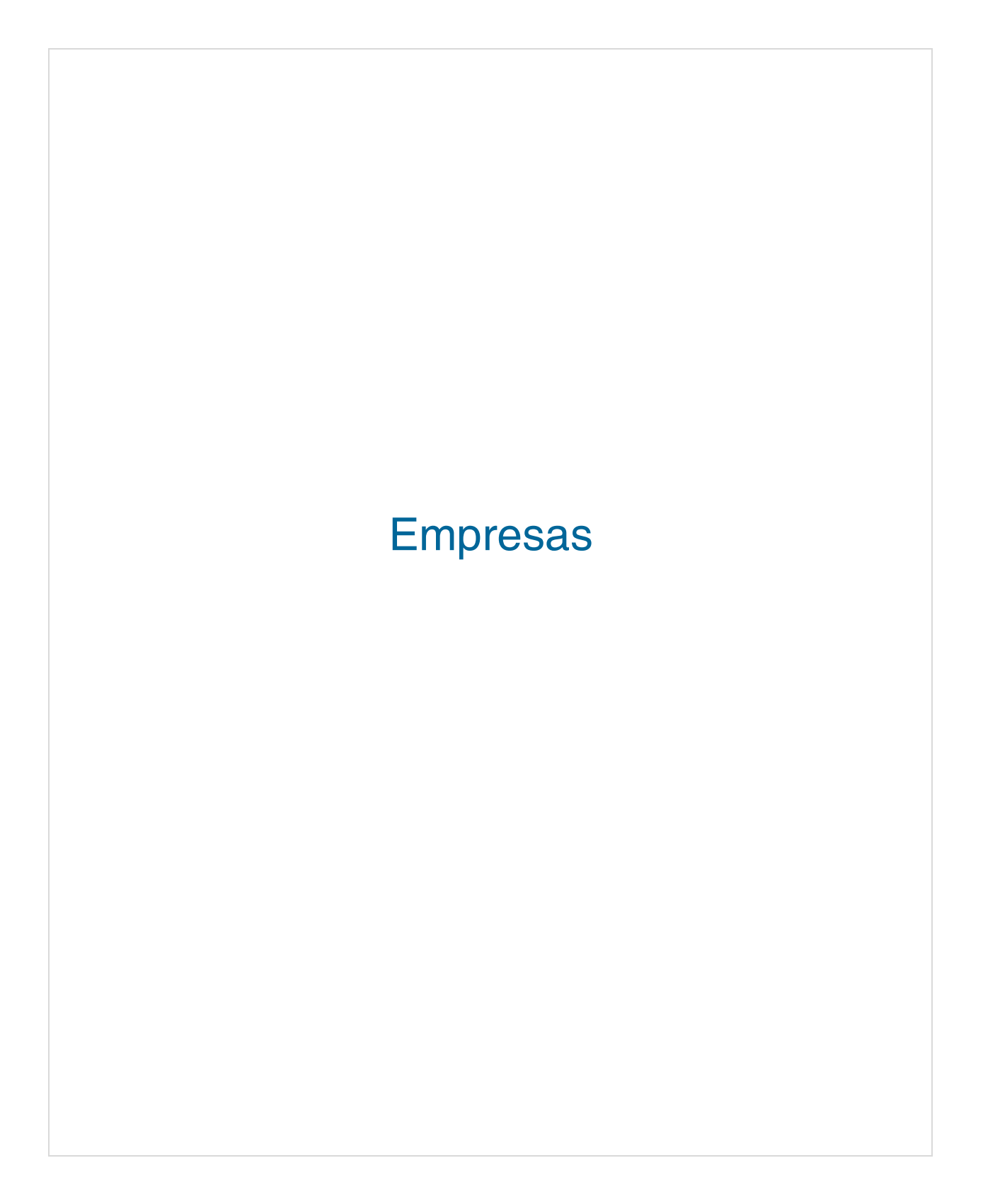

# Registro

¿Cómo registrarse como Empresa?

- Siga el vínculo en la cabecera nombrado
   Registrate
- En la página siguiente, elija la opción "Empresa".
- Inmediatamente se mostrará un panel que debe llenar con la información pertinente; los campos con un asterisco (\*) al lado de su nombre son obligatorios, sin embargo, el llenar los campos opcionales nos permitirá servirle mejor.
- Tras escribir su información, verifique que la información en cada campo está correcta, y que no ha omitido ninguna información solicitada.
- Seleccione el vínculo nombrado "Términos de Uso"; no perderá ninguna información

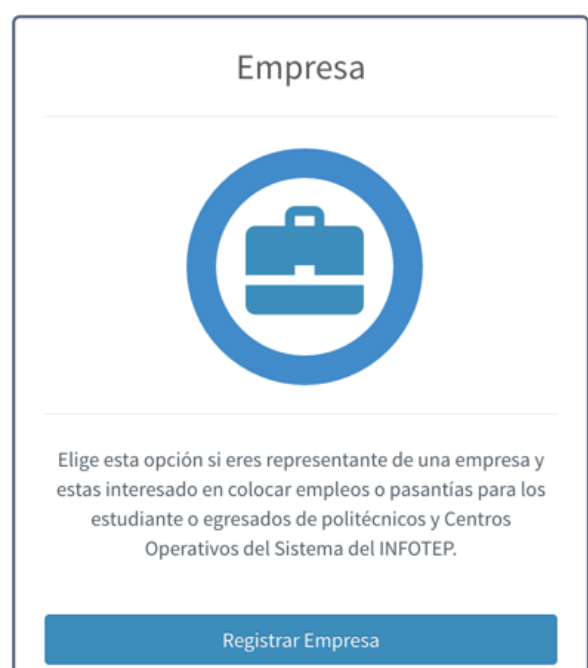

suministrada, pues este vínculo se mostrará por separado.

- 6. Lea y verifique que entiende la información mostrada.
- 7. Vuelva al panel de información de registro y seleccione la casilla de verificación con la descripción "Declaro haber leído los Términos de Uso y completado los requerimientos solicitados en el formulario de registro de estudiante/egresado con datos válidos y certeros a mi entender."
- 8. Presione el botón Aceptar
- Vaya a su correo electrónico, y siga el vínculo en el mensaje mandado por la OILP.

# Página Empresarial

¿Cómo acceder a la página Empresarial?

- 1. Inicie sesión con una cuenta de Empresa.
- 2. Siga el vínculo en la cabecera nombrado "Empresa".

La zona central de la página de Empresarial está compuesta por el menú de Empresa (el cual se encuentra en la quinta porción izquierda de la zona central) y el Panel Empresarial (que ocupa el resto de la zona central).

| MENU                                              | PANEL EMPRESARIAL         |                        |                                   |                    |                     |                         |                        |           |               |                 |
|---------------------------------------------------|---------------------------|------------------------|-----------------------------------|--------------------|---------------------|-------------------------|------------------------|-----------|---------------|-----------------|
| Empresa                                           | Panel Empr                | esarial Vacant         | es                                |                    |                     |                         |                        |           | 🍰 Inicio > Pa | anel de control |
| MENÚ GENERAL                                      |                           |                        |                                   |                    |                     |                         |                        |           | + Public      | car Vacantes    |
| Panel Empresarial                                 |                           | Posició                | in                                |                    | v                   | Ca                      | rrera Técnica          |           |               | v               |
| Q Buscar Candidatos 22                            |                           | Tipo de Publicació     | 'n                                |                    | v                   |                         | Provincia              |           |               | ٣               |
| 1 Aplicaciones a Vacantes                         | Total de Resultados: 11   | l -                    |                                   |                    |                     |                         |                        |           |               | Filtrar         |
| Pasantes Actuales                                 | Listado de Vaca           | antes                  |                                   |                    |                     |                         |                        |           |               |                 |
| Tutores     I MENÚ DE HISTÓRICOS                  | # Posición                | Tipo de<br>Publicación | Carrera Técnica                   | Fecha de<br>Inicio | Fecha de<br>Término | Fecha de<br>Publicación | Fecha de<br>Expiración | Provincia | Aplicaciones  | Acciones        |
| O Pasantes                                        | 1 Asistente de<br>Albañil | Pasantía               | Mantenimiento<br>Aeronáutico      | 07-01-<br>2016     | 08-03-2016          | 23-12-2015              | 02-04-2016             | Azua      | 0             |                 |
| Candidatos para Empleos     MENÚ DE INSTRUMENTOS  | 2 Asistente de<br>Albañil | Pasantía               | Mantenimiento de<br>Embarcaciones | 12-01-<br>2016     | 12-04-2016          | 22-12-2015              | 07-03-2016             | Duarte    | 0             |                 |
| O FICHA DE PLANIFICACIÓN DE<br>TAREAS SEMANALES   | 3 Asistente de<br>Albañil | Pasantía               | Operaciones Mineras               | 14-01-<br>2016     | 16-03-2016          | 11-01-2016              | 20-04-2016             | Bahoruco  | 0             |                 |
| O Modelo de Contrato                              | 4 Asistente de<br>Albañil | Pasantía               | Diseño y Confeccion de<br>Modas   | 15-01-<br>2016     | 18-03-2016          | 06-01-2016              | 29-03-2016             | Dajabón   | 0             |                 |
| Formulario de Evaluación     Asignación de Tareas | 5 Asistente de<br>Albañil | Pasantía               | Mecánica Industrial               | 13-01-<br>2016     | 22-03-2016          | 04-01-2016              | 04-04-2016             | El Seibo  | 0             |                 |
| O Instrucciones de Plataforma                     | 6 Asistente de<br>Albañil | Pasantía               | Mecánica Automotríz y<br>Diesel   | 15-01-<br>2016     | 30-03-2016          | 11-01-2016              | 29-03-2016             | Espaillat | 0             |                 |
|                                                   |                           |                        |                                   |                    |                     |                         |                        |           |               |                 |

El menú de Empresa se divide en:

- MENÚ GENERAL,
- MENÚ DE HISTÓRICOS,
- MENÚ DE INSTRUMENTOS.

Cada sección del menú contiene vínculos a las páginas que corresponden a ellas. Algunos presentan un número a su derecha, que representa el número de resultados que mostrará la tabla asociada a ese vínculo: por ejemplo, Puestos de Trabajo presenta el número de vacantes de pasantía o trabajo disponibles.

El Panel Empresarial posee un área superior que siempre muestra el nombre de la página actual, y la relación de la página actual con la página de inicio.

# MENÚ GENERAL

#### Panel Empresarial

En su porción superior, el Panel de Control Empresarial (descrito en el menú como Panel Empresarial por razones de espacio) contiene las siguientes estadísticas:

- Vacantes: cantidad de vacantes de pasantía disponibles en su Empresa.
- **Buscar Candidatos:** búsqueda de candidatos por características específicas.
- Aplicaciones a Vacantes: estudiantes aplicando a las vacantes disponibles dentro de mi empresa.
- **Pasantes Actuales:** cantidad de pasantes actualmente empleados por su Empresa.
- Tutores: listado de Tutores autorizados dentro de mi empresa y que realizarán la evaluación de las pasantías.

Las descripciones de las estadísticas también están disponibles desde la página, al activar el recuadro de la estadística con el puntero.

Debajo de las estadísticas, se encuentra un listado de las aplicaciones pendientes. Si el número de aplicaciones es mayor de 10, puede elegir ver los próximos registros en el fondo de la zona central, o seleccionar qué porción del listado desea ver.

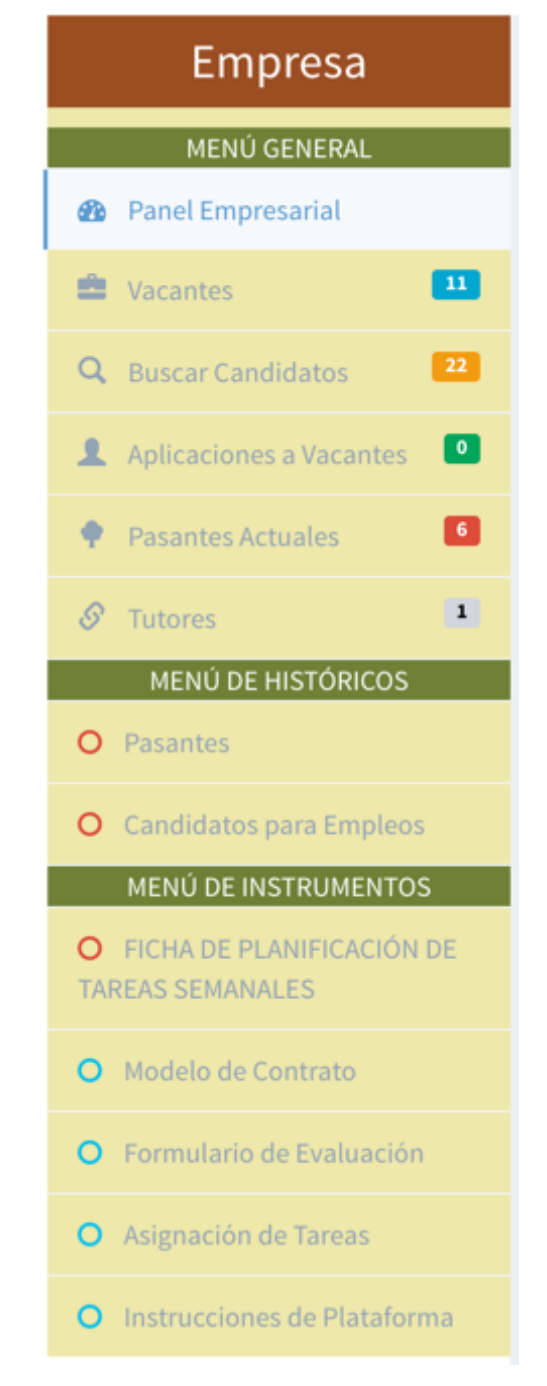

Si desea ver más datos de alguna aplicación, presione el botón Correspondiente en la columna "Acciones", en la fila correspondiente a la aplicación de interés.

#### Vacantes

Se muestra la tabla con un resumen de la información de los puestos de trabajo publicados. Los registros mostrados pueden ser filtrados según posición, Carrera Técnica, tipo de publicación y Provincia.

Si los registro en la tabla son más de los que la tabla soporta, los registros se mostrarán en grupos; de ser así, se presentarán botones bajo la tabla, los cuales permiten seleccionar el grupo de registros a mostrar. Presione el botón para ver el siguiente grupo, apara ver el grupo anterior, o presione un botón numerado para ver ese grupo.

¿Cómo mostrar sólo un conjunto de Vacantes de interés?

- 1. Seleccione las características de las Vacantes que desea ver.
- 2. Presione el botón

¿Cómo agregar una vacante?

- 1. Presione el botón + Publicar Vacantes
- 2. Llene los datos de la vacante.
- 3. Presione el botón Publicar

¿Cómo editar un registro de una vacante?

- 1. Presione el botón *en la fila del registro que se desea editar*
- 2. Modifique los datos de la vacante.
- 3. Presione el botón Publica

¿Cómo eliminar un registro de una vacante?

- 1. Presione el botón 🧧 en la fila del registro que se desea eliminar.
- 2. Confirme la acción presionando el botón Si, elimínelo!

#### **Buscar Candidatos**

Los campos en la porción superior permiten seleccionar cuáles estudiantes mostrar en la tabla debajo de estos campos.

Si los registro en la tabla son más de los que la tabla soporta, los registros se mostrarán en grupos; de ser así, se presentarán botones bajo la tabla, los cuales permiten seleccionar el grupo de registros a mostrar. Presione el botón para ver el siguiente grupo, apara ver el grupo anterior, o presione un botón numerado para ver ese grupo.

¿Cómo mostrar un conjunto de Estudiantes de interés?

- 1. Seleccione las características del conjunto de estudiantes que se desea ver
- 2. Presione el botón Fittrar

¿Cómo ver el Currículum Vitae de un Estudiante?

- 1. Presione el botón 2, en el Listado de Perfiles, bajo la columna "Acciones", en la fila del Estudiante correspondiente.
- 2. Si desea, enviarle un mensaje a dicho estudiante.

#### Aplicaciones a Vacantes

Se muestra una tabla que lista las aplicaciones a Vacantes realizadas por estudiantes registrados con la OILP.

Si los registro en la tabla son más de los que la tabla soporta, los registros se mostrarán en grupos; de ser así, se presentarán botones bajo la tabla, los cuales permiten seleccionar el grupo de registros a mostrar. Presione el botón para ver el siguiente grupo, para ver el grupo anterior, o presione un botón numerado para ver ese grupo.

#### **Pasantes Actuales**

Se muestra una tabla con un resumen de la información de los pasantes actuales.

Si los registro en la tabla son más de los que la tabla soporta, los registros se mostrarán en grupos; de ser así, se presentarán botones bajo la tabla, los cuales permiten seleccionar el grupo de registros a mostrar. Presione el botón para ver el siguiente grupo, para ver el grupo anterior, o presione un botón numerado para ver ese grupo.

¿Cómo modificar los datos de un Tutor?

- 1. Presione el nombre del tutor de interés.
- 2. Escriba las modificaciones deseadas.
- 3. Presione el botón Guardar

#### ¿Cómo evaluar un pasante?

- Presione el botón en la columna "Evaluar", en la fila correspondiente al pasante de interés.
- 2. Llene los campos del formulario.
- 3. Presione el botón

#### Tutores

Se muestra la tabla con un resumen de la información de los tutores actuales.

Si los registro en la tabla son más de los que la tabla soporta, los registros se mostrarán en grupos; de ser así, se presentarán botones bajo la tabla, los cuales permiten seleccionar el grupo de registros a mostrar. Presione el botón para ver el siguiente grupo, para ver el grupo anterior, o presione un botón numerado para ver ese grupo.

¿Cómo agregar un nuevo Tutor?

- 1. Presione el botón + Agregar Tutor
- 2. Llene los datos del Tutor.
- 3. Presione el botón Guard
¿Cómo modificar el registro de un Tutor?

- 1. Presione el botón en la fila correspondiente al Tutor de interés
- 2. Modifique los datos del Tutor.
- 3. Presione el botón Guardar

¿Cómo eliminar el registro un Tutor?

- 1. Presione el botón 🧰 en la fila correspondiente registro a eliminar.
- 2. Confirme su selección presionando el botón Si, elimínelo!

#### Sucursales

Se muestran las sucursales de la Empresa.

## MENÚ DE HISTÓRICOS

#### Pasantes

Esta sección muestra datos de pasantes anteriores.

Si los registro en la tabla son más de los que la tabla soporta, los registros se mostrarán en grupos; de ser así, se presentarán botones bajo la tabla, los cuales permiten seleccionar el grupo de registros a mostrar. Presione el botón para ver el siguiente grupo, apara ver el grupo anterior, o presione un botón numerado para ver ese grupo.

### Candidatos para Empleos

Esta sección muestra datos de candidatos anteriores.

Si los registro en la tabla son más de los que la tabla soporta, los registros se mostrarán en grupos; de ser así, se presentarán botones bajo la tabla, los cuales permiten seleccionar el grupo de registros a mostrar. Presione el botón para ver el siguiente grupo, apara ver el grupo anterior, o presione un botón numerado para ver ese grupo.

# MENÚ DE INSTRUMENTOS

## FICHA DE PLANIFICACIÓN DE TAREAS SEMANALES

Este vínculo descarga un documento que contiene la Ficha de planificación de Tareas semanales (usada por tutores y pasantes), y en el mismo documento, la valoración semanal del desempeño del pasante.

## Modelo de Contrato

Este vínculo descarga un documento que contiene un modelo de Contrato que puede ser usado para emplear los futuros pasantes.

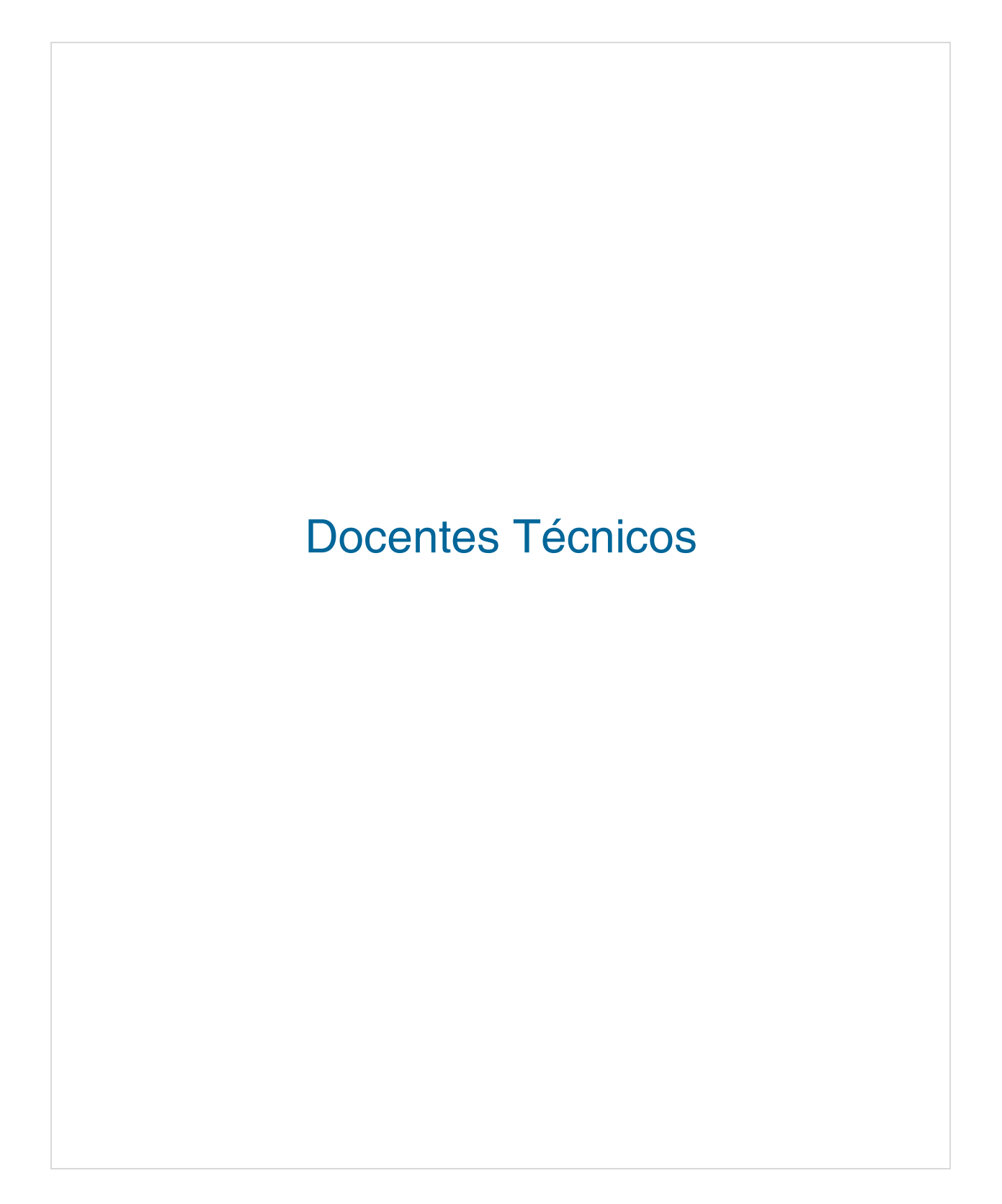

## Registro

¿Cómo registrarse como Docente Técnico?

- 1. Siga el vínculo en la cabecera nombrado 🗘 Registrate
- En la página siguiente, elija la opción "Docentes Técnicos".
- Inmediatamente se mostrará un panel que debe llenar con la información pertinente; los campos con un asterisco (\*) al lado de su nombre son obligatorios. Sin embargo, el llenar los campos opcionales nos permitirá servirle mejor.
- Tras escribir su información, verifique que la información en cada campo está correcta, y que no ha omitido ninguna información solicitada.
- Seleccione el vínculo nombrado "Términos de Uso"; no perderá ninguna información suministrada, pues este vínculo se mostrará por separado.

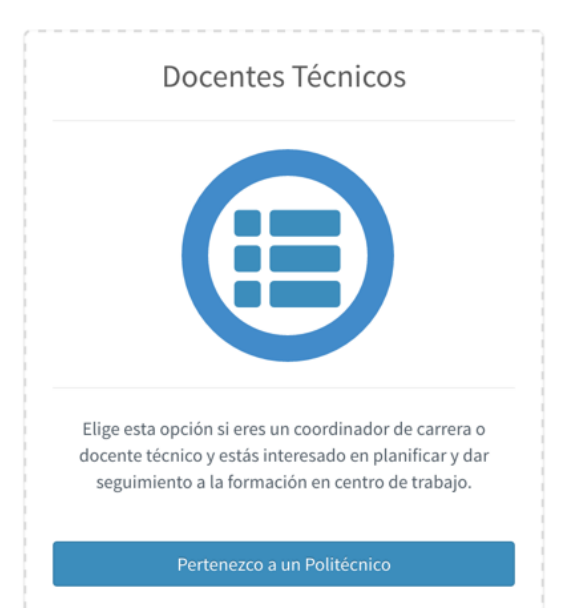

- 6. Lea y verifique que entiende la información mostrada.
- 7. Vuelva al panel de información de registro y seleccione la casilla de verificación con la descripción "Declaro haber leído los Términos de Uso y completado los requerimientos solicitados en el formulario de registro de estudiante/egresado con datos válidos y certeros a mi entender."
- 8. Presione el botón Acepta
- Vaya a su correo electrónico, y siga el vínculo en el mensaje mandado por la OILP.

## Página de Docente Técnico

¿Cómo acceder a la página de Docente Técnico?

- 1. Inicie sesión con una cuenta de Docente Técnico.
- 2. Siga el vínculo en la cabecera nombrado "Docente".

La zona central de la página de Docente Técnico está compuesta por el menú de Docente Técnico (el cual se encuentra en la quinta porción izquierda de la zona central) y el Panel del Docente (que ocupa el resto de la zona central).

| MENU                                                                       | PANEL DE DOCENTE                                                                        |
|----------------------------------------------------------------------------|-----------------------------------------------------------------------------------------|
| Docente Técnico                                                            | Panel del Docente Panel de control del doceente 🔹 🙆 Inicio > Panel de cont              |
| MENÚ GENERAL  Banel del Docente Técnico                                    | 1 1                                                                                     |
| 💼 Listado de Estudiantes 💶                                                 | Total de Estudiantes Pasantes                                                           |
| <ul> <li>☆ Pasantías sin evaluar</li> <li>☆ Pasantías evaluadas</li> </ul> | Ver estudiantes O Dar seguimiento O                                                     |
| MENÚ DE INSTRUMENTOS                                                       | Pasantías Sin Evaluar                                                                   |
| O FICHA DE PLANIFICACIÓN DE<br>TAREAS SEMANALES                            | ID Institución Matrícula Curso Nombre Apellidos E-Mail Estado Acciones                  |
| O Instrucciones de la                                                      | 12 Politécnico de Prueba 99-22345 4to RUBEN DARIO SALAZAR ruben34@yahoo.com Pendiente 💿 |
| Flataloffia                                                                |                                                                                         |

El menú de Docente Técnico se divide en:

- MENÚ GENERAL
- MENÚ DE INSTRUMENTOS.

Cada sección del menú contiene vínculos a las páginas que corresponden a ellas. Algunos presentan un número a su derecha, que representa el número de resultados que mostrará la tabla asociada a ese vínculo: por ejemplo, Listado de Estudiantes presenta el número de estudiantes, en pasantía o no, asignados al Docente Técnico.

El Panel de Docente posee un área superior que siempre muestra el nombre de la página actual, y la relación de la página actual con la página de inicio.

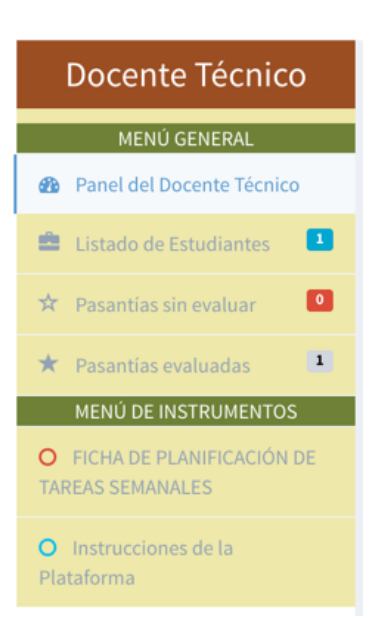

## MENÚ GENERAL

Panel de Docente Técnico

En su porción superior, este contiene las siguientes estadísticas:

**Total de Estudiantes:** cantidad de Estudiantes con o sin pasantía, asignados al Docente Técnico.

Pasantes: cantidad de Pasantes asignados al Docente Técnico.

Las descripciones de las estadísticas también están disponibles desde la página, al activar el recuadro de la estadística con el puntero.

Bajo de las estadísticas, se encuentra un listado de las Pasantías sin evaluar. Si el número de aplicaciones es mayor que el número que puede ser mostrado, puede elegir la próxima porción del listado en la porción inferior, puede seleccionar qué porción del listado desea ver.

¿Cómo modificar los detalles de las pasantías Vacantes?

- 1. Presione el botón 👁 correspondiente al Estudiante en la columna "Acciones".
- 2. Vea o modifique los campos de interés.
- 3. Presione el botón Publicar

Listado de Estudiantes

Se presenta una tabla con los datos de estudiantes asociados al Docente Técnico.

Si los registro en la tabla son más de los que la tabla soporta, los registros se mostrarán en grupos; de ser así, se presentarán botones bajo la tabla, los cuales permiten seleccionar el grupo de registros a mostrar. Presione el botón para ver el siguiente grupo, apara ver el grupo anterior, o presione un botón numerado para ver ese grupo.

Para exportar a Excel, presione el botón

## Pasantías sin evaluar

Esta sección presenta una tabla, con datos de Estudiantes asociados al Docente Técnico que no han sido evaluados por dicho Docente Técnico.

Si los registro en la tabla son más de los que la tabla soporta, los registros se mostrarán en grupos; de ser así, se presentarán botones bajo la tabla, los cuales permiten seleccionar el grupo de registros a mostrar. Presione el botón para ver el siguiente grupo, apara ver el grupo anterior, o presione un botón numerado para ver ese grupo. Para exportar a Excel, presione el botón.

¿Cómo ver los detalles de la pasantía a la que está aplicando un Estudiante?

- 2. Observe los detalles que le interesan.
- 3. Presione el botón Cerrar

¿Cómo evaluar un Estudiante?

- 1. Presione el botón *Series*, correspondiente al Estudiante, en la columna "Evaluar"
- 2. Llene el formulario.
- 3. Presione el botón

Pasantías evaluadas

Esta sección presenta una tabla, con datos de Estudiantes asociados al Docente Técnico que ya han sido evaluados por dicho Docente Técnico.

Si los registro en la tabla son más de los que la tabla soporta, los registros se mostrarán en grupos; de ser así, se presentarán botones bajo la tabla, los cuales permiten seleccionar el grupo de registros a mostrar. Presione el botón para ver el siguiente grupo, para ver el grupo anterior, o presione un botón numerado para ver ese grupo. ¿Cómo ver los detalles de la vacante a la que el Estudiante aplicó inicialmente?

- Presione el botón ( en la fila asociada al Estudiante de interés, en la columna "Vacante".
- 2. Observe los detalles que le interesan.
- 3. Presione el botón Cerrar

¿Cómo modificar la evaluación de un Estudiante?

- 1. Presione el botón Zen la fila asociada al Estudiante, en la columna "Evaluar"
- 2. Modifique los datos en el formulario.
- 3. Presione el botón

## MENÚ DE INSTRUMENTOS

## FICHA DE PLANIFICACIÓN DE TAREAS SEMANALES

Este vínculo descarga un documento que contiene la Ficha de planificación de Tareas semanales (usada por tutores y pasantes), y en el mismo documento, la valoración semanal del desempeño del pasante.

Instrucciones de la Plataforma

Este vínculo descarga este documento.

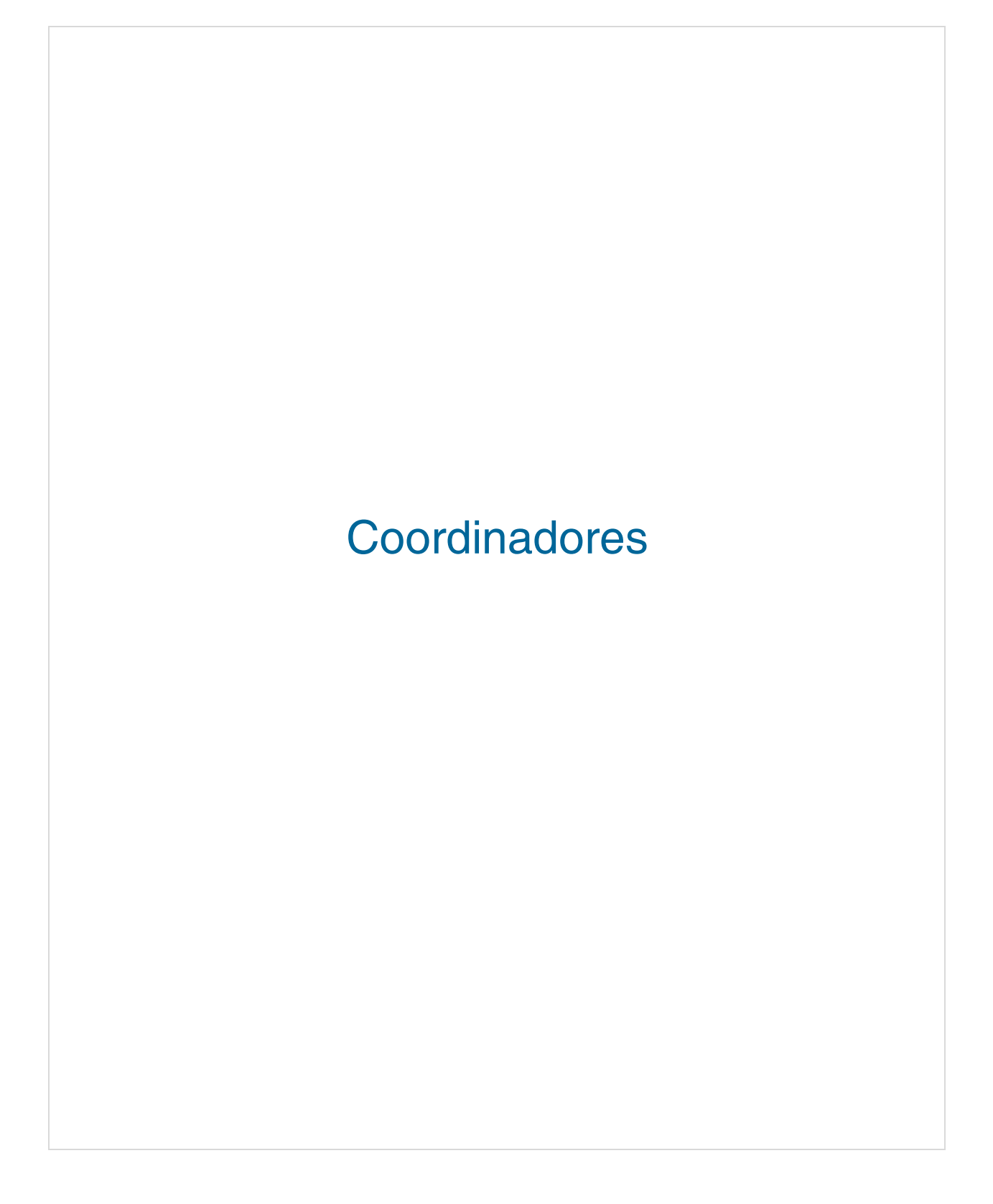

## Página de Coordinación

¿Cómo acceder la página de Coordinación?

- 1. Inicie sesión con una cuenta de Coordinador.
- 2. Siga el vínculo en la cabecera nombrado "Coordinación."

Se mostrará la descripción de dicha página, y luego se le llevará a la misma.

La zona central de la página de coordinación está compuesta por el menú de coordinación (el cual se encuentra en la quinta porción izquierda de la zona central) y el panel de Coordinador (que ocupa el resto de la zona central).

| MENU                                   |             |      |                  |            | PA               | NEL DE CC        | ORDINADOR                  |                  |                      |
|----------------------------------------|-------------|------|------------------|------------|------------------|------------------|----------------------------|------------------|----------------------|
| Coordinació                            | n           | Pane | el de Coord      | linador    | Panel General    |                  |                            | 🙆 Inici          | o > Panel de Coordir |
| MENÚ GENERAL                           |             |      |                  |            |                  |                  |                            |                  |                      |
| Panel de Coordinación                  |             | 9    | 0%               |            | 12               |                  | 65                         | 2                |                      |
| L Estudiantes                          | 10          | Est  | udiantes Colocad | los        | Vacantes         |                  | Registros Pendientes       | Casos Especiales |                      |
| Manejo de Docentes                     | 3           |      | Más Informa      | ción 🔿     | Más I            | Información 오    | Más Información 😔          | Más Infor        | mación Đ             |
| Manejo de Empresas                     | 7           |      |                  |            |                  |                  |                            |                  |                      |
| Vacantes                               | 37          | Últ  | timos Estudiar   | ntes Regis | trados           |                  |                            |                  |                      |
| Pasantías                              | 29          | ID   | Matrícula        | Curso      | Nombre           | Apellidos        | E-Mail                     | Estado           | Acciones             |
| A Colocación de Pasantía               | 15 <b>1</b> | 16   | 98-90347         | 4to        | Rosanna patricia | Gonzalez         | rosi23@hotmail.com         | Pendiente        | <b>~</b>             |
| 📢 Casos Especiales                     | 2           | 17   | 97-34567         | 4to        | Karina Estrella  | Espino           | karina45@hotmail.com       | Pendiente        | <b>~</b>             |
| MENÚ AUXILIAR                          | 26          | 18   | 98-34567         | 4to        | MARTHA CECILIA   | Cespedes         | martha34@gmail.com         | Pendiente        |                      |
| Iodas las Empresas                     | 20          | 19   | 97-34568         | 4to        | CRISTINAINES     | HERNANDEZ        | cristina56@hotmail.com     | Pendiente        | <b>~</b>             |
| <ul> <li>Todas las Vacantes</li> </ul> | 33          | 20   | 97-34567         | 4to        | YANETH MARIA     | DELGADO          | maria89@gmail.com          | Pendiente        | <b>~</b>             |
| Docentes Pendientes                    | 13          | 21   | 98-23456         | 4to        | SANDRA PATRICIA  | VASQUEZ ARBOLEDA | sandra23@gmail.com         | Pendiente        | <b>~</b>             |
| Listado de Egresados                   | 10          | 22   | 97-45678         | 4to        | ISABEL CRISTINA  | MUÑOZ            | isabel893@hotmail.com      | Pendiente        |                      |
| General de Estudiantes                 |             | 23   | 96-89873         | 4to        | DORIS DUQUE      | Pineda           | la_simpatica24@hotmail.com | Pendiente        |                      |
| O General de Empresas                  |             | 24   | 99-34567         | 4to        | CLAUDIA PATRICIA | velez            | claudia76@hotmail.com      | Pendiente        |                      |
|                                        |             |      |                  |            |                  |                  |                            |                  |                      |

El menú de coordinación se divide en:

- MENÚ GENERAL,
- MENÚ AUXILIAR,
- MENÚ DE REPORTES,
- MENÚ DE INSTRUMENTOS.

Cada sección del menú contiene vínculos a las páginas que corresponden a ellas. Algunos presentan un número a su derecha, que representa el número de resultados que mostrará la tabla asociada a ese vínculo: por ejemplo, Manejo de Alumnos presenta el número de Alumnos registrados.

El Panel de Administrador posee un área superior que siempre muestra el nombre de la página actual, y la relación de la página actual con la página de inicio.

## MENÚ GENERAL

## Panel de Coordinación

En su porción superior, este contiene las siguientes estadísticas:

**Estudiantes Colocados:** número de Estudiantes colocados en pasantías asignados al Coordinador, número total de estudiantes asignados al Coordinador, y porcentaje de Estudiantes colocados, del total de estudiantes asignados al Coordinador.

Vacantes: número de vacantes de pasantía o trabajo disponibles, en las Empresas a las que está asociado el Coordinador.

Registros Pendientes: número total de solicitudes a la que el Coordinador no ha respondido. Tras cada día de trabajo, este número debe ser 0. Casos Especiales: número de embarazadas y menores de 16 años asignados al Coordinador, diversas estadísticas generales, las cuales son descritas al presionar "Más Información" con el puntero.

Debajo de las estadísticas, se encuentra un listado de los estudiantes registrados, ordenados de más reciente a menos reciente. Si los registros en la tabla son más de los que la tabla soporta, los registros se mostrarán en grupos; de ser así, se presentarán botones bajo la tabla, los cuales permiten seleccionar el grupo de registros a mostrar.

Presione el botón para ver el siguiente grupo, el para ver el grupo anterior, o presione un botón numerado para ver ese grupo.

|   | Coordinación            |    |  |  |  |  |  |  |  |  |
|---|-------------------------|----|--|--|--|--|--|--|--|--|
|   | MENÚ GENERAL            |    |  |  |  |  |  |  |  |  |
| 8 | Panel de Coordinación   |    |  |  |  |  |  |  |  |  |
| 1 | Estudiantes             | 10 |  |  |  |  |  |  |  |  |
|   | Manejo de Docentes      | 3  |  |  |  |  |  |  |  |  |
|   | Manejo de Empresas      | 6  |  |  |  |  |  |  |  |  |
| - | Vacantes                | 26 |  |  |  |  |  |  |  |  |
| • | Pasantías               | 29 |  |  |  |  |  |  |  |  |
| A | Colocación de Pasantías | 1  |  |  |  |  |  |  |  |  |
| 4 | Casos Especiales        | 2  |  |  |  |  |  |  |  |  |
|   |                         |    |  |  |  |  |  |  |  |  |

¿Cómo aceptar o rechazar un Estudiante?

- 1. Presione el botón . en la fila correspondiente al Estudiante de interés, en la columna "Acciones".
- 2. Seleccione si desea aceptar o rechazar al Estudiante.

#### Ejemplo:

| 90       | %              |              | 7                |                   | 66                         | 2                |          |
|----------|----------------|--------------|------------------|-------------------|----------------------------|------------------|----------|
| Estudiar | ntes Colocados |              | Vacantes         |                   | Registros Pendientes       | Casos Especiales |          |
|          | Más Inf        | ormación ᢒ   |                  | Más Información O | Más Información O          | Más Infor        | mación ᢒ |
| stud     | antes Pendie   | entes de Apr | robación         |                   |                            |                  |          |
| ID       | Matrícula      | Curso        | Nombre           | Apellidos         | E-Mail                     | Estado           | Acciones |
| 16       | 98-90347       | 4to          | Rosanna patricia | Gonzalez          | rosi23@hotmail.com         | Pendiente        | <b>~</b> |
| 17       | 97-34567       | 4to          | Karina Estrella  | Espino            | karina45@hotmail.com       | Pendiente        | <b>~</b> |
| 18       | 98-34567       | 4to          | MARTHA CECILIA   | Cespedes          | martha34@gmail.com         | Pendiente        | <b>~</b> |
| 19       | 97-34568       | 4to          | CRISTINA INES    | HERNANDEZ         | cristina56@hotmail.com     | Pendiente        | <b>~</b> |
| 20       | 97-34567       | 4to          | YANETH MARIA     | DELGADO           | maria89@gmail.com          | Pendiente        | <b>~</b> |
| 21       | 98-23456       | 4to          | SANDRA PATRICIA  | VASQUEZ ARBOLEDA  | sandra23@gmail.com         | Pendiente        | <b>~</b> |
| 22       | 97-45678       | 4to          | ISABEL CRISTINA  | MUÑOZ             | isabel893@hotmail.com      | Pendiente        | <b>~</b> |
| 23       | 96-89873       | 4to          | DORIS DUQUE      | Pineda            | la_simpatica24@hotmail.com | Pendiente        | <b>~</b> |
| 24       | 99-34567       | 4to          | CLAUDIA PATRICIA | velez             | claudia76@hotmail.com      | Pendiente        | <b>~</b> |
| 25       | 97-90786       | 4to          | RUTH GLORIA      | DELGADO           | garcia23@gmail.com         | Pendiente        | <b>~</b> |

#### **Estudiantes**

Los campos en la porción superior permiten seleccionar cuáles estudiantes mostrar en la tabla debajo de estos campos. Si los registro en la tabla son más de los que la tabla soporta, los registros se mostrarán en grupos; de ser así, se presentarán botones bajo la tabla, los cuales permiten seleccionar el grupo de registros a mostrar. Presione el botón

para ver el siguiente grupo, para ver el grupo anterior, o presione un botón numerado para ver ese grupo.

#### Ejemplo:

|       |                   | Nombres                                      |       |                  |                 | Apellidos                 | Apellidos                    |                      |  |
|-------|-------------------|----------------------------------------------|-------|------------------|-----------------|---------------------------|------------------------------|----------------------|--|
|       |                   | Carrera Técnica                              |       | •                |                 | Técnico Básico            |                              | •                    |  |
| Total | de Resultados: 10 |                                              |       |                  |                 |                           | ± Filtro                     | is Avanzados Filtrar |  |
| Lis   | tado de Est       | tudiantes                                    |       |                  |                 |                           |                              |                      |  |
| ID    | Matrícula         | Carrera Técnica                              | Curso | Nombre           | Apellidos       | Tel. Residencial/Móvil    | E-Mail                       | Acciones             |  |
| 1     | 97-01078          | Procesamiento de Productos Cárnicos          | 4to   | juan pablo       | Perez Martinez  | 809-345-6789/809-945-8902 | diogenes.hernandez@gmail.com | ۵ 🖉 🖻                |  |
| 2     | 98-90789          | Procesamiento de Productos Lácteos           | 4to   | Jose Leonel      | Jimenez         | 809-234-3567/829-345-7890 | jose345@yahoo.com            | ۵ / ۵                |  |
| 3     | 98-09345          | Mantenimiento de Embarcaciones               | 4to   | Patricia maria   | Gonzalez        | 809-378-2345/829-267-8945 | patri23@hotmail.com          | 2 / 0                |  |
| 4     | 99-34569          | Diseño, Construcción y Ensamblaje de Muebles | 4to   | MAURICIO ORLANDO | MOLINA LINCE    | 809-567-3456/829-123-4567 | mauricio67@hotmail.com       | 2 / 0                |  |
| 5     | 99-34567          | Informática                                  | 4to   | OSCAR DAIRO      | MUÑOZ           | 809-657-8908/829-234-9034 | oscar21@hotmail.com          | 2 / 0                |  |
| 6     | 99-23456          | Artes Gráficas                               | 4to   | jose miguel      | Montero de Leon | 809-789-4567/829-234-6789 | jose24@hotmail.com           | 2 / 0                |  |
| 7     | 99-34568          | Artes Gráficas                               | 4to   | MARIA VIRGELLINA | BUSTAMANTE      | +23789887978/+6889766666  | maria@hotmail.com            | ۵ / ۵                |  |
| 8     | 98-23456          | Gestión Logística                            | 4to   | LUIS EDUARDO     | NORIEGA         | 809-345-9867/829-567-4567 | luis2345@gmail.com           | 2 / 0                |  |
| 12    | 99-22345          | Mantenimiento Aeronáutico                    | 4to   | RUBEN DARIO      | SALAZAR         | 809-456-2340/849-620-2134 | ruben34@yahoo.com            | 2 / 0                |  |
| 14    | 98-90786          | Procesamiento de Productos Cárnicos          | 4to   | MARIA ERMINIA    | ARDILA          | 809-567-4567/829-456-7897 | eminia24@gmail.com           | 2 / 0                |  |

¿Cómo mostrar un conjunto de Estudiantes de interés?

1. Si las características que desea seleccionar no están visibles, presione

Filtros Avanzados

- 2. Seleccione las características del conjunto de Estudiantes
- 3. Presione el botón

Si desea descargar la información mostrada como un archivo exportado para uso en

Excel, presione el botón

#### Ejemplo:

Si desea descargar un documento con todos los Estudiantes en la provincia de Monte Plata, cursando el 4to de Bachillerato, en la Carrera Técnica de Informática, usted debe:

- 1. Presionar Filtros Avanzados
- 2. Seleccionar en el acápite Provincia, la opción 'Monte Plata'.
- 3. Seleccionar en el acápite Curso, la opción '4to'.
- 4. Seleccionar en el acápite Carrera Técnica la opción 'Informática'.
- 5. Presionar Filtrar
- 6. Presionar 📩

A continuación, se mostrará el listado de los Estudiantes que reúnen estas condiciones. Si no hay ningún estudiante que reúne las condiciones, el listado se mostrará vacío.

¿Cómo enviar un mensaje a un Estudiante?

- Presione el botón en fila correspondiente al Estudiante, en la columna "Acciones".
- 2. Escriba el título y mensaje.
- 3. Presione el botón Enviar Mensaje

¿Cómo ver o modificar los detalles de un Estudiante?

- Presione el botón en la fila correspondiente al Estudiante, en la columna "Acciones".
- 2. Modifique los datos que desee.
- 3. Presione el botón Guardar para grabar las modificaciones.

Ejemplo:

Si desea agregar información que no estaba disponible al momento del registro del Estudiante, como el número de cédula, dirección y teléfono móvil debe:

- 1. Presionar Correspondiente al Estudiante.
- 2. Ir al campo Cédula de Identidad y agregar el número de cédula.
- 3. Ir a los campos de Dirección, Sección, Sector, Municipio y Provincia, y agregue la información en cada uno de los campos.
- 4. Ir al campo Teléfono Móvil y agregar el número de teléfono.
- 5. Presione Guardar

¿Cómo borrar el registro de un Estudiante?

- Presione el botón en la fila correspondiente al Estudiante, en la columna "Acciones".
- 2. Confirme su selección presionando el botón

## Manejo de Docentes

Se muestra una tabla con un resumen de la información de los docentes registrados. Si los registro en la tabla son más de los que la tabla soporta, los registros se mostrarán en grupos; de ser así, se presentarán botones bajo la tabla, los cuales permiten seleccionar

el grupo de registros a mostrar. Presione el botón para ver el siguiente grupo, apresione un botón numerado para ver ese grupo.

Si desea descargar la información mostrada como un archivo exportado para uso en Excel, presione el botón

#### Ejemplo:

|           |                           |                |                  |                     |                |                |             | 4        |
|-----------|---------------------------|----------------|------------------|---------------------|----------------|----------------|-------------|----------|
| Listado d | e Docentes                |                |                  |                     |                |                |             |          |
| NIP       | Carrera Técnica           | Nombre         | Apellidos        | Email               | Teléfono Local | Teléfono Móvil | Estudiantes | Acciones |
| 1234234   | Mantenimiento Aeronáutico | Miguel Angel   | Almonte Gonzalez | angel67@hotmail.com | 809-768-3458   | 829-890-6789   | ۰ ا         | 1        |
|           | Mantenimiento Aeronáutico | Jose Antonio   | De la Cruz       | cruz2987@gmail.com  | 809-789-5678   | 829-341-4567   | <b>(1)</b>  | 1        |
|           | Mantenimiento Aeronáutico | Santo Ambiorix | Capellan Tavarez | santo45@hotmail.com | 809-456-8907   | 829-343-7890   | <b>(1)</b>  | 1        |

¿Cómo ver un resumen de los datos de los Estudiantes asignados a un Docente Técnico?

- 1. Presione el botón 👁 bajo la columna "Estudiantes".
- 2. Observe los detalles de interés.
- 3. Presione el botón Cerrar

¿Cómo editar el registro de un Docente Técnico?

- 1. Presione el botón 🧖 en la columna "Acciones".
- 2. Modifique los datos en el formulario.
- 3. Presione el botón Guardar

Ejemplo:

Si desea agregar información que no estaba disponible al momento del registro del Docente, como el número de cédula, dirección y teléfono móvil debe:

- 1. Presionar Correspondiente al Docente.
- 2. Ir al campo Cédula de Identidad y agregar el número de cédula.
- 3. Ir a los campos de Dirección, Sección, Sector, Municipio y Provincia, y agregue la información en cada uno de los campos.
- 4. Ir al campo Teléfono Móvil y agregar el número de teléfono.
- 5. Presione Guardar

¿Cómo borrar el registro de un Docente Técnico?

- 1. Presione el botón 🧧 en la fila correspondiente.
- 2. Confirme su selección presionando el botón Si, elimínelo

#### Manejo de Empresas

Se muestra una tabla con un resumen de la información de las Empresas registradas.

| Si los registro en la tabla son más de los que la tabla soporta, los registros se mostrarán |
|---------------------------------------------------------------------------------------------|
| en grupos; de ser así, se presentarán botones bajo la tabla, los cuales permiten            |
| seleccionar el grupo de registros a mostrar. Presione el botón para ver el siguiente        |
| grupo, para ver el grupo anterior, o presione un botón numerado para ver ese grupo.         |

Para descargar la información mostrada como un archivo exportado para uso en Excel, presione el botón

#### Ejemplo:

| Listado | de empresas que pertenecen al centro |                   |                                |              |
|---------|--------------------------------------|-------------------|--------------------------------|--------------|
| ID      | Nombre                               | Provincia         | E-Mail                         | Vacantes     |
| 148     | Empresa de Prueba                    | Distrito Nacional | servicio.cliente@orange.com.do | <b>(12</b> ) |

¿Cómo ver o modificar datos de las vacantes ofertadas por una Empresa?

- Presione el botón 
   , en la fila correspondiente a la Empresa de interés, bajo la columna "Vacantes".
- Observe los datos de interés. Puede ver más detalles presionando el botón correspondiente.
- 3. Si desea, active vacantes presionando el botón 📑 correspondiente.
- 4. Si desea, inactive vacantes presionando el botón 🧮 correspondiente.
- 5. Presione el botón Cerrar

#### Vacantes

Se muestra la tabla con un resumen de la información de las vacantes publicadas.

Si los registro en la tabla son más de los que la tabla soporta, los registros se mostrarán en grupos; de ser así, se presentarán botones bajo la tabla, los cuales permiten seleccionar el grupo de registros a mostrar. Presione el botón para ver el siguiente grupo, para ver el grupo anterior, o presione un botón numerado para ver ese grupo.

### Ejemplo:

|       |                   |                      |                      |                  |                        | 4                   | + Publicar Vacantes |
|-------|-------------------|----------------------|----------------------|------------------|------------------------|---------------------|---------------------|
| Lista | ado de Vacantes   |                      |                      |                  |                        |                     |                     |
| #     | Empresa           | Fecha de Publicación | Posición             | Tipo de Posición | Provincia.             | Fecha de Expiración | Acciones            |
| 1     | Empresa de Prueba | 30-110001            | Asistente de Albañil | Medio Tiempo     | Azua                   | 30-110001           | - 👁                 |
| 2     | Empresa de Prueba | 12-01-2016           | Asistente de Albañil | Pasantia         | Duarte                 | 12-04-2016          | - 👁                 |
| 3     | Empresa de Prueba | 14-01-2016           | Asistente de Albañil | Pasantia         | Bahoruco               | 16-03-2016          | - •                 |
| 4     | Empresa de Prueba | 15-01-2016           | Asistente de Albañil | Pasantia         | Dajabón                | 18-03-2016          | - 👁                 |
| 5     | Empresa de Prueba | 13-01-2016           | Asistente de Albañil | Pasantia         | El Seibo               | 22-03-2016          | - •                 |
| 6     | Empresa de Prueba | 15-01-2016           | Asistente de Albañil | Pasantia         | Espaillat              | 30-03-2016          | - 👁                 |
| 7     | Empresa de Prueba | 12-01-2016           | Asistente de Albañil | Pasantia         | Hato Mayor             | 03-03-2016          | - •                 |
| 8     | Empresa de Prueba | 08-01-2016           | Asistente de Albañil | Pasantia         | Hermanas Mirabal       | 10-03-2016          | - •                 |
| 9     | Empresa de Prueba | 08-01-2016           | Asistente de Albañil | Pasantia         | Independencia          | 11-03-2016          | - 👁                 |
| 10    | Empresa de Prueba | 14-01-2016           | Asistente de Albañil | Pasantia         | La Vega                | 17-03-2016          | - 👁                 |
| 11    | Empresa de Prueba | 14-01-2016           | Asistente de Albañil | Pasantia         | Pedernales             | 10-03-2016          | + 👁                 |
| 12    | Empresa de Prueba | 19-01-2016           | Asistente de Albañil | Pasantia         | Maria Trinidad Sánchez | 16-03-2016          | + 👁                 |

### ¿Cómo publicar una Vacante?

1. Presione el botón

+ Publicar Vacantes

- 2. Llene el formulario.
- 3. Presione el botón Publicar

Para descargar la información mostrada como un archivo exportado para uso en Excel, presione el botón

¿Cómo atribuir o retirar una pasantía a un Estudiante?

Para asignar una vacante a un Estudiante, presione el botón 🛨 correspondiente al Estudiante.

Para eliminar el registro de una pasantía ya asociada a un Estudiante, presione el botón

¿Cómo ver o editar los detalles de una vacante publicada?

- Presione el botón I, en la fila correspondiente a la vacante, bajo la columna "Acciones".
- 2. Modifique los datos en el formulario.
- 3. Presione el botón

#### Pasantías

-

Se muestra una tabla con la información de las pasantías en curso.

Si los registro en la tabla son más de los que la tabla soporta, los registros se mostrarán en grupos; de ser así, se presentarán botones bajo la tabla, los cuales permiten seleccionar el grupo de registros a mostrar. Presione el botón para ver el siguiente grupo, para ver el grupo anterior, o presione un botón numerado para ver ese grupo. Para descargar la información mostrada como un archivo exportado para uso en Excel,

presione el botón 📥.

## Ejemplo:

|    |                          |                   |                      |           |                 |                       |                       |                     |                              | *             |
|----|--------------------------|-------------------|----------------------|-----------|-----------------|-----------------------|-----------------------|---------------------|------------------------------|---------------|
| U  | istado de Pasantías en C | Curso             |                      |           |                 |                       |                       |                     |                              |               |
| #  | Estudiante               | Empresa           | Posición             | Provincia | Fecha de Inicio | Fecha de Finalización | Puntaje de la Empresa | Puntaje del Docente | Puntaje de la Autoevaluación | Puntaje Total |
| 1  | juan pablo               | Empresa de Prueba | Asistente de Albañil | Azua      | 30-110001       | 30-110001             | 56                    |                     |                              | 56            |
| 2  | Jose Leonel              | Empresa de Prueba | Asistente de Albañil | Duarte    | 12-01-2016      | 12-04-2016            |                       |                     |                              | 0             |
| 3  | MARIA ERMINIA            |                   | Secretaria           | Azua      | 30-110001       | 30-110001             |                       |                     |                              | 0             |
| 4  | RUBEN DARIO              | Empresa de Prueba | Asistente de Albañil | Azua      | 30-110001       | 30-110001             |                       | 20                  | 10                           | 30            |
| 5  | LUIS EDUARDO             |                   | Secretaria           | Azua      | 30-110001       | 30-110001             |                       |                     |                              | 0             |
| 6  | MAURICIO ORLANDO         | Empresa de Prueba | Asistente de Albañil | El Seibo  | 13-01-2016      | 22-03-2016            |                       |                     |                              | 0             |
| 7  | MARIA VIRGELLINA         |                   | Secretaria           | Azua      | 30-110001       | 30-110001             |                       |                     |                              | 0             |
| 8  | MARIA VIRGELLINA         |                   | Secretaria           | Azua      | 30-110001       | 30-110001             |                       |                     |                              | 0             |
| 9  | MARIA VIRGELLINA         |                   | Secretaria           | Azua      | 30-110001       | 30-110001             |                       |                     |                              | 0             |
| 10 | MARIA VIRGELLINA         |                   | Secretaria           | Azua      | 30-110001       | 30-110001             |                       |                     |                              | 0             |
| 11 | MARIA VIRGELLINA         |                   | Secretaria           | Azua      | 30-110001       | 30-110001             |                       |                     |                              | 0             |
| 12 | MARIA VIRGELLINA         |                   | Secretaria           | Azua      | 30-110001       | 30-110001             |                       |                     |                              | 0             |
|    |                          |                   |                      |           |                 |                       |                       |                     |                              |               |

¿Cómo ver el puntaje dado por las evaluaciones de una pasantía?

- Presione el botón (Correspondiente al Pasante y evaluador (Empresa, Docente Técnico o autoevaluación).
- 2. Observe la información de interés.
- 3. Presione el botón Cerrar

## Colocación de Pasantías

El panel de Coordinador de esta página presenta la tabla de Estudiantes sin colocar y la tabla de Puestos de Trabajo. En la tabla de Estudiantes sin colocar, se presenta un resumen de la información de cada Estudiante sin colocar. En la tabla de Puestos de Trabajo, se presenta un resumen de la información de cada Puesto de Trabajo.

Si los registro en la tabla son más de los que la tabla soporta, los registros se mostrarán en grupos; de ser así, se presentarán botones bajo la tabla, los cuales permiten seleccionar el grupo de registros a mostrar. Presione el botón para ver el siguiente grupo, apara ver el grupo anterior, o presione un botón numerado para ver ese grupo. Para colocar un Estudiante en una pasantía, presione el botón

Colocar Estudiante

### Ejemplo:

|      |        |                                |                |           |   |            |                   |                      |                  | Colocar Estu | diante |
|------|--------|--------------------------------|----------------|-----------|---|------------|-------------------|----------------------|------------------|--------------|--------|
| Estu | udiant | tes sin Colocar                |                |           |   | Vac        | antes             |                      |                  |              |        |
|      | ID     | Carrera Técnica                | Nombre         | Apellidos |   |            | Empresa           | Posición             | Provincia        | Expiración   |        |
| ۲    | 3      | Mantenimiento de Embarcaciones | Patricia maria | Gonzalez  | / | $\bigcirc$ | Empresa de Prueba | Asistente de Albañil | Bahoruco         | 16-03-2016   | ۲      |
|      |        |                                |                |           |   | 0          | Empresa de Prueba | Asistente de Albañil | Dajabón          | 18-03-2016   | ۲      |
|      |        |                                |                |           |   | 0          | Empresa de Prueba | Asistente de Albañil | Espaillat        | 30-03-2016   | ۲      |
|      |        |                                |                |           |   | 0          | Empresa de Prueba | Asistente de Albañil | Hato Mayor       | 03-03-2016   | ۲      |
|      |        |                                |                |           |   | 0          | Empresa de Prueba | Asistente de Albañil | Hermanas Mirabal | 10-03-2016   | ۲      |
|      |        |                                |                |           |   | 0          | Empresa de Prueba | Asistente de Albañil | Independencia    | 11-03-2016   | ۲      |
|      |        |                                |                |           |   | ۲          | Empresa de Prueba | Asistente de Albañil | La Vega          | 17-03-2016   | ۲      |
|      |        |                                |                |           |   |            |                   |                      |                  | Colocar Estu | diante |

¿Cómo ver o editar los detalles de un Estudiante?

- 1. Presione el botón 🥙 en la fila asignada a un estudiante.
- 2. Modifique los datos del formulario.
- 3. Presione el botón Guarda

### Ejemplo:

Si desea agregar información que no estaba disponible al momento del registro del Estudiante, como la dirección y teléfono residencial debe:

- 1. Presionar Correspondiente al Estudiante.
- 2. Ir a los campos de Dirección, Sección, Sector, Municipio y Provincia, y agregue la información en cada uno de los campos.
- 3. Ir al campo Teléfono Residencial y agregar el número de teléfono.
- 4. Presione Guardar

¿Cómo ver o editar los detalles de la vacante asociada a un Puesto de Trabajo?

1. Presione el botón 👁 en la fila correspondiente al puesto de trabajo.

- 2. Modifique los datos del formulario.
- 3. Presione el botón

¿Cómo colocar un Estudiante en un puesto de trabajo?

- 1. En la tabla de Estudiantes sin colocar, seleccione el botón de radio en la fila del Estudiante de interés, y la primera columna de esta tabla.
- En la tabla de Puestos de Trabajo, seleccione el botón de radio en la fila del Puesto de Trabajo de interés, y la primera columna de esta tabla.
- 3. Presione el botón Inmediatamente el Estudiante y la Vacante desaparecerán de sus respectivas tablas.

#### **Casos Especiales**

Se muestra una tabla con un resumen de la información de las estudiantes con un caso especial.

Si los registro en la tabla son más de los que la tabla soporta, los registros se mostrarán en grupos; de ser así, se presentarán botones bajo la tabla, los cuales permiten seleccionar el grupo de registros a mostrar. Presione el botón para ver el siguiente grupo, apara ver el grupo anterior, o presione un botón numerado para ver ese grupo.

Para descargar la información mostrada como un archivo exportado para uso en Excel, presione el botón

#### Ejemplo:

|      |                       |           |                                |       |                |           |                     |            | *        |
|------|-----------------------|-----------|--------------------------------|-------|----------------|-----------|---------------------|------------|----------|
| List | ado de Estudiantes    |           |                                |       |                |           |                     |            |          |
| ID   | Institución           | Matrícula | Carrera Técnica                | Curso | Nombre         | Apellidos | E-Mail              | Estado     | Acciones |
| 3    | Politécnico de Prueba | 98-09345  | Mantenimiento de Embarcaciones | 4to   | Patricia maria | Gonzalez  | patri23@hotmail.com | Registrado | 1        |
| 5    | Politécnico de Prueba | 99-34567  | Informática                    | 4to   | OSCAR DAIRO    | MUÑOZ     | oscar21@hotmail.com | Registrado | 1        |

¿Cómo ver o modificar los detalles de un Estudiante clasificado como Caso Especial?

- Presione el botón en la fila correspondiente al Estudiante, en la columna "Acciones".
- 2. Modifique los datos en el formulario.
- 3. Presione el botón Guardar

## Ejemplo:

Si desea modificar información al registro del Estudiante, como el número de cédula, dirección, teléfono móvil, que tiene licencia de conducir y posee vehículo propio debe:

- 1. Presionar Correspondiente al Estudiante.
- 2. Ir al campo Cédula de Identidad y agregar el número de cédula.
- 3. Ir a los campos de Dirección, Sección, Sector, Municipio y Provincia, y agregue la información en cada uno de los campos.
- 4. Ir al campo Teléfono Móvil y agregar el número de teléfono.
- 5. Seleccione ¿Posee licencia de conducir?.
- 6. Seleccione ¿Posee licencia de conducir?.
- 7. Presione Guardar

¿Cómo eliminar el registro de un Estudiante clasificado como Caso Especial?

- 1. Presione el botón 🧧 correspondiente a la fila del Estudiante de interés.
- 2. Confirme su selección presionando el botón

## MENÚ AUXILIAR

### Todas las Empresas

Se muestra una tabla con un resumen de la información de las Empresas registradas.

Si los registro en la tabla son más de los que la tabla soporta, los registros se mostrarán en grupos; de ser así, se presentarán botones bajo la tabla, los cuales permiten

| MENÚ AUXILIAR          |    |  |  |  |  |  |  |
|------------------------|----|--|--|--|--|--|--|
| . Todas las Empresas   | 28 |  |  |  |  |  |  |
| 🚔 Todas las Vacantes   | 33 |  |  |  |  |  |  |
| Docentes Pendientes    | 26 |  |  |  |  |  |  |
| 🖆 Listado de Egresados | 10 |  |  |  |  |  |  |

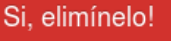

seleccionar el grupo de registros a mostrar. Presione el botón para ver el siguiente grupo, anterior, o presione un botón numerado para ver ese grupo.

#### Ejemplo:

|              | Nombres<br>Provincia           |               | -              | RNC                                 |          |           |
|--------------|--------------------------------|---------------|----------------|-------------------------------------|----------|-----------|
| Total de Res | ultados: 113                   |               |                |                                     |          | 🔺 Filtrar |
| Listado      | completo de empresas           |               |                |                                     |          |           |
| ID           | Nombre                         | RNC           | Provincia Sede | E-Mail                              | Vacantes | Acciones  |
| 148          | Empresa de Prueba              | 1-11-11111-1  | Santo Domingo  | servicio.cliente@orange.com.do      | 12       |           |
| 183          | AMIGO DEL HOGAR                | 401-50193-9   | Santo Domingo  | amigo.hogar@amigodelhogar.com       | ۲        | •         |
| 184          | 3 C PRINT                      | 401-50192-9   | Santo Domingo  | cosme@3cprint.com                   | ۰ ا      | +         |
| 185          | CEDIMAT                        | 401-50194-9   | Santo Domingo  | rcastillo@cedimat.net               | ۰ 🔍      | •         |
| 186          | CENTRO CULTURAL POVEDA         | 401-50195-9   | Santo Domingo  | info@centropoveda.org               | ۲        | +         |
| 187          | CENTRO DIGITAL                 | 401-50196-9   | Santo Domingo  | rondeliz@centrografico.com.do       | ۰ 🔍      | •         |
| 188          | CLARO                          | 401-50197-9   | Santo Domingo  | maria_rosa_mateo@daro.do            | ی ا      | •         |
| 189          | COMPUTHEN                      | XXX-XXXXX-X   | Santo Domingo  | computition@yahoo.com               | ۲        | •         |
| 190          | COMUNICACIONES NACO            | XXX-XXXXXX    | Santo Domingo  | comunicacionesnaco243@hotmail.com   | ۲        | •         |
| 191          | COPEL                          | 1001-100001-X | Santo Domingo  | dari.medina@copel.com.do            | ی ا      | +         |
| 192          | CORPORACION SAGITTA, S. R. L.  | XXX-XXXXX-X   | Santo Domingo  | ca.serviciospublicitarios@gmail.com | ۰ 🔍      | •         |
| 193          | COSAS DEL PAIS                 | XXX-XXXXX-X   | Santo Domingo  | editora.josora@gmail.com            | ۲        | •         |
| 194          | DIARIO LIBRE -OMNIMEDIA, S. A. | XXX-XXXX-X    | Santo Domingo  | jcordero@diariolibre.com            | ۲ ا      | •         |
| 195          | EDITORA BUHO, S. R. L.         | XXX-XXXXX-X   | Santo Domingo  | edorabuho@yahoo.com                 | ۲ ا      | •         |
| 196          | EDITORA CORRIPIO, S. A. S.     | XXX-XXXXX-X   | Santo Domingo  | magalys.contreras@corripio.com.do   | ۲        | •         |
| и 1          | 2 3 4 5 6 7 8 .                |               |                |                                     |          |           |

¿Cómo ver o modificar datos de las vacantes de una Empresa?

- 1. Presione el botón 👁 en la fila correspondiente a la Empresa de interés, bajo la columna "Acciones".
- Observe los datos de interés. Puede ver más detalles presionando el botón correspondiente.
- 3. Si desea, active vacantes presionando el botón 📑 correspondiente.
- 4. Si desea, inactive vacantes presionando el botón 🔚 correspondiente.
- 5. Presione el botón Cerrar

Para activar una Empresa inactiva, presione el botón 📩 correspondiente a la Empresa de interés, bajo la columna "Acciones". Para inactivar una Empresa, presione el botón

correspondiente a la Empresa de interés, bajo la columna "Acciones".

## Todas las Vacantes

Se muestra una tabla con un resumen de la información de todas las vacantes, independientemente de a qué Empresa corresponde.

Si los registro en la tabla son más de los que la tabla soporta, los registros se mostrarán en grupos; de ser así, se presentarán botones bajo la tabla, los cuales permiten seleccionar el grupo de registros a mostrar. Presione el botón para ver el siguiente grupo, para ver el grupo anterior, o presione un botón numerado para ver ese grupo.

¿Cómo publicar una Vacante?

- 1. Presione el botón + Publicar Vacantes
- 2. Llene el formulario con los datos de la Vacante.
- 3. Presione el botón Publicar

¿Cómo ver o editar los datos de una Vacante?

- Presione el botón I fila correspondiente a la Vacante de interés, en la columna "Acciones".
- 2. Modifique la información del formulario.
- 3. Presione el botón Publicar

### **Docentes Pendientes**

Se muestra una tabla con un resumen de la información de los Docentes Técnicos pendientes.

Si los registro en la tabla son más de los que la tabla soporta, los registros se mostrarán en grupos; de ser así, se presentarán botones bajo la tabla, los cuales permiten seleccionar el grupo de registros a mostrar. Presione el botón para ver el siguiente grupo, para ver el grupo anterior, o presione un botón numerado para ver ese grupo. Para aceptar o rechazar un Docente Técnico, presione el botón Zen la fila correspondiente al Docente Técnico de interés.

#### Ejemplo:

| NIP | Carrera Técnica           | Nombre           | Apellidos        | Email                | Teléfono Local | Teléfono Móvil | Acciones |
|-----|---------------------------|------------------|------------------|----------------------|----------------|----------------|----------|
|     | Mantenimiento Aeronáutico | Jose Luis        | Frias Martinez   | Jose78@uhotmail.com  | 8009-345-2345  | 829-587-3498   | ~        |
|     | Mantenimiento Aeronáutico | Kelvin           | Mendez de Kevin  | Kelvin@gmail.com     | 809-789-9023   | 829-567-5623   | ×        |
|     | Mantenimiento Aeronáutico | Romon            | De la Cruz       | ramon78@hotmail.com  | 809-890-3489   | 829-347-8908   | <b>~</b> |
|     | Mantenimiento Aeronáutico | Jose Augusto     | Sanchez Capellan | jose34@hotmail.com   | 809-678-5689   | 829-908-2345   | <b>~</b> |
|     | Mantenimiento Aeronáutico | Maria            | Frias Garcias    | Maria45@hotmail.com  | 809-457-9081   | 829-908-6789   | ×        |
|     | Mantenimiento Aeronáutico | Maria Del Carmen | Perez Martínez   | Maria890@hotmail.com | 809-345-7890   | 829-901-4467   | <b>~</b> |
|     | Mantenimiento Aeronáutico | Gisela.          | Espinosa         | gisela23@hotmail.com | 809-567-8906   | 829-901-4678   | ×        |
|     | Mantenimiento Aeronáutico | lsidra           | Adames Beltran   | isidra45@hotmail.com | 809-789-6783   | 829-908-7890   | <b>~</b> |
|     | Mantenimiento Aeronáutico | Ramona           | Mercedes Genere  | ramona90@hotmail.com | 809-567-9023   | 829-567-9078   | <b>~</b> |
|     | Mantenimiento Aeronáutico | Mary             | Monegro aruz     | cruz234@hotmail.com  | 809-267-9078   | 849-203-7890   | <b>~</b> |

### Listado de Egresados

Los campos en la porción superior permiten seleccionar cuáles egresados mostrar en la tabla debajo de estos campos.

Si los registro en la tabla son más de los que la tabla soporta, los registros se mostrarán en grupos; de ser así, se presentarán botones bajo la tabla, los cuales permiten seleccionar el grupo de registros a mostrar. Presione el botón para ver el siguiente grupo, apara ver el grupo anterior, o presione un botón numerado para ver ese grupo.

#### Ejemplo:

| Nombres<br>Cartrera Técnica<br>Matricula<br>Curso |                        | Nombres<br>Carrera Técnica<br>Matrícula<br>Curso | 40                                           | Apellidos<br>Técnico Básico<br>Email<br>Empresa de Pasantia |                  | idos            |                        |
|---------------------------------------------------|------------------------|--------------------------------------------------|----------------------------------------------|-------------------------------------------------------------|------------------|-----------------|------------------------|
| Total de                                          | Resultados: 10 Filtrar |                                                  |                                              |                                                             |                  |                 |                        |
| Lista                                             | ado de Egresados       |                                                  |                                              |                                                             |                  |                 |                        |
| ID                                                | Institución            | Matrícula                                        | Carrera Técnica                              | Curso                                                       | Nombre           | Apellidos       | E-Mail                 |
| 1                                                 | Politécnico de Prueba  | 97-01078                                         | Procesamiento de Productos Cárnicos          | 410                                                         | juan pablo       | Perez Martinez  | juanpablo@hotnmail.com |
| 2                                                 | Politécnico de Prueba  | 98-90789                                         | Procesamiento de Productos Lácteos           | 410                                                         | Jase Leonel      | Jimenez         | jose345@yahoo.com      |
| 3                                                 | Politécnico de Prueba  | 98-09345                                         | Mantenimiento de Embarcaciones               | 410                                                         | Patricia maria   | Gonzalez        | patri23@hotmail.com    |
| 4                                                 | Politécnico de Prueba  | 99-34569                                         | Diseño, Construcción y Ensamblaje de Muebles | 410                                                         | MAURICIO ORLANDO | MOLINA LINCE    | mauricio67@hotmail.com |
| 5                                                 | Politécnico de Prueba  | 99-34567                                         | Informática                                  | 4to                                                         | OSCAR DAIRO      | MUÑOZ           | oscar21@hotmail.com    |
| 6                                                 | Politécnico de Prueba  | 99-23456                                         | Artes Gráficas                               | 410                                                         | jose miguel      | Montero de Leon | jose24@hotmail.com     |
| 7                                                 | Politécnico de Prueba  | 99-34568                                         | Artes Gráficas                               | 410                                                         | MARIA VIRGELLINA | BUSTAMANTE      | maria@hotmail.com      |
| 8                                                 | Politécnico de Prueba  | 98-23456                                         | Gestión Logistica                            | 4to                                                         | LUIS EDUARDO     | NORIEGA         | luis2345@gmail.com     |
| 12                                                | Politécnico de Prueba  | 99-22345                                         | Mantenimiento Aeronáutico                    | 410                                                         | RUBEN DARIO      | SALAZAR         | ruben34@yahoo.com      |
| 14                                                | Politécnico de Prueba  | 98-90786                                         | Procesamiento de Productos Cárnicos          | 410                                                         | MARIA ERMINIA    | ARDILA          | eminia24@gmail.com     |

¿Cómo mostrar un conjunto de Egresados?

- 1. Digite las características del conjunto de Egresados de interés.
- 2. Presione el botón

### Ejemplo:

Si desea mostrar todos los Egresados de la Carrera Técnica de Hotelería, debe:

- 1. Ir al campo Carrera Técnica y seleccionar 'Hotelería'.
- 2. Presionar

## MENÚ DE REPORTES

General de Estudiantes

Esta sección contiene las siguientes estadísticas:

Estudiantes: cantidad de Estudiantes registradas con la OILP. Femenino: número y porcentaje de Estudiantes femeninos.

Masculino: número y porcentaje de Estudiantes masculinos.

**Estudiantes colocados en pasantías:** número de Estudiantes colocados en pasantías asignados al Coordinador, número total de estudiantes asignados al Coordinador, y porcentaje de Estudiantes colocados, del total de estudiantes asignados al Coordinador. **Casos especiales:** número de embarazadas y menores de 16 años asignados al Coordinador.

**Promedio de Evaluación de Aspectos Actitudinales:** gráfica de la distribución de las calificaciones de Aspectos Actitudinales dadas por las Empresas, de los Estudiantes asignados al Coordinador.

**Promedio de Evaluación de Competencias Técnicas:** gráfica de la distribución de las calificaciones de Competencias Técnicas dadas por las Empresas, de los Estudiantes asignados al Coordinador.

**Estudiantes por Carrera Técnica y Sexo:** gráfica de barra de los Estudiantes, colocados o no, asignados al Coordinador, según su Carrera Técnica y sexo.

Estudiantes Colocados por Carrera Técnica y Sexo: gráfica de barra de los Estudiantes en pasantía asignados al Coordinador, según su Carrera Técnica y sexo.

MENÚ DE REPORTES
O General de Estudiantes
O General de Empresas
O Relación de Estudiantes
O Resultados de Pasantías
O Reportes para Impresión

**Cantidad de Estudiantes Colocados en Pasantías por Mes:** gráfica de tendencia que muestra el número de Estudiantes asignados al Coordinador, que se colocan cada mes.

## Ejemplo:

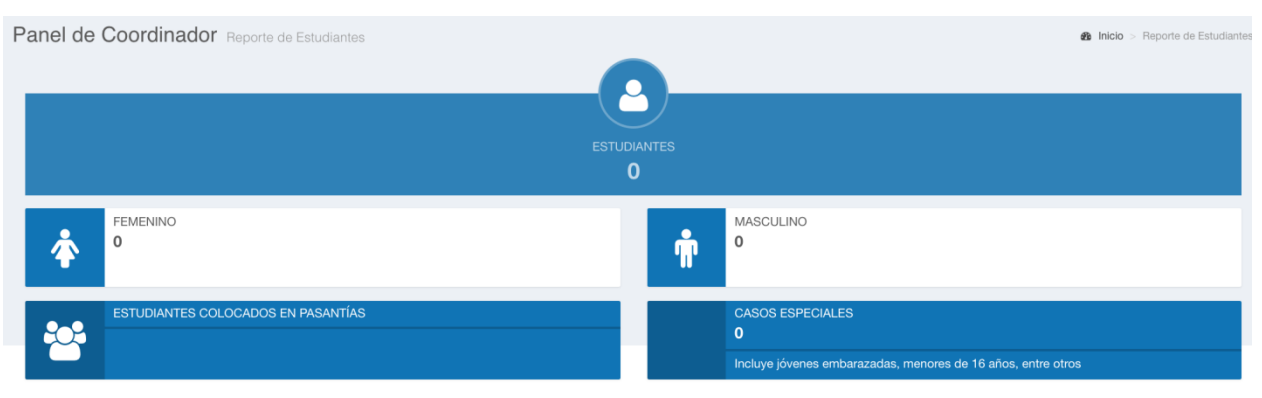

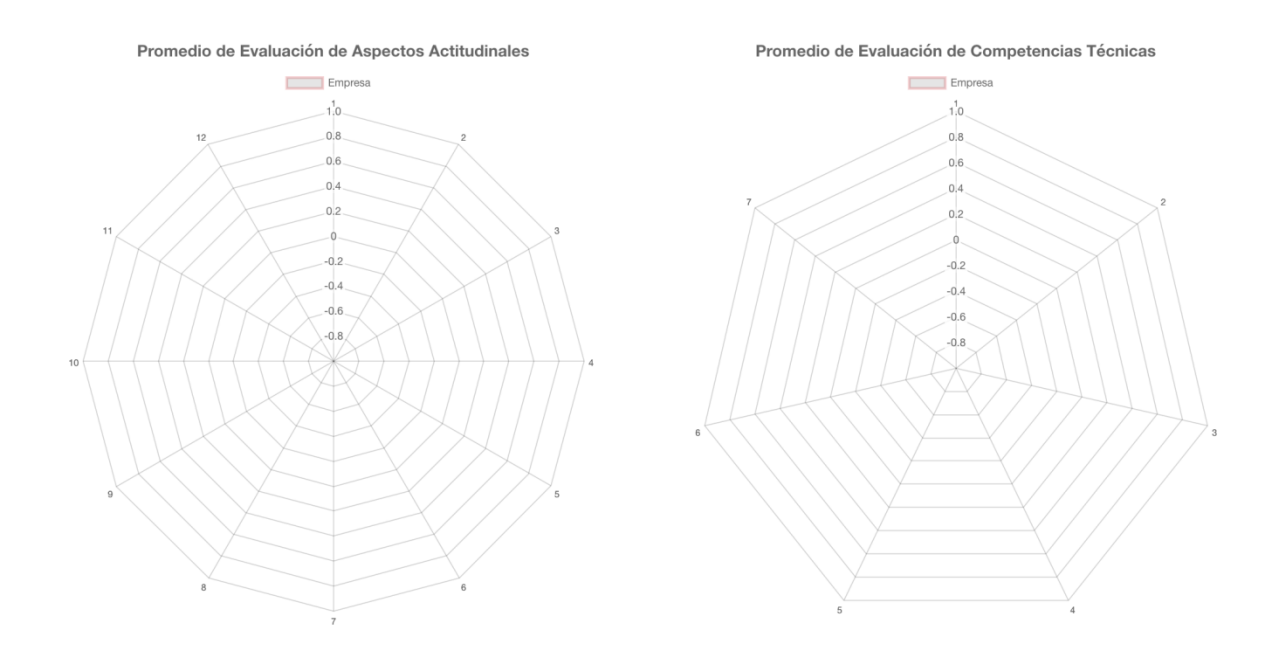

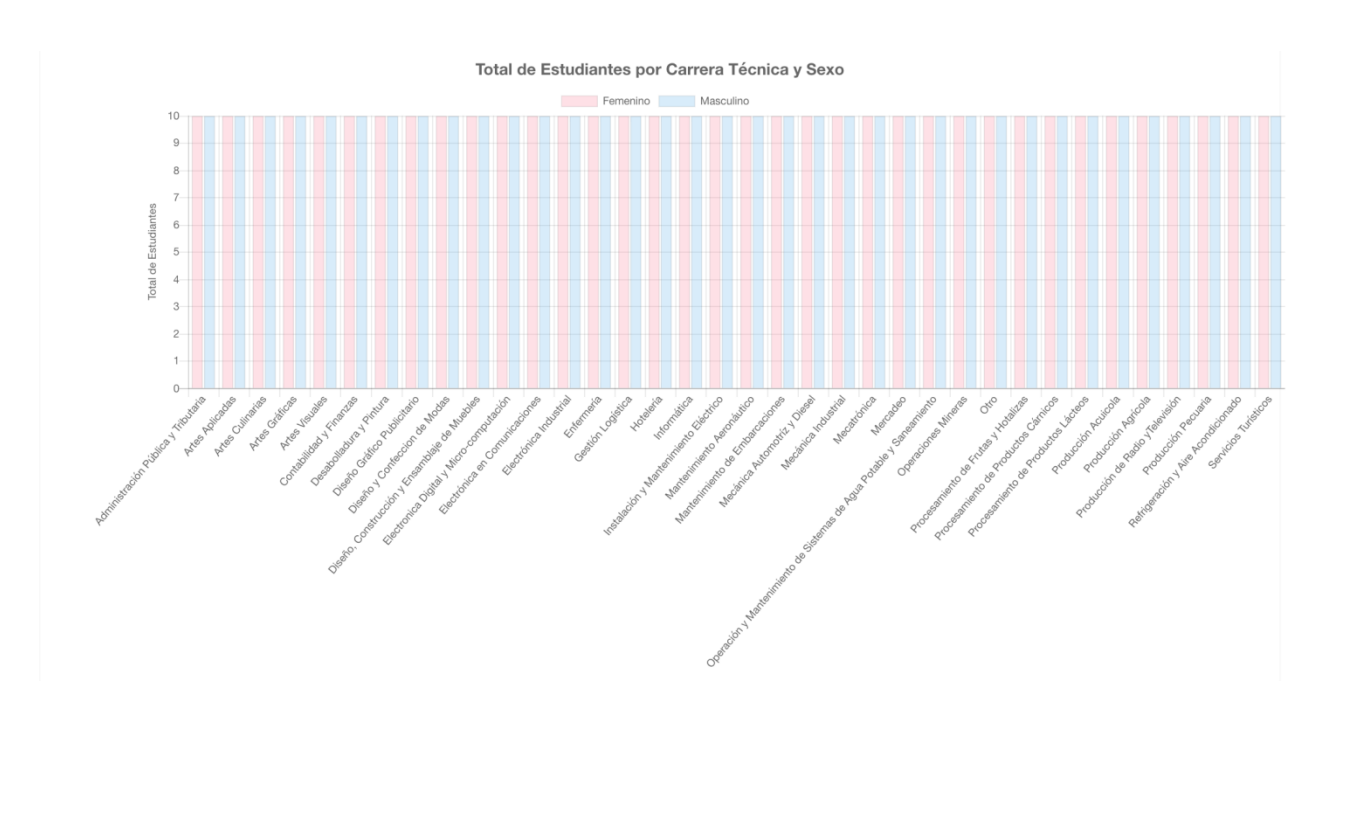

Total de Estudiantes Colocados por Carrera Técnica y Sexo

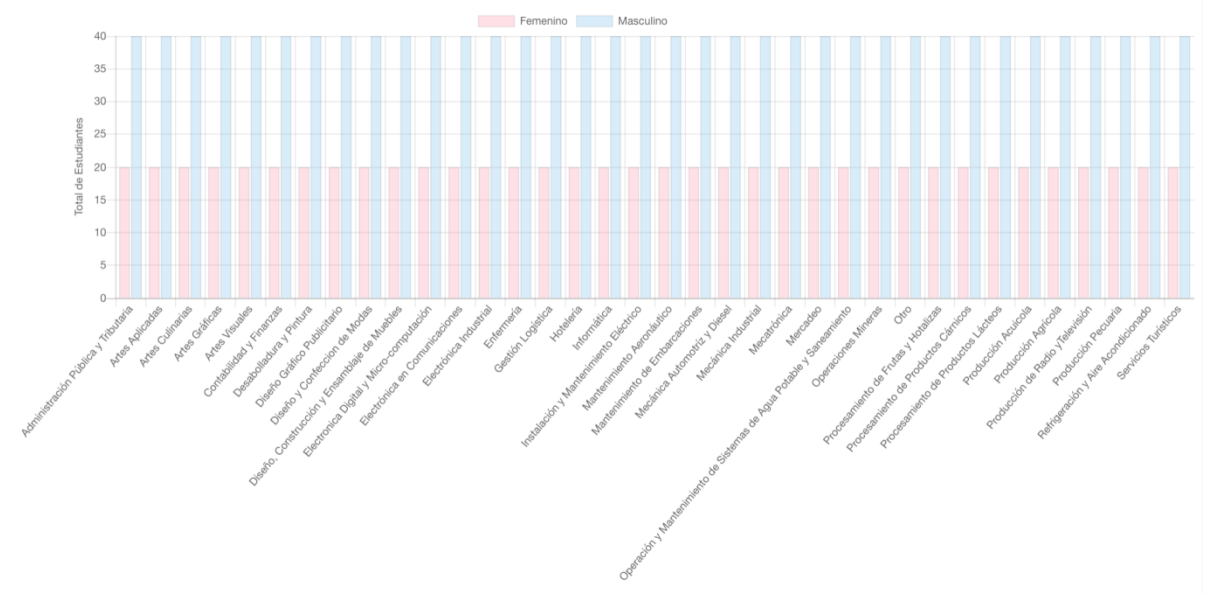

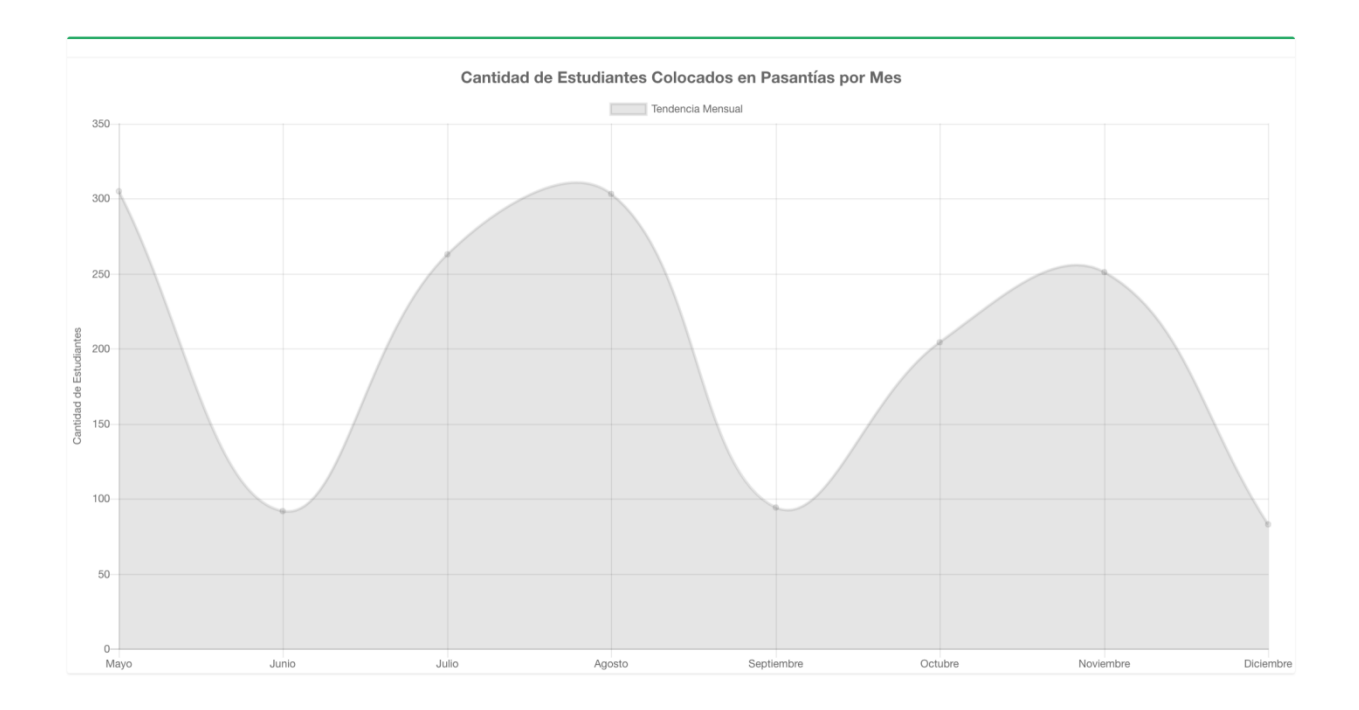

General de Empresas

En esta sección se visualizan diversas estadísticas:

Número de Empresas: cantidad de Empresas registradas con la OILP

Satisfacción: porcentaje Egresados recomendados por las Empresas.

Vacantes exclusivas: número total de vacantes, y vacantes ocupadas, asociadas a un politécnico.

**Empresas registradas por tamaño:** gráfica circular de cantidad de Empresas registradas en el sistema agrupadas por tamaño.

**Empresas registradas por industria:** gráfica circular de cantidad de Empresas registradas en el sistema agrupadas por tamaño.

Luego se muestra una tabla con las Empresas asociadas al politécnico, con sus respectivos pasantes y posiciones abiertas.

## Ejemplo:

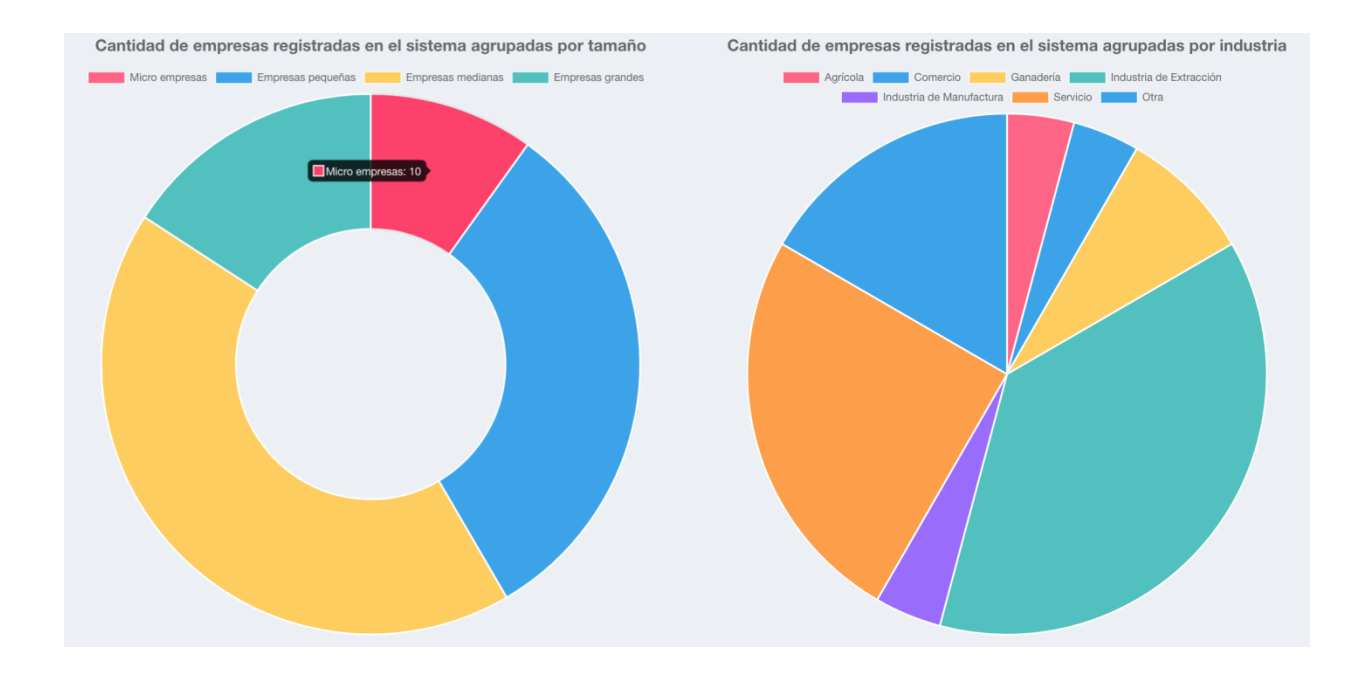

## Relación de Estudiantes

En la porción superior se visualiza un gráfico circular por especialidades u ocupaciones, mostrando el porcentaje de estudiantes asignado a cada una; al suspender el puntero del ratón sobre una parte del gráfico, se muestra la cifra del porcentaje.

En la porción inferior se muestra una tabla con información detallada de los estudiantes en cada especialidad u ocupación, categorizados por sector económico.

## Ejemplo:

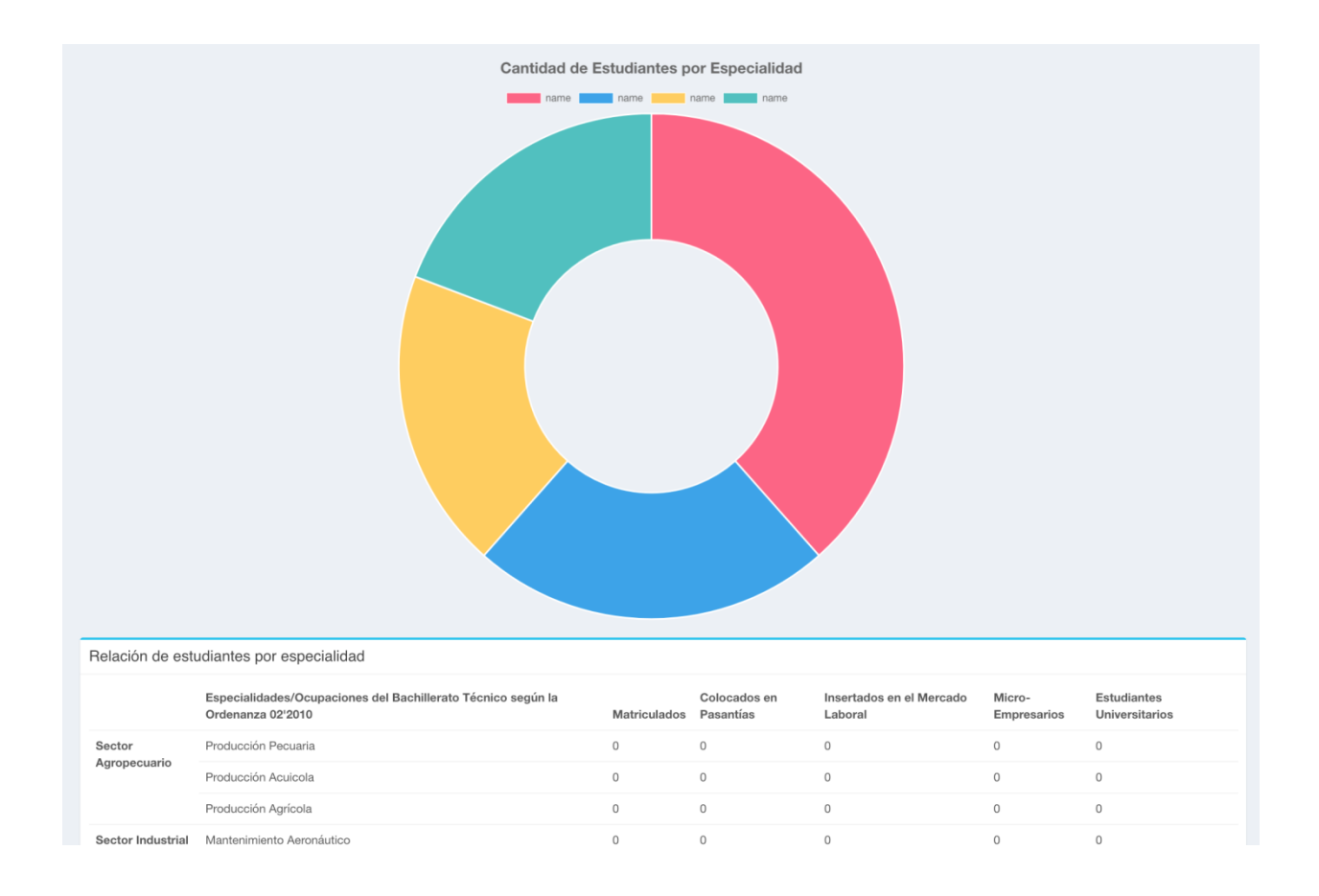

### Resultados de Pasantías

Esta sección resume estadísticas relacionadas con las evaluaciones de las pasantías. Inicialmente contiene 4 datos, los cuales son:

**Empresa:** promedio de las evaluaciones realizadas por las Empresas, de Estudiantes asignados al Coordinador.

**Docente Técnico:** promedio de las evaluaciones realizadas por el personal Docente Técnico, de Estudiantes asignados al Coordinador.

**Autoevaluación:** promedio de las autoevaluaciones por los Estudiantes, de Estudiantes asignados al Coordinador.

Total: suma de todos los promedios.

Tras los promedios, se encuentran 2 gráficas:

**Aspectos Actitudinales:** gráfica de Promedio de Evaluación de Aspectos Actitudinales, dividido según el evaluador.

**Competencias Técnicas:** Gráfica de Promedio de Evaluación de Competencias

Técnicas, dividido según el evaluador.

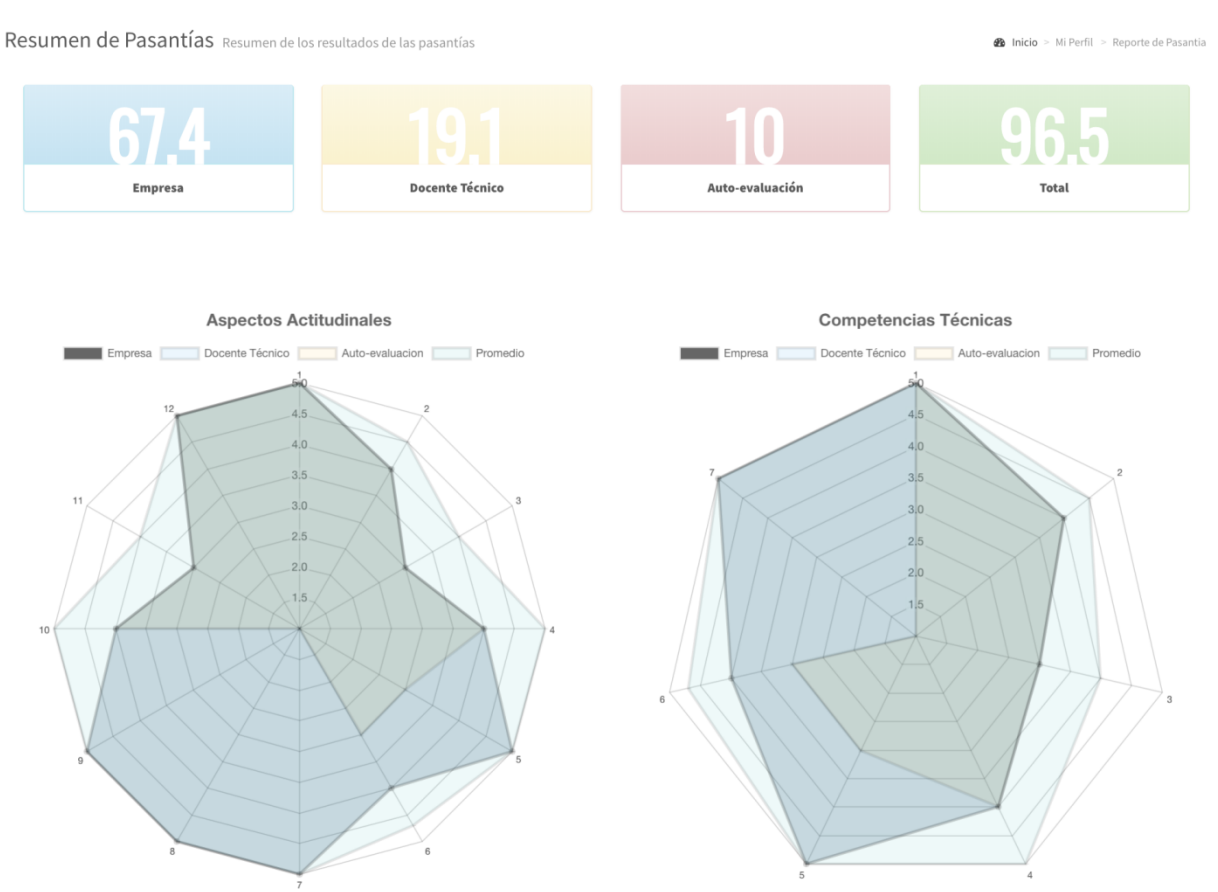

### Ejemplo:

Reportes para Impresión

Aquí están disponibles diversos reportes para descargar y vista en línea:

- Resumen del Centro.
- Reporte General de Pasantías.
- Reporte de Pasantía Ocupacional por Especialidades.
- Reporte de Pasantía Ocupacional por Única Especialidad.

Para descargar un reporte presione el botón de interés.

Para ver un reporte en línea, presione el botón **VISTA PREVIA** correspondiente al reporte de interés.

Note que para ver o descargar un Reporte de Pasantía Ocupacional por Única Especialidad, debe seleccionar una especialidad previamente.

Ejemplo de Reporte del Centro:

|                   |                                                                                                    | - Polo -                              |                      | $\bigcirc$           |               |  |  |  |
|-------------------|----------------------------------------------------------------------------------------------------|---------------------------------------|----------------------|----------------------|---------------|--|--|--|
|                   | 01                                                                                                    | policina<br>de intermo<br>laboral y p | ediación<br>pasantía |                      |               |  |  |  |
|                   | REPÚBLICA DOMINICANA<br>Dirección General de Media<br>Directón de Educación Técnico Profesional<br>Vinculación Externa |                                       |                      |                      |               |  |  |  |
|                   |                                                                                                    | Resumen del                           | Centro               |                      |               |  |  |  |
| Fect              | ha:                                                                                                    | 19/06/2016                            |                      | Año Escola           | ar:           |  |  |  |
| Centro Educativo: |                                                                                                    | Politécnico de Pru                    | Jeba                 | Especialidad:        |               |  |  |  |
| Dire              | ctor/a:                                                                                                    |                                       |                      | Teléfono d           | el Centro:    |  |  |  |
| Enc               | argado/a de Vinculación Externa                                                                                        |                                       |                      |                      |               |  |  |  |
| Nom               | nbre:                                                                                                    |                                       |                      | Apellidos:           |               |  |  |  |
| Telé              | fonos:                                                                                                    |                                       |                      | Correo Ele           | ctrónico:     |  |  |  |
|                   | For statist                                                                                                    |                                       |                      | Matrícula 410. Año E | scolar        |  |  |  |
|                   | Especialidad                                                                                                    | Fem.                                  | Masc.                | Total                | No. Secciones |  |  |  |
| 1                 | Artes Gráficas                                                                                                    | 1                                     | 1                    | 2                    |               |  |  |  |
| 2                 | Procesamiento de Productos Cárnicos                                                                                    | 1                                     | 1                    | 2                    |               |  |  |  |

Firma Director/a y sello del centro educativo

Ejemplo de Reporte General de Pasantías:

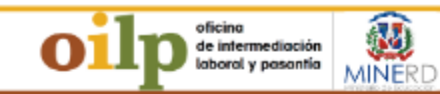

REPÚBLICA DOMINICANA Dirección General de Media Direción de Educación Técnico Profesional Vinculación Externa

#### Reporte General de Pasantías

| Fech  | a:                               | 19/06/2016                                      | ,                             | No Escolar:          |                 |              |               |              |  |
|-------|----------------------------------|-------------------------------------------------|-------------------------------|----------------------|-----------------|--------------|---------------|--------------|--|
| Cent  | ro Educativo :                   | Politécnico de Prueba                           | 1                             | Teléfono del Centro: |                 |              |               |              |  |
| Direc | oton/a:                          |                                                 | E                             | incarg ado /a de     | Vinculación Ext | em a:        |               |              |  |
| •     | Nombres y Apellidos              | Especialidad                                    | Empresa                       | Contacto             | Teléfono        | Fecha Inicio | Fecha Término | Calificación |  |
| 1     | ju an p ablo Pere z Martín ez    | Procesamiento de Productos Cárnicos             | Orange Dominicana             |                      |                 | 07-01-2016   | 08-03-2016    | 56           |  |
| 2     | Jose Leonel Jimenez              | Procesamiento de Productos Lácteos              | Orange Dominicana             |                      |                 | 12-01-2016   | 12-04-2016    | 0            |  |
| з     | MARIA ERMINIA ARD LA             | Processamien to de Productos Cárnicos           | DEL TA COMERCIAL, C. POR<br>A |                      |                 | 30-11-0001   | 30-11-0001    | ٥            |  |
| 4     | RUBEND ARIO SALAZAR              | Mantenimiento Aeronáutico                       | Orange Dominicana             |                      |                 | 07-01-2016   | 08-03-2016    | 30           |  |
| 5     | LUIS EDUARDO NOR IEGA            | Gestión Logística                               | DEL TA COMERCIAL, C. POR<br>A |                      |                 | 30-110001    | 30-11-0001    | ٥            |  |
| 6     | MAURICIO ORLANDO MOLINA<br>LINCE | Diseño, Construcción y Ensamblaje de<br>Muebles | Orange Dominicana             |                      |                 | 13-01-2016   | 22-03-2-016   | 0            |  |
| 7     | MARIA WRGELLINA<br>BUSTAMANTE    | Atsus Griff can                                 | DEL TA COMERCIAL, C. POR<br>A |                      |                 | 30-110001    | 30-11-0001    | 0            |  |
| 8     | MARIA WRGELLINA<br>BUSTAMANTE    | Ates Griff can                                  | DEL TA COMERCIAL, C. POR<br>A |                      |                 | 30-110001    | 30-11-0001    | 0            |  |
| 9     | MARIA WRGELLINA<br>BUSTAMANTE    | Atsus Griff can                                 | DEL TA COMERCIAL, C. POR<br>A |                      |                 | 30-110001    | 30-11-0001    | 0            |  |
| 10    | MARIA WRGELLINA<br>BUSTAMANTE    | Atsa Griff as s                                 | DEL TA COMERCIAL, C. POR<br>A |                      |                 | 30-110001    | 30-11-0001    | 0            |  |

## Ejemplo de Reporte de Pasantía Ocupacional por Especialidades:

| oilp de international<br>de international<br>boord y posterili                                                                 |                                                             |                        |             |              |               |                   |              |  |  |  |
|----------------------------------------------------------------------------------------------------|-------------------------------------------------------------|------------------------|-------------|--------------|---------------|-------------------|--------------|--|--|--|
| Beccola de anti-<br>Beccia de anti-<br>Beccia de anti-<br>Beccia de Anti-<br>Beccia de Pasantía Ocupacional por Especialidades |                                                             |                        |             |              |               |                   |              |  |  |  |
| Facher                                                                                                    | reporte de l'admité despational politiques                  |                        |             |              |               |                   |              |  |  |  |
| Centro Educativo:                                                                                                    | Politécnico de Prueba                                       |                        | Provincia:  |              |               | Distrito Nacional |              |  |  |  |
| Especialidad:                                                                                                    |                                                             | Artes                  | Gráficas    |              |               |                   |              |  |  |  |
| # Nombres y Apellidos                                                                                                    | Empresa donde realizó su pasantia                           | Contacto en la Empresa | Teléfono(s) | Fecha Inicio | Fecha Térn    | sino No. Visitas  | Calificación |  |  |  |
| 6 jose miguel Montero de Leon                                                                                                  |                                                             |                        |             | 30-11-0001   | 30-11-000     |                   | 0            |  |  |  |
| 7 MARIA VIRGELLINA BUSTAMANTE                                                                                                  |                                                             |                        |             | 30-11-0001   | 30-11-000     | L                 | 0            |  |  |  |
|                                                                                                    |                                                             |                        |             |              |               |                   |              |  |  |  |
| No. Visitas: Cantidad de visitas realizadas por el/                                                                            | la encargado/a de vinculación para el proceso de pasantías. |                        |             |              | Fe            | menino:           | 1            |  |  |  |
|                                                                                                    |                                                             |                        |             |              | Ma            | sculino:          | 1            |  |  |  |
|                                                                                                    |                                                             |                        |             |              | Tot           | al:               | 2            |  |  |  |
|                                                                                                    |                                                             |                        |             |              |               |                   |              |  |  |  |
| Especialidad:                                                                                                    | Diseño, Construcción y Ensamblaje                           | de Muebles             |             |              |               |                   |              |  |  |  |
| e Nombres y Apellidos                                                                                                    | Empresa donde realizó su pasantía                           | Contacto en la Empresa | Taléfono(s) | Fecha Inicio | Fecha Tér     | mino No. Visitas  | Calificación |  |  |  |
| 4 MAURICIO ORLANDO MOUNA LINCE                                                                                                 | Empresa de Prueba                                           |                        |             | 13-01-2016   | 22-03-201     | 6                 | 0            |  |  |  |
|                                                                                                    |                                                             |                        |             |              |               |                   |              |  |  |  |
| No. Visitas: Cantidad de visitas realizadas por el/                                                                            | la encargado/a de vinculación para el proceso de pasantías. |                        |             |              | Fei           | menino:           | 0            |  |  |  |
|                                                                                                    |                                                             |                        |             |              | Ma            | sculino:          | 1            |  |  |  |
|                                                                                                    |                                                             |                        |             |              | Tot           | al:               | 1            |  |  |  |
|                                                                                                    |                                                             |                        |             |              |               |                   |              |  |  |  |
| Especialidad:                                                                                                    |                                                             | Gestión Logística      |             |              |               |                   |              |  |  |  |
| Nombres y Apellidos                                                                                                    | Empresa donde realizó su pasantía                           | Contacto en la Empresa | Teléfono(s) | Fecha Inicio | Fecha Término | No. Visitas       | Calificación |  |  |  |
|                                                                                                    |                                                             |                        |             |              |               | -                 |              |  |  |  |

Ejemplo de Reporte de Pasantía Ocupacional por Única Especialidad:

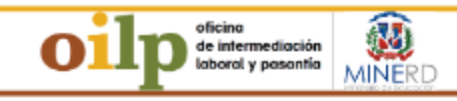

#### REPORTION DOWNLOWA Direction General de Media Direction de Educación Técnico Profesion Vinculación Externa

#### Reporte General de Pasantías

| Fech                              | a:                               | 19/06/2016                                      | ٨                             | fio Escolar:  |                  |              |                |              |
|-----------------------------------|----------------------------------|-------------------------------------------------|-------------------------------|---------------|------------------|--------------|----------------|--------------|
| Centro Educativo : Politécnico de |                                  | Politécnico de Prueba                           | Teléfono del Centro:          |               |                  |              |                |              |
| Directoria:                       |                                  |                                                 | E                             | ncargado à de | Vinculación Exte | mar          |                |              |
| •                                 | Nombres y Apellidos              | Especialidad                                    | Empresa                       | Contacto      | Teléfan a        | Fecha Inicio | Fecha Têrmin o | Culificación |
| 1                                 | ju an plablo Pelez Martín ez     | Procesamiento de Productos Cárnicos             | Orange Dominicana             |               |                  | 07-01-2016   | 08-03-2016     | 56           |
| 2                                 | Jose Leonel Jimenez              | Processamiento de Productos Lácteos             | Orange Dominicana             |               |                  | 12-01-2016   | 12-04-2016     | 0            |
| 3                                 | MARIA ERMINIA ARD LA             | Processamiento de Productos Cárricos            | DEL TA COMERCIAL, C. POR<br>A |               |                  | 30-11-0001   | 30-11-00.01    | ٥            |
| 4                                 | RUBEND ARIO SALAZAR              | Manterimiento Aeronáutico                       | Orange Dominicana             |               |                  | 07-01-2016   | 08-03-2016     | 30           |
| 5                                 | LUIS EDUARDO NOR IEGA            | Gestión Logística                               | DEL TA COMERCIAL, C. POR<br>A |               |                  | 30-110001    | 30-11-00.01    | ٥            |
| 6                                 | MAURICIO ORLANDO MOLINA<br>LINCE | Diseño, Construcción y Ensamblaje de<br>Nuebles | Orange Dominicana             |               |                  | 13-01-2016   | 22-03-2-016    | ٥            |
| 7                                 | MARIA WRGELLINA<br>BUSTAMANTE    | Atus Grifican                                   | DEL TA COMERCIAL, C. POR<br>A |               |                  | 30-110001    | 30-11-00.01    | ٥            |
|                                   | MARIA WRGELLINA<br>BUSTAMANTE    | Atus Grifica s                                  | DEL TA COMERCIAL, C. POR<br>A |               |                  | 30-11-0001   | 30-11-00.01    | 0            |
| 9                                 | MARIA WRGELLINA<br>BUSTAMANTE    | Atus Griffenn                                   | DEL TA COMERCIAL, C. POR<br>A |               |                  | 30-110001    | 30-11-00.01    | ٥            |
| 10                                | MARIA VIRGELLINA<br>BUSTAMANTE   | Atres Grifican                                  | DEL TA COMERCIAL, C. POR<br>A |               |                  | 30-11-0001   | 30-11-00.01    | o            |

## MENÚ DE INSTRUMENTOS

## FICHA DE TAREAS SEMANALES

Este vínculo descarga un documento que contiene la Ficha de planificación de Tareas semanales (usada por tutores y pasantes), y en el mismo documento, la valoración del desempeño semanal del pasante.

#### MENÚ DE INSTRUMENTOS

- O FICHA DE TAREAS SEMANALES
- O Carta Padres/Tutores
- O Formulario MINERD
- O Instrucciones Generales
- O RESOLUCIÓN 1561-2000

### Carta Padres/Tutores

Este vínculo descarga un documento, que contiene una carta dirigida a los padres y/o tutores de los estudiantes registrados, solicitando su apoyo para la realización de la pasantía de la persona bajo su cuidado.

## Formulario MINERD

Este vínculo descarga un documento, que contiene una tabla a ser llenada con la relación de estudiantes por carrera técnica. Dicho documento después de ser llenado se debe enviar al departamento de Vinculación Externa, de la Dirección de Educación Técnico-Profesional.

## RESOLUCIÓN 1561-2000

Este vínculo descarga una copia del texto de la resolución 1561-2000.
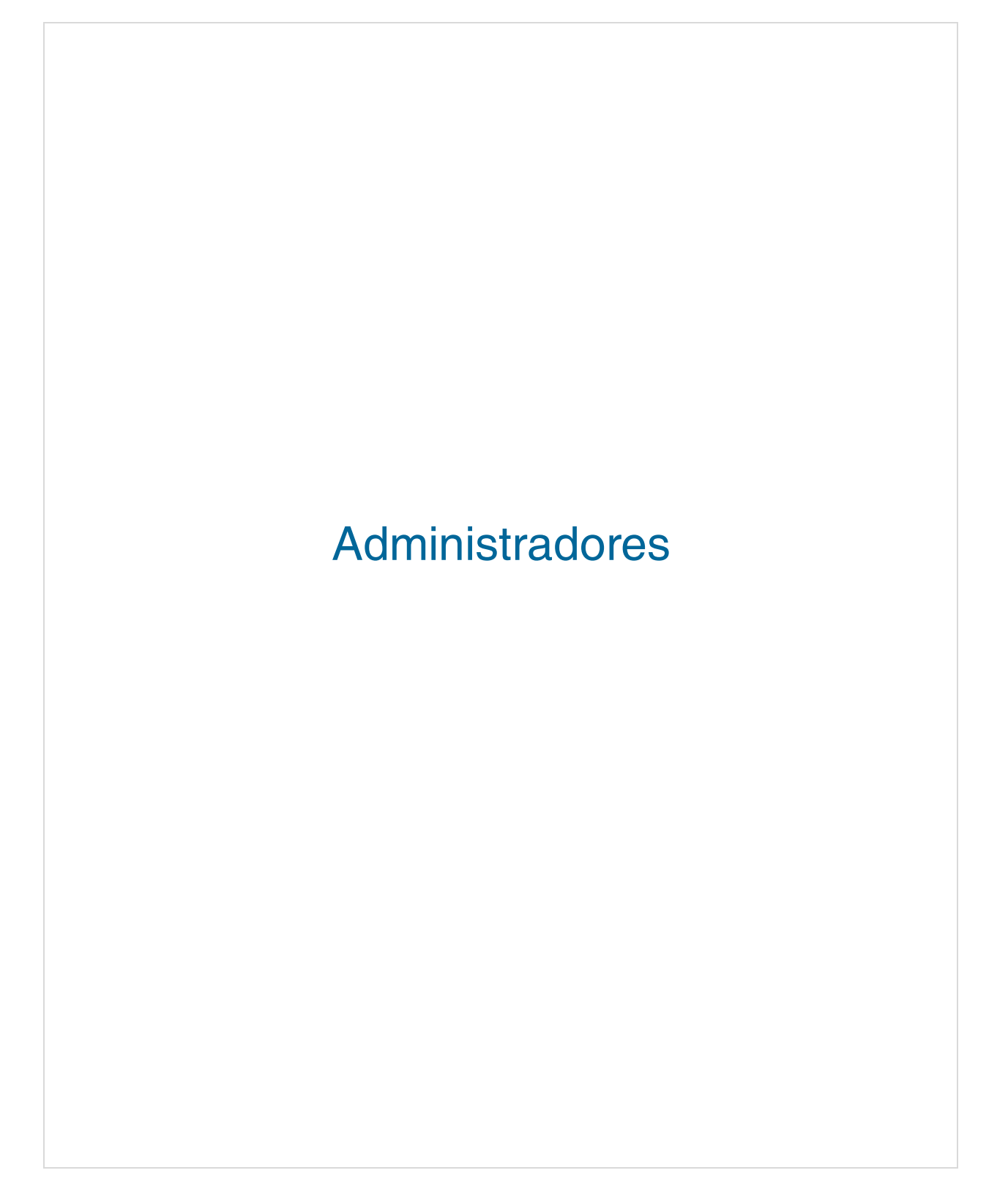

# Página de Administración

¿Cómo acceder la página de Administración?

- 3. Inicie sesión con una cuenta de Administrador.
- 4. Siga el vínculo en la cabecera nombrado "Administración."

Se mostrará la descripción de dicha página, y luego se le llevará a la misma.

La zona central de la página de administración está compuesta por el menú de administración (el cual se encuentra en la quinta porción izquierda de la zona central) y el panel de Administrador (que ocupa el resto de la zona central).

| MENU                                                                    |                                            | PANEL DE                                 | ADMINISTRADOR                  |                                               |                                  |
|-------------------------------------------------------------------------|--------------------------------------------|------------------------------------------|--------------------------------|-----------------------------------------------|----------------------------------|
|                                                                         | [                                          |                                          |                                |                                               |                                  |
| Administración                                                          | Panel de Administrador Panel General       |                                          |                                |                                               | 🙆 Irida 🤟 Parel de Administrador |
| MENÜ ADMINISTRADOR  Panel de Administración                             | ESTUDIANTES<br>0                           | EGRESADOS<br>0                           | EMPRESAS<br>0                  | DOCENTES<br>0                                 |                                  |
| Mis Politécnicos     Confirmación del Sistema                           |                                            |                                          |                                |                                               |                                  |
| MENU COORDINADOR                                                        | COORDINADORES<br>0                         | ADMINISTRADORES<br>0                     | 0                              |                                               |                                  |
| 1 Estudiantes 655                                                       | Estado del Año Escolar                     |                                          |                                |                                               | - A x                            |
| <ul> <li>Manejo de Docentes</li> <li>Pasantías</li> </ul>               |                                            | Fecha: 1 Septiembre, 2016 - 30 Jul, 2017 |                                | Metas Completadas<br>Estudiantes en Pasantías | 1000/1200                        |
| A Colocación de Pasantias                                               |                                            |                                          |                                | Pasantias Completadas                         | 400/800                          |
| 1 Casos Especiales 2<br>MENÚ AUXILIAR                                   |                                            |                                          |                                | Gandidatos Posicionados                       | 250/2000                         |
| 👔 Todas las Empresas 🛛 🚻                                                |                                            |                                          |                                | Casos Especiales                              | 100/2000                         |
| 💼 Todas las Vacantes 🛛 🛤                                                |                                            |                                          |                                |                                               |                                  |
| Listado de Egresados 19     MENU DE REPORTES     General de Estudiantes | - 80%.<br>1000<br>ESTUDIANTES EN PASANTÍAS | 400<br>PASANTIAS COMPLETADAS             | 250<br>CANDIDATOS POSICIONADOS | 10<br>CASOS ESI                               | 9%.<br>O<br>Peciales             |
| O General de Empresas                                                   |                                            |                                          |                                |                                               |                                  |
| O Relación de Estudiantes                                               |                                            |                                          |                                |                                               |                                  |
| O Resultados de Pasantías                                               |                                            |                                          |                                |                                               |                                  |
| O Reportes para Impresión                                               |                                            |                                          |                                |                                               |                                  |
| MENU DE INSTRUMENTOS                                                    |                                            |                                          |                                |                                               |                                  |
| O FICHA DE TAREAS<br>SEMANALES                                          |                                            |                                          |                                |                                               |                                  |
| O Carta Padres/latores                                                  |                                            |                                          |                                |                                               |                                  |
| O Formulario MINERD                                                     |                                            |                                          |                                |                                               |                                  |
| O RESOLUCIÓN 1561-2000                                                  |                                            |                                          |                                |                                               |                                  |

El menú de administración se divide en:

- MENÚ ADMINISTRADOR,
- MENÚ COORDINADOR,
- MENÚ AUXILIAR,
- MENÚ DE REPORTES,
- MENÚ DE INSTRUMENTOS.

Cada sección del menú contiene vínculos a las páginas que corresponden a ellas. Algunos presentan un número a su derecha, que representa el número de resultados que mostrará la tabla asociada a ese vínculo: por ejemplo, Estudiantes presenta el número de Estudiantes registrados.

El Panel de Administrador posee un área superior que siempre muestra el nombre de la página actual, y la relación de la página actual con la página de inicio.

# MENÚ ADMINISTRADOR

Panel de Administración

En su porción superior, este contiene las siguientes estadísticas:

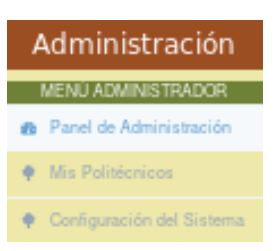

Estudiantes: número de Estudiantes registrados en la plataforma.
Egresados: número de Estudiantes egresados registrados en la plataforma.
Empresas: número de Empresas registradas en la plataforma.
Docentes: número de Docentes Técnicos registrados en la plataforma.
Coordinadores: número de Coordinadores registrados en la plataforma.
Administradores: número de Administradores registrados en la plataforma.
Centros Educativos: número de Centros Educativos registrados en la plataforma.

Debajo de las estadísticas, se encuentra el Estado del Año Escolar, donde se muestran las metas completadas, en valores absolutos y relativos (porcentaje), en los siguientes renglones:

Estudiantes en Pasantías: número de Estudiantes actualmente en pasantías.

Pasantías Completadas: número de Estudiantes que han completado sus pasantías este Año Escolar.

**Candidatos Posicionados:** número de Estudiantes que han sido posicionados este Año Escolar.

**Casos Especiales:** número de Estudiantes embarazadas y menores de 16 años registrados este Año Escolar.

# Mis Politécnicos

Se presenta un listado de los Politécnicos registrados, ordenados de más reciente a menos reciente. Si el número de Politécnicos es mayor que el número que puede ser mostrado, puede elegir la próxima porción del listado en la porción inferior, puede seleccionar qué porción del listado desea ver.

Si los registros en la tabla son más de los que la tabla soporta, los registros se mostrarán en grupos; de ser así, se presentarán botones bajo la tabla, los cuales permiten

seleccionar el grupo de registros a mostrar. Presione el botón para ver el siguiente

grupo, ara ver el grupo anterior, o presione un botón numerado para ver ese grupo.

# Configuración del Sistema

Esta pantalla permite configurar las siguientes áreas:

**Politécnicos Participantes:** configura las opciones de los Politécnicos registrados. **Familias Profesionales:** configura las opciones relacionadas a las Profesiones técnicas disponibles.

**Técnicos Básicos:** configura las opciones de los Técnicos básicos disponibles. **Años Escolares:** configura las opciones relacionadas al Año Escolar.

**Coordinadores:** configura las opciones relacionadas a los Coordinadores registrados. **Administradores:** configura las opciones relacionadas a los Administradores registrados.

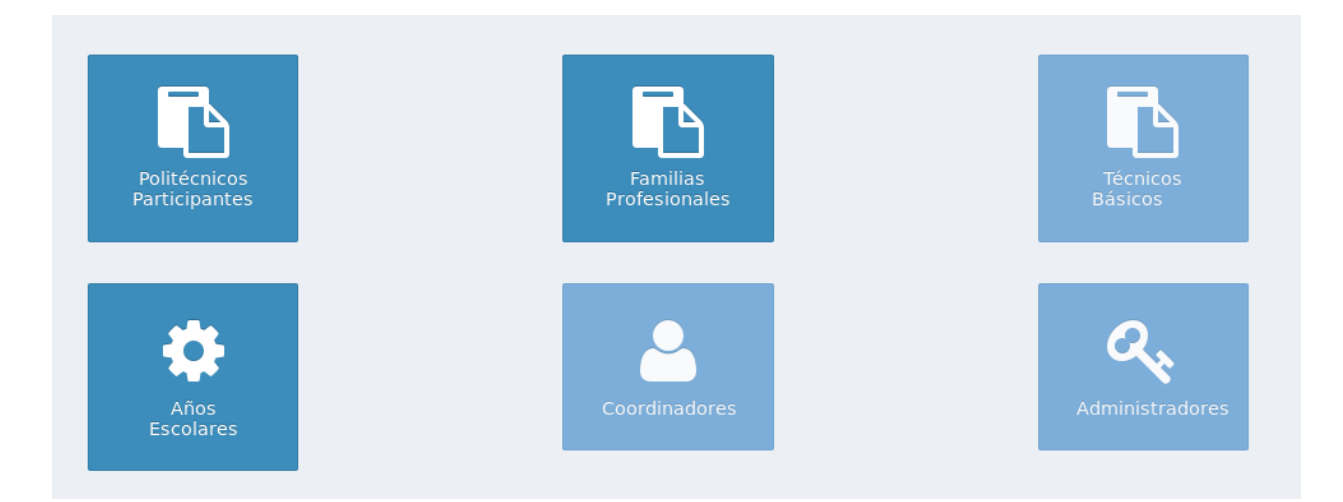

# MENÚ COORDINADOR

Panel de Coordinación

En su porción superior, este contiene las siguientes estadísticas:

**Estudiantes Colocados:** número de Estudiantes colocados en pasantías asignados al Coordinador, número total de estudiantes asignados al Coordinador, y porcentaje de Estudiantes colocados, del total de estudiantes asignados al Coordinador.

**Vacantes:** número de vacantes de pasantía o trabajo disponibles, en las Empresas a las que está asociado el Coordinador.

**Registros Pendientes:** número total de solicitudes a la que el Coordinador no ha respondido. Tras cada día de trabajo, este número debe ser 0.

**Casos Especiales:** número de embarazadas y menores de 16 años asignados al Coordinador, diversas estadísticas generales, las cuales son descritas al presionar "Más Información" con el puntero.

Debajo de las estadísticas, se encuentra un listado de los estudiantes registrados, ordenados de más reciente a menos reciente. Si los registros en la tabla son más de los que la tabla soporta, los registros se mostrarán en grupos; de ser así, se presentarán botones bajo la tabla, los cuales permiten seleccionar el grupo de registros a mostrar.

Presione el botón para ver el siguiente grupo, para ver el grupo anterior, o presione un botón numerado para ver ese grupo.

¿Cómo aceptar o rechazar un Estudiante?

- 3. Presione el botón **Solution**, en la fila correspondiente al Estudiante de interés, en la columna "Acciones".
- 4. Seleccione si desea aceptar o rechazar al Estudiante.

# Ejemplo:

| Panel         | de Coordi                       | nador Pane   |                      |                   |                                                 |                                     | nicio > Panel de Coordinad |
|---------------|---------------------------------|--------------|----------------------|-------------------|-------------------------------------------------|-------------------------------------|----------------------------|
| 90<br>Estudia | %<br>antes Colocados<br>Más Inf | formación O  | <b>7</b><br>Vacantes | Más Información O | 66<br>Registros Pendientes<br>Más Información O | 2<br>Casos Especiales<br>Más Inform | ación O                    |
| Estu          | diantes Pendi                   | entes de Api | robación             |                   |                                                 |                                     |                            |
| ID            | Matrícula                       | Curso        | Nombre               | Apellidos         | E-Mail                                          | Estado                              | Acciones                   |
| 16            | 98-90347                        | 4to          | Rosanna patricia     | Gonzalez          | rosi23@hotmail.com                              | Pendiente                           | <b>~</b>                   |
| 17            | 97-34567                        | 4to          | Karina Estrella      | Espino            | karina45@hotmail.com                            | Pendiente                           | <b>~</b>                   |
| 18            | 98-34567                        | 4to          | MARTHA CECILIA       | Cespedes          | martha34@gmail.com                              | Pendiente                           | <b>~</b>                   |
| 19            | 97-34568                        | 4to          | CRISTINA INES        | HERNANDEZ         | cristina56@hotmail.com                          | Pendiente                           | <b>~</b>                   |
| 20            | 97-34567                        | 4to          | YANETH MARIA         | DELGADO           | maria89@gmail.com                               | Pendiente                           | ~                          |
| 21            | 98-23456                        | 4to          | SANDRA PATRICIA      | VASQUEZ ARBOLEDA  | sandra23@gmail.com                              | Pendiente                           | ~                          |
| 22            | 97-45678                        | 4to          | ISABEL CRISTINA      | MUÑOZ             | isabel893@hotmail.com                           | Pendiente                           | ~                          |
| 23            | 96-89873                        | 4to          | DORIS DUQUE          | Pineda            | la_simpatica24@hotmail.com                      | Pendiente                           | <b>~</b>                   |
| 24            | 99-34567                        | 4to          | CLAUDIA PATRICIA     | velez             | claudia76@hotmail.com                           | Pendiente                           | <b>~</b>                   |
| 25            | 97-90786                        | 4to          | RUTH GLORIA          | DELGADO           | garcia23@gmail.com                              | Pendiente                           | ~                          |
|               |                                 |              |                      | - 1 2 3 -         | 4 5 6 7 =                                       |                                     |                            |

# Estudiantes

Los campos en la porción superior permiten seleccionar cuáles estudiantes mostrar en la tabla debajo de estos campos. Si los registro en la tabla son más de los que la tabla soporta, los registros se mostrarán en grupos; de ser así, se presentarán botones bajo la tabla, los cuales permiten seleccionar el grupo de registros a mostrar. Presione el botón

para ver el siguiente grupo, anterior, o presione un botón numerado para ver ese grupo.

# Ejemplo:

|       |                   | Nombres                                      |       |                  |                 | Apellidos                 |                              |                 |
|-------|-------------------|----------------------------------------------|-------|------------------|-----------------|---------------------------|------------------------------|-----------------|
|       |                   | Carrera Técnica                              |       | •                |                 | Técnico Básico            |                              | •               |
| Total | de Resultados: 10 |                                              |       |                  |                 |                           | ▲ Filtros Ava                | anzados Filtrar |
| Lis   | stado de Est      | tudiantes                                    |       |                  |                 |                           |                              |                 |
| ID    | Matrícula         | Carrera Técnica.                             | Curso | Nombre           | Apellidos       | Tel. Residencial/Móvil    | E-Mail                       | Acciones        |
| 1     | 97-01078          | Procesamiento de Productos Cárnicos          | 4to   | juan pablo       | Perez Martinez  | 809-345-6789/809-945-8902 | diogenes.hernandez@gmail.com | 2 / 1           |
| 2     | 98-90789          | Procesamiento de Productos Lácteos           | 4to   | Jose Leonel      | Jimenez         | 809-234-3567/829-345-7890 | jose345@yahoo.com            | 2 / 0           |
| 3     | 98-09345          | Mantenimiento de Embarcaciones               | 4to   | Patricia maria   | Gonzalez        | 809-378-2345/829-267-8945 | patri23@hotmail.com          | 2 / 📋           |
| 4     | 99-34569          | Diseño, Construcción y Ensamblaje de Muebles | 4to   | MAURICIO ORLANDO | MOLINA LINCE    | 809-567-3456/829-123-4567 | mauricio67@hotmail.com       | 2 🖉 🚺           |
| 5     | 99-34567          | Informática                                  | 4to   | OSCAR DAIRO      | MUÑOZ           | 809-657-8908/829-234-9034 | oscar21@hotmail.com          | 2 / 0           |
| 6     | 99-23456          | Artes Gráficas                               | 4to   | jose miguel      | Montero de Leon | 809-789-4567/829-234-6789 | jose24@hotmail.com           | 2 / 0           |
| 7     | 99-34568          | Artes Gráficas                               | 4to   | MARIA VIRGELLINA | BUSTAMANTE      | +23789887978/+6889766666  | maria@hotmail.com            | <b>Z</b> / İ    |
| 8     | 98-23456          | Gestión Logística                            | 4to   | LUIS EDUARDO     | NORIEGA         | 809-345-9867/829-567-4567 | luis2345@gmail.com           | a / 🚺           |
| 12    | 99-22345          | Mantenimiento Aeronáutico                    | 4to   | RUBEN DARIO      | SALAZAR         | 809-456-2340/849-620-2134 | ruben34@yahoo.com            | 2 🖉 🚺           |
| 14    | 98-90786          | Procesamiento de Productos Cárnicos          | 4to   | MARIA ERMINIA    | ARDILA          | 809-567-4567/829-456-7897 | eminia24@gmail.com           | 2 / 0           |

¿Cómo mostrar un conjunto de Estudiantes de interés?

4. Si las características que desea seleccionar no están visibles, presione

Filtros Avanzados

- 5. Seleccione las características del conjunto de Estudiantes.
- 6. Presione el botón

Si desea descargar la información mostrada como un archivo exportado para uso en Excel, presione el botón .

# Ejemplo:

Si desea descargar un documento con todos los Estudiantes en la provincia de Monte Plata, cursando el 4to de Bachillerato, en la Carrera Técnica de Informática, usted debe:

- 7. Presionar Filtros Avanzados
- 8. Seleccionar en el acápite Provincia, la opción 'Monte Plata'.
- 9. Seleccionar en el acápite Curso, la opción '4to'.
- 10. Seleccionar en el acápite Carrera Técnica la opción 'Informática'.
- 11. Presionar
- 12. Presionar 📥.

A continuación se mostrará el listado de los Estudiantes que reúnen estas condiciones. Si no hay ningún estudiante que reúne las condiciones, el listado se mostrará vacío.

¿Cómo enviar un mensaje a un Estudiante?

- Presione el botón en fila correspondiente al Estudiante, en la columna "Acciones".
- 5. Escriba el título y mensaje.
- 6. Presione el botón

¿Cómo ver o modificar los detalles de un Estudiante?

- 4. Presione el botón en la fila correspondiente al Estudiante, en la columna "Acciones".
- 5. Modifique los datos que desee.
- 6. Presione el botón Guardar para grabar las modificaciones.

Ejemplo:

Si desea agregar información que no estaba disponible al momento del registro del Estudiante, como el número de cédula, dirección y teléfono móvil debe:

- 6. Presionar Correspondiente al Estudiante.
- 7. Ir al campo Cédula de Identidad y agregar el número de cédula.
- 8. Ir a los campos de Dirección, Sección, Sector, Municipio y Provincia, y agregue la información en cada uno de los campos.
- 9. Ir al campo Teléfono Móvil y agregar el número de teléfono.
- 10. Presione

¿Cómo borrar el registro de un Estudiante?

 Presione el botón en la fila correspondiente al Estudiante, en la columna "Acciones".

Si, elimínelo!

4. Confirme su selección presionando el botón

Manual Portal Web OILP 2018

# Manejo de Docentes

Se muestra una tabla con un resumen de la información de los docentes registrados. Si los registro en la tabla son más de los que la tabla soporta, los registros se mostrarán en grupos; de ser así, se presentarán botones bajo la tabla, los cuales permiten seleccionar el grupo de registros a mostrar. Presione el botón para ver el siguiente grupo, grupo anterior, o presione un botón numerado para ver ese grupo.

Si desea descargar la información mostrada como un archivo exportado para uso en Excel, presione el botón .

# Ejemplo:

|           |                           |                |                  |                     |                |                |             | 4        |
|-----------|---------------------------|----------------|------------------|---------------------|----------------|----------------|-------------|----------|
| Listado d | e Docentes                |                |                  |                     |                |                |             |          |
| NIP       | Carrera Técnica           | Nombre         | Apellidos        | Email               | Teléfono Local | Teléfono Móvil | Estudiantes | Acciones |
| 1234234   | Mantenimiento Aeronáutico | Miguel Angel   | Almonte Gonzalez | angel67@hotmail.com | 809-768-3458   | 829-890-6789   | ی ا         | 1        |
|           | Mantenimiento Aeronáutico | Jose Antonio   | De la Cruz       | cruz2987@gmail.com  | 809-789-5678   | 829-341-4567   | ۰ 🚺         | /        |
|           | Mantenimiento Aeronáutico | Santo Ambiorix | Capellan Tavarez | santo45@hotmail.com | 809-456-8907   | 829-343-7890   | ۰ 🌓         | 1        |

¿Cómo ver un resumen de los datos de los Estudiantes asignados a un Docente Técnico?

- 4. Presione el botón 👁 bajo la columna "Estudiantes".
- 5. Observe los detalles de interés.
- 6. Presione el botón Cerrar

¿Cómo editar el registro de un Docente Técnico?

- 4. Presione el botón 🗹 en la columna "Acciones".
- 5. Modifique los datos en el formulario.
- 6. Presione el botón Guardar

# Ejemplo:

Si desea agregar información que no estaba disponible al momento del registro del Docente, como el número de cédula, dirección y teléfono móvil debe:

6. Presionar Correspondiente al Docente.

- 7. Ir al campo Cédula de Identidad y agregar el número de cédula.
- 8. Ir a los campos de Dirección, Sección, Sector, Municipio y Provincia, y agregue la información en cada uno de los campos.
- 9. Ir al campo Teléfono Móvil y agregar el número de teléfono.
- 10. Presione Guarda

¿Cómo borrar el registro de un Docente Técnico?

- 3. Presione el botón en la fila correspondiente.
- 4. Confirme su selección presionando el botón

### Manejo de Empresas

Se muestra una tabla con un resumen de la información de las Empresas registradas.

Si los registro en la tabla son más de los que la tabla soporta, los registros se mostrarán en grupos; de ser así, se presentarán botones bajo la tabla, los cuales permiten seleccionar el grupo de registros a mostrar. Presione el botón para ver el siguiente grupo, para ver el grupo anterior, o presione un botón numerado para ver ese grupo.

Para descargar la información mostrada como un archivo exportado para uso en Excel, presione el botón

### Ejemplo:

|         |                                      |                   |                                | <b>*</b> |
|---------|--------------------------------------|-------------------|--------------------------------|----------|
| Listado | de empresas que pertenecen al centro |                   |                                |          |
| ID      | Nombre                               | Provincia         | E-Mail                         | Vacantes |
| 148     | Empresa de Prueba                    | Distrito Nacional | servicio.cliente@orange.com.do | 12       |

¿Cómo ver o modificar datos de las vacantes ofertadas por una Empresa?

Presione el botón I fila correspondiente a la Empresa de interés, bajo la columna "Vacantes".

- Observe los datos de interés. Puede ver más detalles presionando el botón correspondiente.
- 8. Si desea, active vacantes presionando el botón 📑 correspondiente.
- 9. Si desea, inactive vacantes presionando el botón El correspondiente.
- 10. Presione el botón Cerrar

# Vacantes

Se muestra la tabla con un resumen de la información de las vacantes publicadas.

Si los registro en la tabla son más de los que la tabla soporta, los registros se mostrarán en grupos; de ser así, se presentarán botones bajo la tabla, los cuales permiten

seleccionar el grupo de registros a mostrar. Presione el botón para ver el siguiente

grupo, \_\_\_\_ para ver el grupo anterior, o presione un botón numerado para ver ese grupo.

| Ej | en   | npl   | lo: |
|----|------|-------|-----|
| _, | •••• | · [ ] |     |

|      |                   |                      |                      |                  |                        |                     | 🛓 + Publicar Vacantes |
|------|-------------------|----------------------|----------------------|------------------|------------------------|---------------------|-----------------------|
| List | ado de Vacantes   |                      |                      |                  |                        |                     |                       |
| #    | Empresa           | Fecha de Publicación | Posición             | Tipo de Posición | Provincia              | Fecha de Expiración | Acciones              |
| 1    | Empresa de Prueba | 30-110001            | Asistente de Albañil | Medio Tiempo     | Azua                   | 30-110001           | - •                   |
| 2    | Empresa de Prueba | 12-01-2016           | Asistente de Albañil | Pasantia         | Duarte                 | 12-04-2016          | - •                   |
| 3    | Empresa de Prueba | 14-01-2016           | Asistente de Albañil | Pasantia         | Bahoruco               | 16-03-2016          | - •                   |
| 4    | Empresa de Prueba | 15-01-2016           | Asistente de Albañil | Pasantia         | Dajabón                | 18-03-2016          | - •                   |
| 5    | Empresa de Prueba | 13-01-2016           | Asistente de Albañil | Pasantia         | El Seibo               | 22-03-2016          | - •                   |
| 6    | Empresa de Prueba | 15-01-2016           | Asistente de Albañil | Pasantia         | Espaillat              | 30-03-2016          | - •                   |
| 7    | Empresa de Prueba | 12-01-2016           | Asistente de Albañil | Pasantia         | Hato Mayor             | 03-03-2016          | - •                   |
| 8    | Empresa de Prueba | 08-01-2016           | Asistente de Albañil | Pasantia         | Hermanas Mirabal       | 10-03-2016          | - •                   |
| 9    | Empresa de Prueba | 08-01-2016           | Asistente de Albañil | Pasantia         | Independencia          | 11-03-2016          | - •                   |
| 10   | Empresa de Prueba | 14-01-2016           | Asistente de Albañil | Pasantia         | La Vega                | 17-03-2016          | - •                   |
| 11   | Empresa de Prueba | 14-01-2016           | Asistente de Albañil | Pasantia         | Pedernales             | 10-03-2016          | + 👁                   |
| 12   | Empresa de Prueba | 19-01-2016           | Asistente de Albañil | Pasantia         | María Trinidad Sánchez | 16-03-2016          | + 👁                   |

# ¿Cómo publicar una Vacante?

- 4. Presione el botón
- Publicar Vacantes
- 5. Llene el formulario.
- 6. Presione el botón Publicar

Para descargar la información mostrada como un archivo exportado para uso en Excel, presione el botón .

¿Cómo atribuir o retirar una pasantía a un Estudiante?

Para asignar una vacante a un Estudiante, presione el botón E correspondiente al Estudiante.

Para eliminar el registro de una pasantía ya asociada a un Estudiante, presione el botón

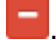

¿Cómo ver o editar los detalles de una vacante publicada?

- Presione el botón (1), en la fila correspondiente a la vacante, bajo la columna "Acciones".
- 5. Modifique los datos en el formulario.
- 6. Presione el botón Publicar

# Pasantías

Se muestra una tabla con la información de las pasantías en curso.

Si los registro en la tabla son más de los que la tabla soporta, los registros se mostrarán en grupos; de ser así, se presentarán botones bajo la tabla, los cuales permiten seleccionar el grupo de registros a mostrar. Presione el botón para ver el siguiente grupo, apara ver el grupo anterior, o presione un botón numerado para ver ese grupo.

Para descargar la información mostrada como un archivo exportado para uso en Excel,

presione el botón

# Ejemplo:

|    |                               |                   |                      |            |                 |                       |                       |                     |                              | 4             |  |  |  |  |
|----|-------------------------------|-------------------|----------------------|------------|-----------------|-----------------------|-----------------------|---------------------|------------------------------|---------------|--|--|--|--|
|    | Listado de Pasantías en Curso |                   |                      |            |                 |                       |                       |                     |                              |               |  |  |  |  |
| #  | Estudiante                    | Empresa           | Posición             | Provincia. | Fecha de Inicio | Fecha de Finalización | Puntaje de la Empresa | Puntaje del Docente | Puntaje de la Autoevaluación | Puntaje Total |  |  |  |  |
| 1  | juan pablo                    | Empresa de Prueba | Asistente de Albañil | Azua       | 30-110001       | 30-110001             | 56                    |                     |                              | 56            |  |  |  |  |
| 2  | Jose Leonel                   | Empresa de Prueba | Asistente de Albañil | Duarte     | 12-01-2016      | 12-04-2016            |                       |                     |                              | 0             |  |  |  |  |
| 3  | MARIA ERMINIA                 |                   | Secretaria           | Azua       | 30-110001       | 30-110001             |                       |                     |                              | 0             |  |  |  |  |
| 4  | RUBEN DARIO                   | Empresa de Prueba | Asistente de Albañil | Azua       | 30-110001       | 30-110001             |                       | 20                  | 10                           | 30            |  |  |  |  |
| 5  | LUIS EDUARDO                  |                   | Secretaria           | Azua       | 30-110001       | 30-110001             |                       |                     |                              | •             |  |  |  |  |
| 6  | MAURICIO ORLANDO              | Empresa de Prueba | Asistente de Albañil | El Seibo   | 13-01-2016      | 22-03-2016            |                       |                     |                              | 0             |  |  |  |  |
| 7  | MARIA VIRGELLINA              |                   | Secretaria           | Azua       | 30-110001       | 30-110001             |                       |                     |                              | 0             |  |  |  |  |
| 8  | MARIA VIRGELLINA              |                   | Secretaria           | Azua       | 30-110001       | 30-110001             |                       |                     |                              | 0             |  |  |  |  |
| 9  | MARIA VIRGELLINA              |                   | Secretaria           | Azua       | 30-110001       | 30-110001             |                       |                     |                              | 0             |  |  |  |  |
| 10 | MARIA VIRGELLINA              |                   | Secretaria           | Azua       | 30-110001       | 30-110001             |                       |                     |                              | 0             |  |  |  |  |
| 11 | MARIA VIRGELLINA              |                   | Secretaria           | Azua       | 30-110001       | 30-110001             |                       |                     |                              | 0             |  |  |  |  |
| 12 | MARIA VIRGELLINA              |                   | Secretaria           | Azua       | 30-110001       | 30-110001             |                       |                     |                              | 0             |  |  |  |  |
|    |                               |                   |                      |            |                 |                       |                       |                     |                              |               |  |  |  |  |

¿Cómo ver el puntaje dado por las evaluaciones a una pasantía?

- Presione el botón ( correspondiente al Pasante y evaluador (Empresa, Docente Técnico o autoevaluación).
- 5. Observe la información de interés.
- 6. Presione el botón Cerrar

# Colocación de Pasantías

El panel de Coordinador de esta página presenta la tabla de Estudiantes sin colocar y la tabla de Puestos de Trabajo. En la tabla de Estudiantes sin colocar, se presenta un resumen de la información de cada Estudiante sin colocar. En la tabla de Puestos de Trabajo, se presenta un resumen de la información de cada Puesto de Trabajo.

Si los registro en la tabla son más de los que la tabla soporta, los registros se mostrarán en grupos; de ser así, se presentarán botones bajo la tabla, los cuales permiten seleccionar el grupo de registros a mostrar. Presione el botón \* para ver el siguiente grupo, \* para ver el grupo anterior, o presione un botón numerado para ver ese grupo. Para colocar un Estudiante en una pasantía, presione el botón Colocar Estudiante

# Ejemplo:

|      |        |                                |                |           |   |            |                   |                      |                  | Colocar Estu | diante |
|------|--------|--------------------------------|----------------|-----------|---|------------|-------------------|----------------------|------------------|--------------|--------|
| Estu | ıdiant | es sin Colocar                 |                |           |   | Vac        | antes             |                      |                  |              |        |
|      | ID     | Carrera Técnica                | Nombre         | Apellidos |   |            | Empresa           | Posición             | Provincia        | Expiración   |        |
| ۲    | 3      | Mantenimiento de Embarcaciones | Patricia maria | Gonzalez  | / | $\bigcirc$ | Empresa de Prueba | Asistente de Albañil | Bahoruco         | 16-03-2016   | ۲      |
|      |        |                                |                |           |   | $\bigcirc$ | Empresa de Prueba | Asistente de Albañil | Dajabón          | 18-03-2016   | ۲      |
|      |        |                                |                |           |   | $\bigcirc$ | Empresa de Prueba | Asistente de Albañil | Espaillat        | 30-03-2016   | ۲      |
|      |        |                                |                |           |   | $\bigcirc$ | Empresa de Prueba | Asistente de Albañil | Hato Mayor       | 03-03-2016   | ۲      |
|      |        |                                |                |           |   | $\bigcirc$ | Empresa de Prueba | Asistente de Albañil | Hermanas Mirabal | 10-03-2016   | ۲      |
|      |        |                                |                |           |   | 0          | Empresa de Prueba | Asistente de Albañil | Independencia    | 11-03-2016   | ۲      |
|      |        |                                |                |           |   | ۲          | Empresa de Prueba | Asistente de Albañil | La Vega          | 17-03-2016   | ۲      |
|      |        |                                |                |           |   |            |                   |                      |                  | Colocar Estu | diante |

¿Cómo ver o editar los detalles de un Estudiante?

- 4. Presione el botón 🧖 en la fila asignada a un estudiante.
- 5. Modifique los datos del formulario.
- 6. Presione el botón Gua

# Ejemplo:

Si desea agregar información que no estaba disponible al momento del registro del Estudiante, como la dirección y teléfono residencial debe:

- 5. Presionar correspondiente al Estudiante.
- 6. Ir a los campos de Dirección, Sección, Sector, Municipio y Provincia, y agregue la información en cada uno de los campos.
- 7. Ir al campo Teléfono Residencial y agregar el número de teléfono.
- 8. Presione Guardar

¿Cómo ver o editar los detalles de la vacante asociada a un Puesto de Trabajo?

- 4. Presione el botón 👁 en la fila correspondiente al puesto de trabajo.
- 5. Modifique los datos del formulario.
- 6. Presione el botón Publicar

¿Cómo colocar un Estudiante en un puesto de trabajo?

- 4. En la tabla de Estudiantes sin colocar, seleccione el botón de radio en la fila del Estudiante de interés, y la primera columna de esta tabla.
- En la tabla de Puestos de Trabajo, seleccione el botón de radio en la fila del Puesto de Trabajo de interés, y la primera columna de esta tabla.
- 6. Presione el botón

Inmediatamente el Estudiante y la Vacante desaparecerán de sus respectivas tablas.

# **Casos Especiales**

Se muestra una tabla con un resumen de la información de las estudiantes con un caso especial.

Si los registro en la tabla son más de los que la tabla soporta, los registros se mostrarán en grupos; de ser así, se presentarán botones bajo la tabla, los cuales permiten seleccionar el grupo de registros a mostrar. Presione el botón para ver el siguiente grupo, apara ver el grupo anterior, o presione un botón numerado para ver ese grupo.

Para descargar la información mostrada como un archivo exportado para uso en Excel, presione el botón

### Ejemplo:

|      |                       |           |                                |       |                |           |                     |            | 4                                                                                                    |
|------|-----------------------|-----------|--------------------------------|-------|----------------|-----------|---------------------|------------|----------------------------------------------------------------------------------------------------|
| List | ado de Estudiantes    |           |                                |       |                |           |                     |            |                                                                                                    |
| ID   | Institución           | Matrícula | Carrera Técnica                | Curso | Nombre         | Apellidos | E-Mail              | Estado     | Acciones                                                                                                    |
| 3    | Politécnico de Prueba | 98-09345  | Mantenimiento de Embarcaciones | 4to   | Patricia maria | Gonzalez  | patri23@hotmail.com | Registrado | 1                                                                                                    |
| 5    | Politécnico de Prueba | 99-34567  | Informática                    | 4to   | OSCAR DAIRO    | MUŃOZ     | oscar21@hotmail.com | Registrado | <ul> <li>Image: Control of the second second se</li></ul> |

¿Cómo ver o modificar los detalles de un Estudiante clasificado como Caso Especial?

 Presione el botón en la fila correspondiente al Estudiante, en la columna "Acciones".

- 5. Modifique los datos en el formulario.
- 6. Presione el botón Guardar

# Ejemplo:

Si desea modificar información al registro del Estudiante, como el número de cédula, dirección, teléfono móvil, que tiene licencia de conducir y posee vehículo propio debe:

- 8. Presionar Correspondiente al Estudiante.
- 9. Ir al campo Cédula de Identidad y agregar el número de cédula.
- 10. Ir a los campos de Dirección, Sección, Sector, Municipio y Provincia, y agregue la información en cada uno de los campos.
- 11. Ir al campo Teléfono Móvil y agregar el número de teléfono.
- 12. Seleccione ¿Posee licencia de conducir?.
- 13. Seleccione ¿Posee licencia de conducir?.
- 14. Presione Guard

¿Cómo eliminar el registro de un Estudiante clasificado como Caso Especial?

- 3. Presione el botón 🧧 correspondiente a la fila del Estudiante de interés.
- 4. Confirme su selección presionando el botón Si, elimínelo!

# MENÚ AUXILIAR

# Todas las Empresas

Se muestra una tabla con un resumen de la información de las Empresas registradas.

Si los registro en la tabla son más de los que la tabla soporta, los registros se mostrarán en grupos; de ser así, se presentarán botones bajo la tabla, los cuales permiten

seleccionar el grupo de registros a mostrar. Presione el botón para ver el siguiente

grupo, \_\_\_\_ para ver el grupo anterior, o presione un botón numerado para ver ese grupo.

| MENÚ AUXILIAR          |    |
|------------------------|----|
| Todas las Empresas     | 28 |
| 🚔 Todas las Vacantes   | 33 |
| Docentes Pendientes    | 26 |
| 🖆 Listado de Egresados | 10 |

# Ejemplo:

|               |                                | Nombres   |               |                | RNC                                 |          |           |
|---------------|--------------------------------|-----------|---------------|----------------|-------------------------------------|----------|-----------|
|               |                                | Provincia |               | •              | Email                               |          |           |
| Total de Resu | ikados: 113                    |           |               |                |                                     |          | ± Filtrar |
| Listado       | completo de empresas           |           |               |                |                                     |          |           |
| ID            | Nombre                         |           | RNC           | Provincia Sede | E-Mail                              | Vacantes | Acciones  |
| 148           | Empresa de Prueba              |           | 1-11-11111-1  | Santo Domingo  | servicio.cliente@orange.com.do      | ی ا      |           |
| 183           | AMIGO DEL HOGAR                |           | 401-50193-9   | Santo Domingo  | amigo.hogar@amigodelhogar.com       | ۲        |           |
| 184           | 3 C PRINT                      |           | 401-50192-9   | Santo Domingo  | cosme@3cprint.com                   | ۰ 🔍      |           |
| 185           | CEDIMAT                        |           | 401-50194-9   | Santo Domingo  | rcastillo@cedimat.net               | •        |           |
| 186           | CENTRO CULTURAL POVEDA         |           | 401-50195-9   | Santo Domingo  | info@centropoveda.org               | ۰ 🔍      |           |
| 187           | CENTRO DIGITAL                 |           | 401-50196-9   | Santo Domingo  | rondeliz@centrografico.com.do       | ۰ 🔍      |           |
| 188           | CLARO                          |           | 401-50197-9   | Santo Domingo  | maria_rosa_mateo@claro.do           | ۰ 🔍      |           |
| 189           | COMPUTHEN                      |           | XXX-XXXXX-X   | Santo Domingo  | computien@yahoo.com                 | ۰ 🔍      |           |
| 190           | COMUNICACIONES NACO            |           | XXX-XXXXXX    | Santo Domingo  | comunicacionesnaco243@hotmail.com   | •        |           |
| 191           | COPEL                          |           | 1001-100001-X | Santo Domingo  | dari.medina@copel.com.do            | ۰ 🔍      |           |
| 192           | CORPORACION SAGITTA, S. R. L.  |           | XXX-XXXXX-X   | Santo Domingo  | ca.serviciospublicitarios@gmail.com | •        | •         |
| 193           | COSAS DEL PAIS                 |           | XXX-XXXXX-X   | Santo Domingo  | editora.josora@gmail.com            | ۲        | +         |
| 194           | DIARIO LIBRE -OMNIMEDIA, S. A. |           | XXX-XXXX-X    | Santo Domingo  | joordero@diariolibre.com            | •        |           |
| 195           | EDITORA BUHO, S. R. L.         |           | XXX-XXXXX-X   | Santo Domingo  | edorabuho@yahoo.com                 | ۰ 🔍      |           |
| 196           | EDITORA CORRIPIO, S. A. S.     |           | XXX-XXXXX-X   | Santo Domingo  | magalys.contreras@corripio.com.do   | ۰ 🔍      |           |
|               |                                |           |               |                |                                     |          |           |
| · • 1         | 2 3 4 5 6 7 8 »                |           |               |                |                                     |          |           |

¿Cómo ver o modificar datos de las vacantes de una Empresa?

- Presione el botón I a fila correspondiente a la Empresa de interés, bajo la columna "Acciones".
- Observe los datos de interés. Puede ver más detalles presionando el botón correspondiente.
- 8. Si desea, active vacantes presionando el botón 🛨 correspondiente.
- 9. Si desea, inactive vacantes presionando el botón 📃 correspondiente.
- 10. Presione el botón

Para activar una Empresa inactiva, presione el botón 🛨 correspondiente a la Empresa

de interés, bajo la columna "Acciones". Para inactivar una Empresa, presione el botón correspondiente a la Empresa de interés, bajo la columna "Acciones".

# Todas las Vacantes

Se muestra una tabla con un resumen de la información de todas las vacantes, independientemente de a qué Empresa corresponde.

Si los registro en la tabla son más de los que la tabla soporta, los registros se mostrarán en grupos; de ser así, se presentarán botones bajo la tabla, los cuales permiten

seleccionar el grupo de registros a mostrar. Presione el botón para ver el siguiente

grupo, er para ver el grupo anterior, o presione un botón numerado para ver ese grupo.

¿Cómo publicar una Vacante?

- 4. Presione el botón
- + Publicar Vacantes
- 5. Llene el formulario con los datos de la Vacante.
- 6. Presione el botón Publicar

¿Cómo ver o editar los datos de una Vacante?

- 4. Presione el botón 👁 en la fila correspondiente a la Vacante de interés, en la columna "Acciones".
- 5. Modifique la información del formulario.
- 6. Presione el botón Publicar

**Docentes Pendientes** 

Se muestra una tabla con un resumen de la información de los Docentes Técnicos pendientes.

Si los registro en la tabla son más de los que la tabla soporta, los registros se mostrarán en grupos; de ser así, se presentarán botones bajo la tabla, los cuales permiten

| seleccionar el grupo de registros a mostrar. Presione el botón | para ver el siguiente |
|----------------------------------------------------------------|-----------------------|
|----------------------------------------------------------------|-----------------------|

grupo, \_\_\_\_ para ver el grupo anterior, o presione un botón numerado para ver ese grupo.

Para aceptar o rechazar un Docente Técnico, presione el botón Zen la fila correspondiente al Docente Técnico de interés.

# Ejemplo:

| Carrera Técnica           | Nombre           | Apellidos        | Email                | Teléfono Local | Teléfono Móvil | Accion   |
|---------------------------|------------------|------------------|----------------------|----------------|----------------|----------|
| Mantenimiento Aeronáutico | Jose Luis        | Frias Martinez   | Jose78@uhotmail.com  | 8009-345-2345  | 829-587-3498   | ×        |
| Mantenimiento Aeronáutico | Kelvin           | Mendez de Kevin  | Kelvin@gmail.com     | 809-789-9023   | 829-567-5623   | ×        |
| Mantenimiento Aeronáutico | Romon            | De la Cruz       | ramon78@hotmail.com  | 809-890-3489   | 829-347-8908   | <b>~</b> |
| Mantenimiento Aeronáutico | Jose Augusto     | Sanchez Capellan | jose34@hotmail.com   | 809-678-5689   | 829-908-2345   | <b>~</b> |
| Mantenimiento Aeronáutico | Maria            | Frias Garcias    | Maria45@hotmail.com  | 809-457-9081   | 829-908-6789   | <b>~</b> |
| Mantenimiento Aeronáutico | Maria Del Carmen | Perez Martinez   | Maria890@hotmail.com | 809-345-7890   | 829-901-4467   | <b>~</b> |
| Mantenimiento Aeronáutico | Gisela           | Espinosa         | gisela23@hotmail.com | 809-567-8906   | 829-901-4678   | <b>~</b> |
| Mantenimiento Aeronáutico | lsidra.          | Adames Beltran   | isidra45@hotmail.com | 809-789-6783   | 829-908-7890   | <b>~</b> |
| Mantenimiento Aeronáutico | Ramona           | Mercedes Genere  | ramona90@hotmail.com | 809-567-9023   | 829-567-9078   | <b>~</b> |
| Mantenimiento Aeronáutico | Mary             | Monegro cruz     | cruz234@hotmail.com  | 809-267-9078   | 849-203-7890   | ×        |

# Listado de Egresados

Los campos en la porción superior permiten seleccionar cuáles egresados mostrar en la tabla debajo de estos campos.

Si los registro en la tabla son más de los que la tabla soporta, los registros se mostrarán en grupos; de ser así, se presentarán botones bajo la tabla, los cuales permiten seleccionar el grupo de registros a mostrar. Presione el botón para ver el siguiente grupo, para ver el grupo anterior, o presione un botón numerado para ver ese grupo.

# Ejemplo:

| Total de | Realizado: 10 Filono  | Nombres<br>Carrera Técnica<br>Matrícula<br>Curso | 40                                           | • |       | Apell<br>Técnico Bá<br>E<br>Empresa de Pase | idos<br>sico<br>mail |                        | • |
|----------|-----------------------|--------------------------------------------------|----------------------------------------------|---|-------|---------------------------------------------|----------------------|------------------------|---|
| Listz    | ado de Eoresados      |                                                  |                                              |   |       |                                             |                      |                        |   |
| ID       | Institución           | Matrícula                                        | Carrera Técnica                              |   | Curso | Nombre                                      | Apellidos            | E-Mail                 |   |
| 1        | Politécnico de Prueba | 97-01078                                         | Procesamiento de Productos Cárnicos          |   | 410   | juan pablo                                  | Perez Martínez       | juanpablo@hotnmail.com |   |
| 2        | Politécnico de Prueba | 98-90789                                         | Procesamiento de Productos Lácteos           |   | 4to   | Jose Leonel                                 | Jimenez              | jose345@yahoo.com      |   |
| 3        | Politécnico de Prueba | 98-09345                                         | Mantenimiento de Embarcaciones               |   | 4to   | Patricia maria                              | Gonzalez             | patri23@hotmail.com    |   |
| 4        | Politécnico de Prueba | 99-34569                                         | Diseño, Construcción y Ensamblaje de Muebles |   | 410   | MAURICIO ORLANDO                            | MOLINA LINCE         | mauricio67@hotmail.com |   |
| 5        | Politécnico de Prueba | 99-34567                                         | Informática                                  |   | 4to   | OSCAR DAIRO                                 | MUŇOZ                | oscar21@hotmail.com    |   |
| 6        | Politécnico de Prueba | 99-23456                                         | Artes Gráficas                               |   | 4to   | jose miguel                                 | Montero de Leon      | jose24@hotmail.com     |   |
| 7        | Politécnico de Prueba | 99-34568                                         | Artes Gráficas                               |   | 410   | MARIA VIRGELLINA                            | BUSTAMANTE           | maria@hotmail.com      |   |
| 8        | Politécnico de Prueba | 98-23456                                         | Gestión Logística                            |   | 4to   | LUIS EDUARDO                                | NORIEGA              | luis2345@gmail.com     |   |
| 12       | Politécnico de Prueba | 99-22345                                         | Mantenimiento Aeronáutico                    |   | 410   | RUBEN DARIO                                 | SALAZAR              | ruben34@yahoo.com      |   |
| 14       | Politécnico de Prueba | 98-90786                                         | Procesamiento de Productos Cárnicos          |   | 410   | MARIA ERMINIA                               | ARDILA               | eminia24@gmail.com     |   |

¿Cómo mostrar un conjunto de Egresados?

- 3. Digite las características del conjunto de Egresados de interés.
- 4. Presione el botón

# Ejemplo:

Si desea mostrar todos los Egresados de la Carrera Técnica de Hotelería, debe:

- 3. Ir al campo Carrera Técnica y seleccionar 'Hotelería'.
- 4. Presionar Filtrar

# MENÚ DE REPORTES

General de Estudiantes

Esta sección contiene las siguientes estadísticas:

Estudiantes: cantidad de Estudiantes registradas con la OILP. Femenino: número y porcentaje de Estudiantes femeninos.

Masculino: número y porcentaje de Estudiantes masculinos.

Estudiantes colocados en pasantías: número de Estudiantes colocados en pasantías asignados al Coordinador, número total de estudiantes asignados al Coordinador, y porcentaje de Estudiantes colocados, del total de estudiantes asignados al Coordinador. Casos especiales: número de embarazadas y menores de 16 años asignados al Coordinador.

**Promedio de Evaluación de Aspectos Actitudinales:** gráfica de la distribución de las calificaciones de Aspectos Actitudinales dadas por las Empresas, de los Estudiantes asignados al Coordinador.

**Promedio de Evaluación de Competencias Técnicas:** gráfica de la distribución de las calificaciones de Competencias Técnicas dadas por las Empresas, de los Estudiantes asignados al Coordinador.

**Estudiantes por Carrera Técnica y Sexo:** gráfica de barra de los Estudiantes, colocados o no, asignados al Coordinador, según su Carrera Técnica y sexo.

|   | MENÚ DE REPORTES        |
|---|-------------------------|
| 0 | General de Estudiantes  |
| 0 | General de Empresas     |
| 0 | Relación de Estudiantes |
| 0 | Resultados de Pasantías |
| 0 | Reportes para Impresión |

Estudiantes Colocados por Carrera Técnica y Sexo: gráfica de barra de los Estudiantes en pasantía asignados al Coordinador, según su Carrera Técnica y sexo. Cantidad de Estudiantes Colocados en Pasantías por Mes: gráfica de tendencia que muestra el número de Estudiantes asignados al Coordinador, que se colocan cada mes.

# Ejemplo:

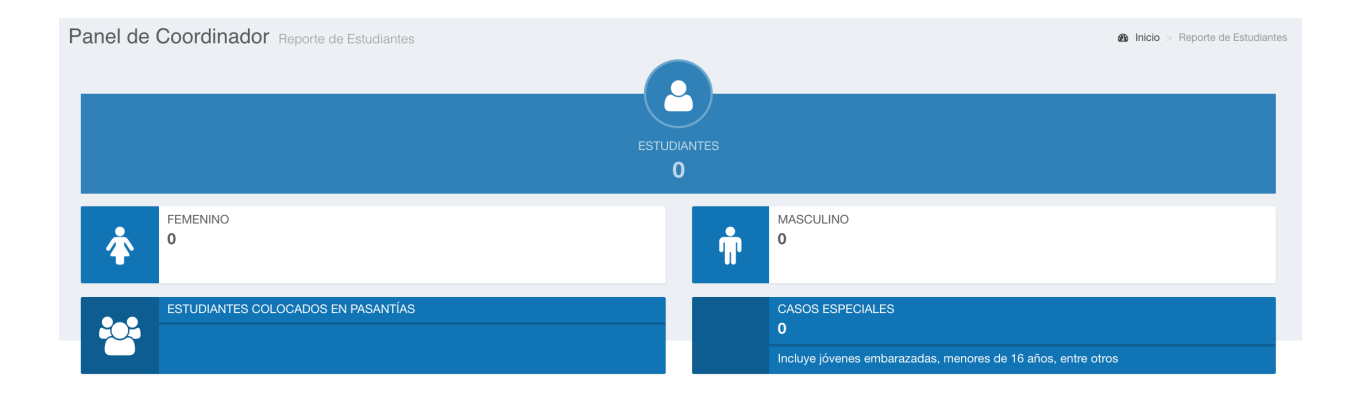

### Total de Estudiantes por Carrera Técnica y Sexo

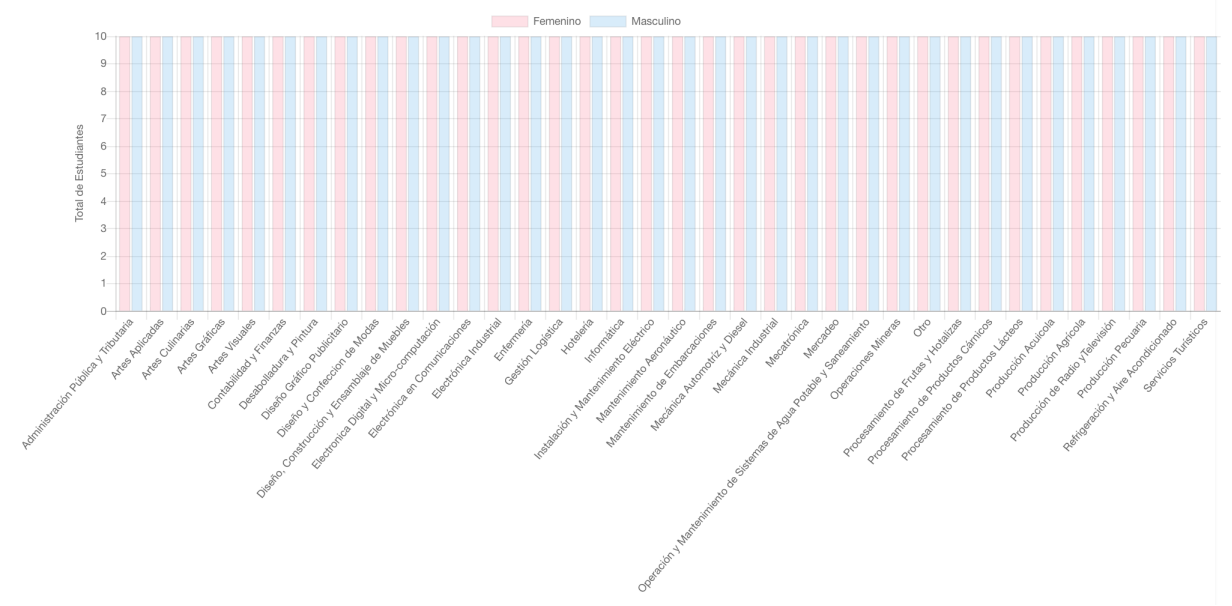

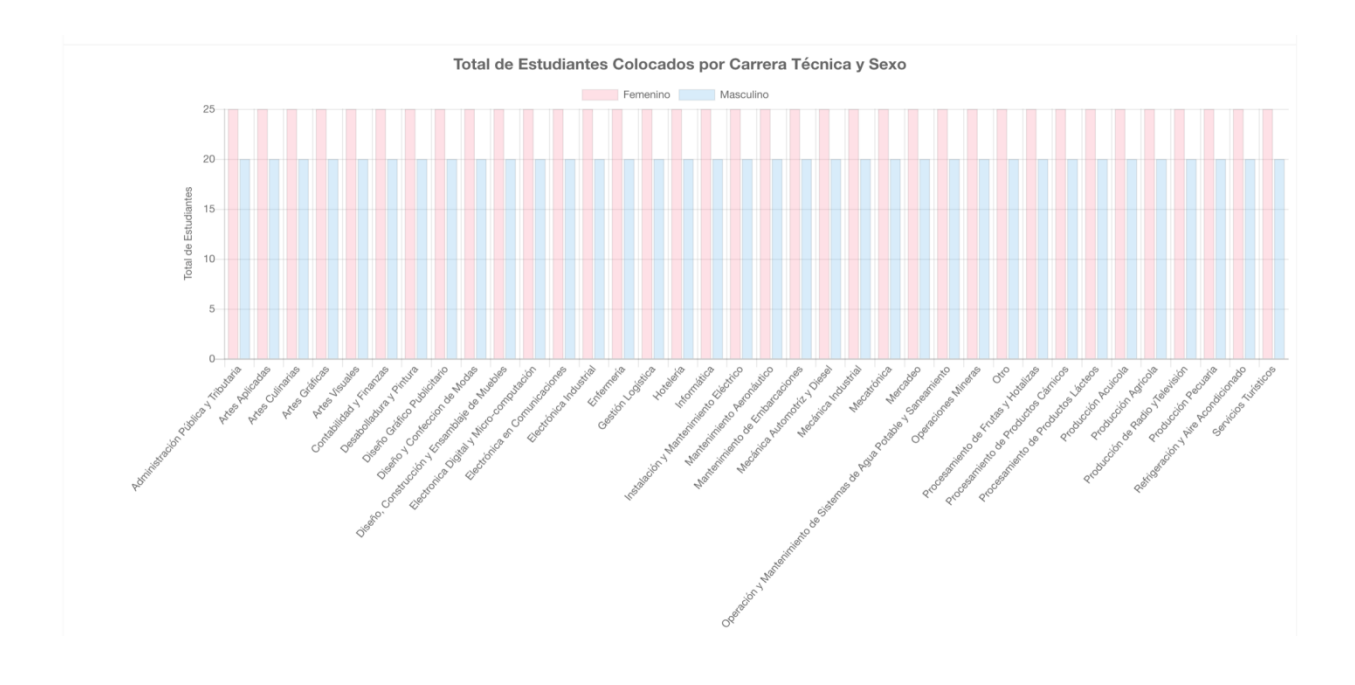

### Cantidad de Estudiantes Colocados en Pasantías por Mes

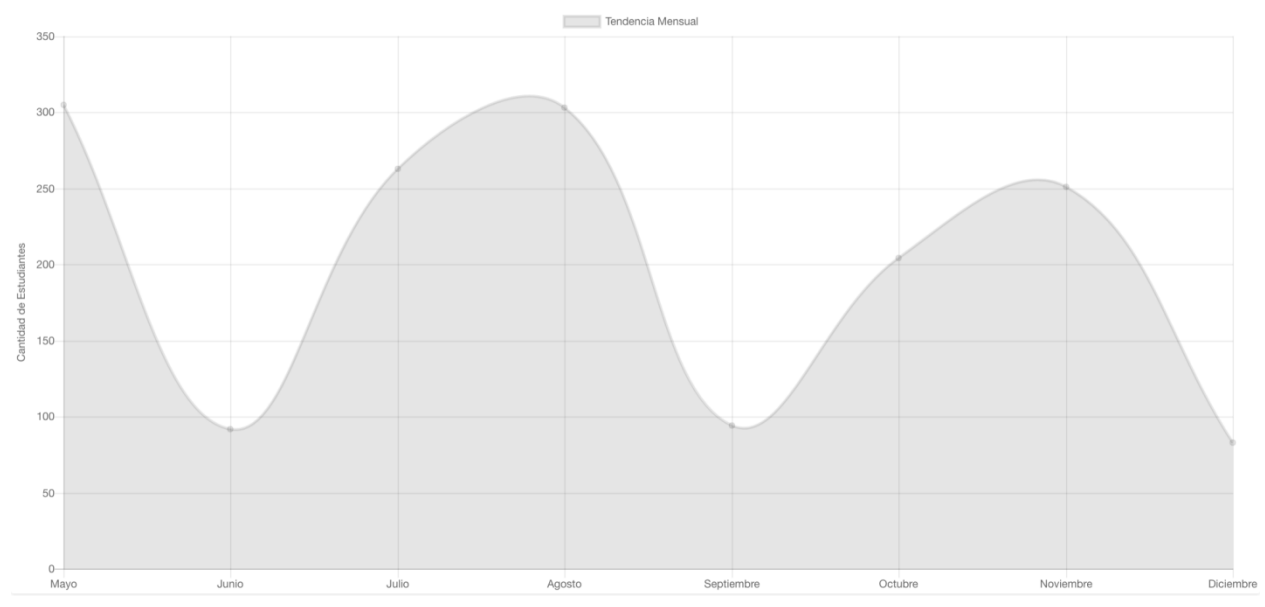

# General de Empresas

En esta sección se visualizan diversas estadísticas:

Número de Empresas: cantidad de Empresas registradas con la OILP. Satisfacción: porcentaje Egresados recomendados por las Empresas. Vacantes exclusivas: número total de vacantes, y vacantes ocupadas, asociadas a un politécnico.

**Empresas registradas por tamaño:** gráfica circular de cantidad de Empresas registradas en el sistema agrupadas por tamaño.

**Empresas registradas por industria:** gráfica circular de cantidad de Empresas registradas en el sistema agrupadas por tamaño.

Luego se muestra una tabla con las Empresas asociadas al politécnico, con sus respectivos pasantes y posiciones abiertas.

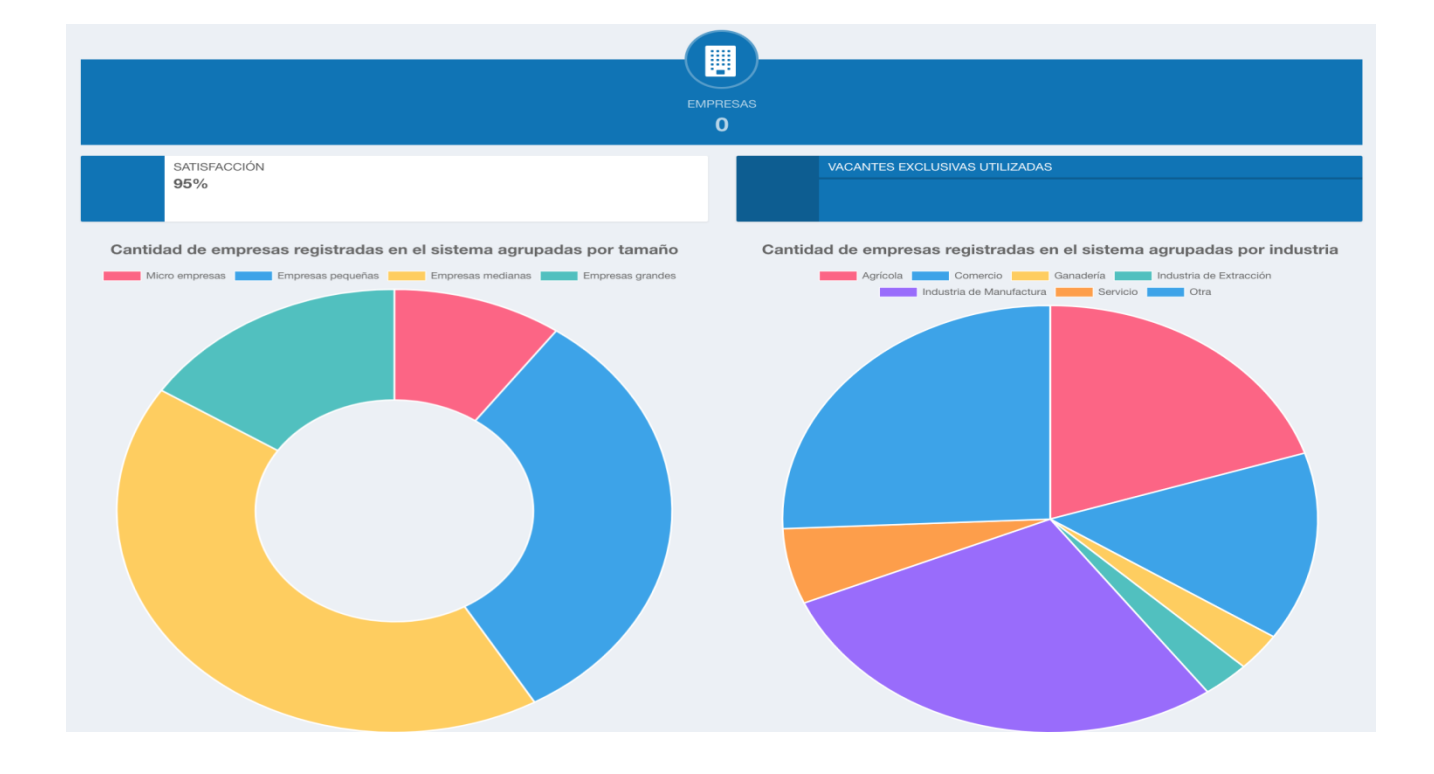

Ejemplo:

# Relación de Estudiantes

En la porción superior se visualiza un gráfico circular por especialidades u ocupaciones, mostrando el porcentaje de estudiantes asignado a cada una; al suspender el puntero del ratón sobre una parte del gráfico, se muestra la cifra del porcentaje. En la porción inferior se muestra una tabla con información detallada de los estudiantes en cada especialidad u ocupación, categorizados por sector económico.

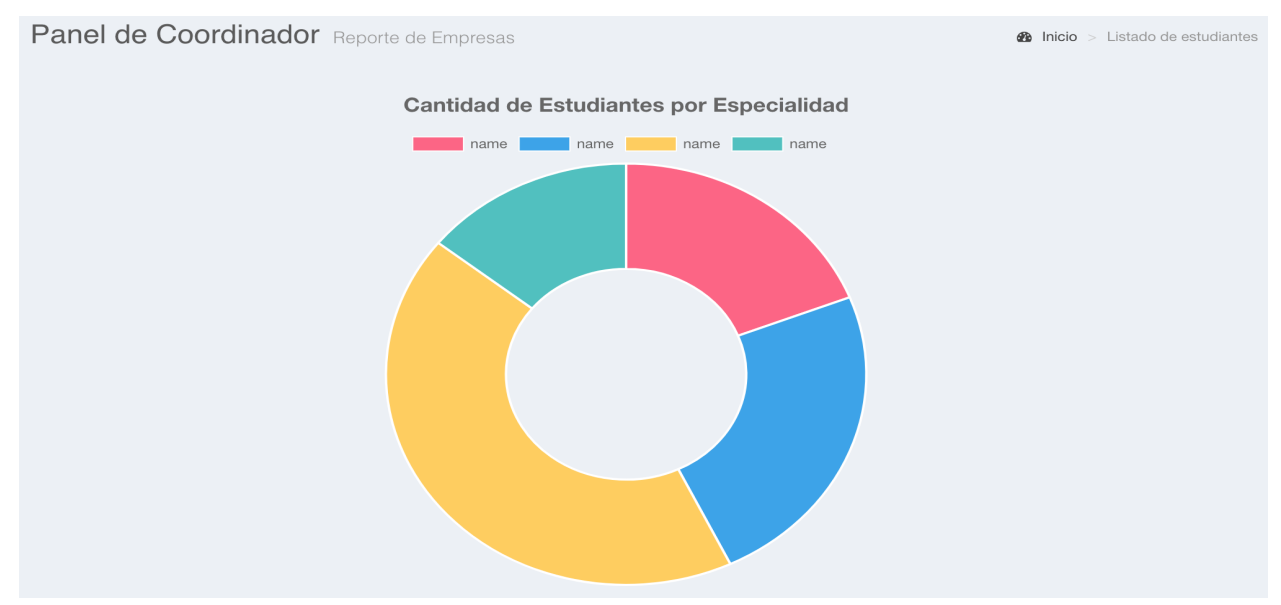

# Ejemplo:

| Relación de estudiantes por especialidad |                                                                                      |              |                              |                                        |                       |                               |  |  |
|------------------------------------------|--------------------------------------------------------------------------------------|--------------|------------------------------|----------------------------------------|-----------------------|-------------------------------|--|--|
|                                          | Especialidades/Ocupaciones del<br>Bachillerato Técnico según la Ordenanza<br>02'2010 | Matriculados | Colocados<br>en<br>Pasantías | Insertados en<br>el Mercado<br>Laboral | Micro-<br>Empresarios | Estudiantes<br>Universitarios |  |  |
| Sector                                   | Producción Pecuaria                                                                  | 0            | 0                            | 0                                      | 0                     | 0                             |  |  |
| Agropecuano                              | Producción Acuicola                                                                  | 0            | 0                            | 0                                      | 0                     | 0                             |  |  |
|                                          | Producción Agrícola                                                                  | 0            | 0                            | 0                                      | 0                     | 0                             |  |  |
| Sector                                   | Mantenimiento Aeronáutico                                                            | 0            | 0                            | 0                                      | 0                     | 0                             |  |  |
| industriai                               | Mantenimiento de Embarcaciones                                                       | 0            | 0                            | 0                                      | 0                     | 0                             |  |  |
|                                          | Operaciones Mineras                                                                  | 0            | 0                            | 0                                      | 0                     | 0                             |  |  |
|                                          | Diseño y Confeccion de Modas                                                         | 0            | 0                            | 0                                      | 0                     | 0                             |  |  |
|                                          | Mecánica Industrial                                                                  | 0            | 0                            | 0                                      | 0                     | 0                             |  |  |
|                                          | Mecánica Automotríz y Diesel                                                         | 0            | 0                            | 0                                      | 0                     | 0                             |  |  |

# Resultados de Pasantías

Esta sección resume estadísticas relacionadas con las evaluaciones de las pasantías. Inicialmente contiene 4 datos, los cuales son:

**Empresa:** promedio de las evaluaciones realizadas por las Empresas, de Estudiantes asignados al Coordinador.

**Docente Técnico:** promedio de las evaluaciones realizadas por el personal Docente Técnico, de Estudiantes asignados al Coordinador.

**Autoevaluación:** promedio de las autoevaluaciones por los Estudiantes, de Estudiantes asignados al Coordinador.

Total: suma de todos los promedios.

Tras los promedios, se encuentran 2 gráficas:

**Aspectos Actitudinales:** gráfica de Promedio de Evaluación de Aspectos Actitudinales, dividido según el evaluador.

**Competencias Técnicas:** Gráfica de Promedio de Evaluación de Competencias Técnicas, dividido según el evaluador.

Ejemplo:

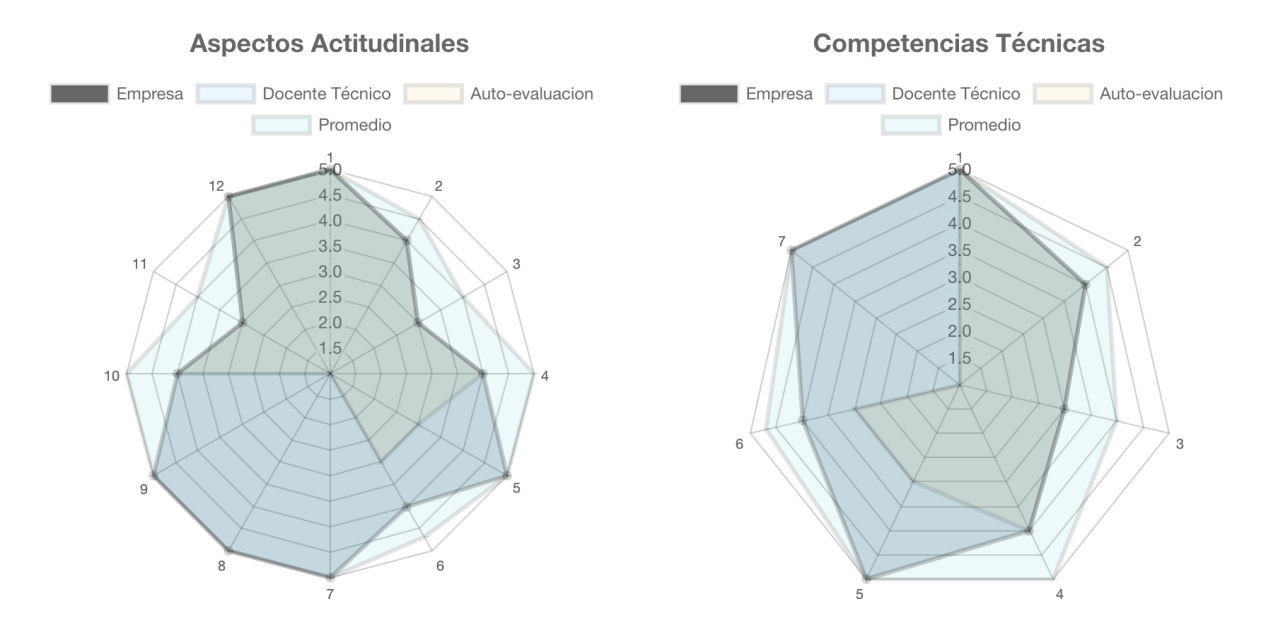

# Reportes para Impresión

Aquí están disponibles diversos reportes para descargar y vista en línea:

- Resumen del Centro,
- Reporte General de Pasantías,
- Reporte de Pasantía Ocupacional por Especialidades,
- Reporte de Pasantía Ocupacional por Única Especialidad.

Para descargar un reporte presione el botón reporte de interés.

DESCARGAR

VISTA PREVIA

correspondiente al

correspondiente al

Para ver un reporte en línea, presione el botón reporte de interés.

Note que para ver o descargar un Reporte de Pasantía Ocupacional por Única Especialidad, debe seleccionar una especialidad previamente.

Ejemplo de Reporte del Centro:

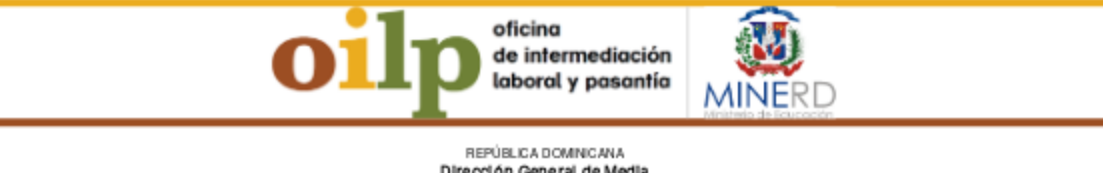

REPÚBLICA DOMINICANA Dirección General de Media Dirección de Educación Técnico Protesional Vinculación Externa

# Resumen del Centro

| Fecha:                             | 19/06/2016                         | Año Escolar:         |  |  |  |  |  |  |  |
|------------------------------------|------------------------------------|----------------------|--|--|--|--|--|--|--|
| Centro Educativo:                  | Politécnico de Prueba              | Especialidad:        |  |  |  |  |  |  |  |
| Director/a:                        |                                    | Teléfono del Centro: |  |  |  |  |  |  |  |
| Encargado/a de Vinculación Externa | Encargado/a de Vinculación Externa |                      |  |  |  |  |  |  |  |
| Nombre:                            |                                    | Apellidos:           |  |  |  |  |  |  |  |
| Teléfonos:                         |                                    | Correo Electrónico:  |  |  |  |  |  |  |  |

|   | Franklind                           | Matricula 410. Año Escolar |       |       |               |  |  |
|---|-------------------------------------|----------------------------|-------|-------|---------------|--|--|
| · | Especialidad                        | Fem.                       | Masc. | Total | No. Secciones |  |  |
| 1 | Artes Gráficas                      | 1                          | 1     | 2     |               |  |  |
| 2 | Procesamiento de Productos Cárnicos | 1                          | 1     | 2     |               |  |  |

Firma Director/a y sello del centro educativo

Ejemplo de Reporte General de Pasantías:

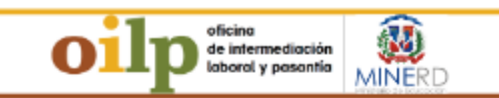

FEPÚELICA DOMINICAMA Dire oción General de Media Direción de Educación Técnico Profesional Vinculación Externa

### Reporte General de Pasantías

| Fech                                     | a:                               | 19/06/2016                                       | ٨                                    | fo Escolar: |          |              |                |              |
|------------------------------------------|----------------------------------|--------------------------------------------------|--------------------------------------|-------------|----------|--------------|----------------|--------------|
| Centro Educativo : Politécnico de Prueba |                                  | т                                                | Teléfono del Centro:                 |             |          |              |                |              |
| Direc                                    | oton/a:                          |                                                  | Encarg ado & de Vinculación Externa: |             |          |              |                |              |
| •                                        | Nombres y Apellides              | Especialidad                                     | Бтргеза                              | Contacto    | Teléfono | Fecha Inicio | Fecha Têrmin o | Calificación |
| 1                                        | ju an p ablo Pe e z Martín ez    | Processamiento de Productos Cárnicos             | Orange Dominicana                    |             |          | 07-01-2016   | 08-03-2016     | 56           |
| 2                                        | Jose Leonel Jimenez              | Procesamiento de Productos Lácteos               | Orange Dominicana                    |             |          | 12-01-2016   | 12-04-2016     | 0            |
| 3                                        | MARIA ERMINIA ARD LA             | Processamiento de Productos Cárricos             | DEL TA COMERCIAL, C. POR<br>A        |             |          | 30-110001    | 30-11-00.01    | o            |
| 4                                        | RUBEND ARIO SALAZAR              | Nunteri mi ento Aeronáutico                      | Orange Dominicana                    |             |          | 07-01-2016   | 08-03-2016     | 30           |
| 5                                        | LUIS EDUARDO NORIEGA             | Gestión Logística                                | DEL TA COMERCIAL, C. POR<br>A        |             |          | 30-110001    | 30-11-00-01    | ٥            |
| б                                        | MAURICIO ORLANDO MOLINA<br>LINCE | Diseño, Construcción y Ensamblaje de<br>Nu ebles | Orange Dominicana                    |             |          | 13-01-2016   | 22-03-2016     | ٥            |
| 7                                        | MARIA WRGELLINA<br>BUSTAMANTE    | Atus Griécus                                     | DEL TA COMERCIAL, C. POR<br>A        |             |          | 30-110001    | 30-11-00.01    | o            |
| 8                                        | MARIA WRGELLINA<br>BUSTAMANTE    | Atus Griéca s                                    | DEL TA COMERCIAL, C. POR<br>A        |             |          | 30-110001    | 30-11-00-01    | ٥            |
| 9                                        | MARIA VIRGELLINA<br>BUSTAMANTE   | Atus Grificus                                    | DEL TA COMERCIAL, C. POR<br>A        |             |          | 30-110001    | 30-11-00.01    | o            |
| 10                                       | MARIA WRGELLINA<br>BUSTAMANTE    | Atus Griffean                                    | DEL TA COMERCIAL, C. POR<br>A        |             |          | 30-110001    | 30-11-00.01    | o            |

# Ejemplo de Reporte de Pasantía Ocupacional por Especialidades:

| Brevis and Strand<br>Brevis Brevis<br>Brevis Brevis<br>Versation Terrer<br>Reporte de Pasantía Ocupacional por Especialidades |                                                        |                         |             |                |                        |                       |                |  |  |
|----------------------------------------------------------------------------------------------------|--------------------------------------------------------|-------------------------|-------------|----------------|------------------------|-----------------------|----------------|--|--|
| Feba: 0.000/01/ Africatoria                                                                                                   |                                                        |                         |             |                |                        |                       |                |  |  |
| Centro Educativo:                                                                                                    | Politócnico de Prueba                                  |                         | Provincia:  |                | Di                     | istrito Nacional      |                |  |  |
| Especialidad:                                                                                                    |                                                        | Artes Gråf              | licas       |                |                        |                       |                |  |  |
| # Nombres y Apeillidos                                                                                                    | Empresa donde realizó su pasantía                      | Contacto en la Empresa  | Yeléfono(s) | Fecha Inicio   | Fecha Términ           | o No. Visitas         | Calific ación  |  |  |
| 6 jose miguel Montero de Leon                                                                                                 |                                                        |                         |             | 30-11-0001     | 30-11-0001             |                       | 0              |  |  |
| 7 MARIA VIRGELLINA BUSTAMANTE                                                                                                 |                                                        |                         |             | 30-11-0001     | 30-11-0001             |                       | 0              |  |  |
| No. Visitas: Cantidad de visitas realizadas por elfa e                                                                        | mcargadqa de vinculación para el proceso de pasantías. |                         |             |                | Feme<br>Masc<br>Total: | enino:<br>ulino:<br>: | 1<br>1<br>2    |  |  |
| Especialidad:                                                                                                    | Diseño, Construcción y Ensamblaje de Muel              | les                     |             |                |                        |                       |                |  |  |
| Nombres y Apellidos                                                                                                    | Empresa donde realizó su pasantía                      | Contacto en la Empresa  | Teléfono(s) | Fecha Inicio   | Fecha Térmi            | no No. Visitas        | Calific ación  |  |  |
| 4 MAURICIO ORLANDO MOUNA UNCE                                                                                                 | Empresa de Prueba                                      |                         |             | 13-01-2016     | 22-03-2016             |                       | 0              |  |  |
| Ne. Vieltes Cantidad de visites melladas par ella encargadaja de vinculación para el proceso de parantias.                    |                                                        |                         |             |                | Femo                   | enino:<br>vilino:     | 0              |  |  |
|                                                                                                    |                                                        |                         |             |                | Total                  | 1                     | 1              |  |  |
|                                                                                                    |                                                        |                         |             |                |                        |                       |                |  |  |
| Especialidad:                                                                                                    |                                                        | Gestión Logística       |             |                |                        |                       |                |  |  |
| A Number of Assiliate                                                                                                    | Emprove a decade enable of an ana satis                | Contracto en la Emerada | Teliferate) | Reality Initia | Factor Member          | Ne Visitas            | Colline series |  |  |

Ejemplo de Reporte de Pasantía Ocupacional por Única Especialidad:

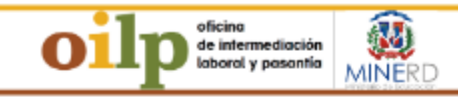

### REPORTION DOWNLOWA Direction General de Media Direction de Educación Técnico Profesion Vinculación Externa

### Reporte General de Pasantías

| Fech                         | a:                               | 19/06/2016                                      | ٨                             | Afio Escolar:        |           |              |                |              |  |
|------------------------------|----------------------------------|-------------------------------------------------|-------------------------------|----------------------|-----------|--------------|----------------|--------------|--|
| Centro Educativo : Polite    |                                  | Politécnico de Prueba                           | т                             | Teléfono del Centro: |           |              |                |              |  |
| Directoria: Encargado A de V |                                  |                                                 |                               | Vinculación Exte     | em a:     |              |                |              |  |
| •                            | Nombres y Apellidos              | Especialidad                                    | Empresa                       | Contacto             | Teléfan a | Fecha Inicio | Fecha Têrmin o | Culificación |  |
| 1                            | ju an plablo Pelez Martín ez     | Procesamiento de Productos Cárnicos             | Orange Dominicana             |                      |           | 07-01-2016   | 08-03-2016     | 56           |  |
| 2                            | Jose Leonel Jimenez              | Processamiento de Productos Lácteos             | Orange Dominicana             |                      |           | 12-01-2016   | 12-04-2016     | 0            |  |
| 3                            | MARIA ERMINIA ARD LA             | Processamiento de Productos Cárricos            | DEL TA COMERCIAL, C. POR<br>A |                      |           | 30-11-0001   | 30-11-00.01    | ٥            |  |
| 4                            | RUBEND ARIO SALAZAR              | Manterimiento Aeronáutico                       | Orange Dominicana             |                      |           | 07-01-2016   | 08-03-2016     | 30           |  |
| 5                            | LUIS EDUARDO NOR IEGA            | Gestión Logística                               | DEL TA COMERCIAL, C. POR<br>A |                      |           | 30-110001    | 30-11-00.01    | ٥            |  |
| 6                            | MAURICIO ORLANDO MOLINA<br>LINCE | Diseño, Construcción y Ensamblaje de<br>Nuebles | Orange Dominicana             |                      |           | 13-01-2016   | 22-03-2-016    | ٥            |  |
| 7                            | MARIA WRGELLINA<br>BUSTAMANTE    | Atus Grifican                                   | DEL TA COMERCIAL, C. POR<br>A |                      |           | 30-110001    | 30-11-00.01    | ٥            |  |
|                              | MARIA WRGELLINA<br>BUSTAMANTE    | Atus Grifica s                                  | DEL TA COMERCIAL, C. POR<br>A |                      |           | 30-110001    | 30-11-00.01    | 0            |  |
| 9                            | MARIA WRGELLINA<br>BUSTAMANTE    | Atus Griffenn                                   | DEL TA COMERCIAL, C. POR<br>A |                      |           | 30-110001    | 30-11-00.01    | ٥            |  |
| 10                           | MARIA VIRGELLINA<br>BUSTAMANTE   | Atres Grifican                                  | DEL TA COMERCIAL, C. POR<br>A |                      |           | 30-110001    | 30-11-00.01    | o            |  |

# MENÚ DE INSTRUMENTOS

# FICHA DE TAREAS SEMANALES

Este vínculo descarga un documento que contiene la Ficha de planificación de Tareas semanales (usada por tutores y pasantes), y en el mismo documento, la valoración del desempeño semanal del pasante.

### MENÚ DE INSTRUMENTOS

- O FICHA DE TAREAS SEMANALES
- O Carta Padres/Tutores
- O Formulario MINERD
- O Instrucciones Generales
- O RESOLUCIÓN 1561-2000

# Carta Padres/Tutores

Este vínculo descarga un documento, que contiene una carta dirigida a los padres y/o tutores de los estudiantes registrados, solicitando su apoyo para la realización de la pasantía de la persona bajo su cuidado.

# Formulario MINERD

Este vínculo descarga un documento, que contiene una tabla a ser llenada con la relación de estudiantes por carrera técnica. Dicho documento después de ser llenado se debe enviar al departamento de Vinculación Externa, de la Dirección de Educación Técnico-Profesional.

# **RESOLUCIÓN 1561-2000**

Este vínculo descarga una copia del texto de la resolución 1561-2000.

# CONEXIÓN CON LA BOLSA DE EMPLEO ELECTRÓNICA DEL MINISTERIO DE TRABAJO

El sistema de las Oficinas de Intermediación Laboral y Pasantías (OILPs) se interconecta con el sistema de Bolsa de Empleo *empleateya* Electrónica (BEE) del Ministerio de Trabajo de la República Dominicana para extraer y exportar los estudiantes, una vez realizan sus pasantías. Los mismos son incorporados a la BEE como candidatos listos para ser insertados en el mercado laboral.

Esta conexión se realiza de forma directa desde la BEE y debe de ser iniciado desde la misma, una vez existan estudiantes que hayan realizado satisfactoriamente sus pasantías.

# Anexos

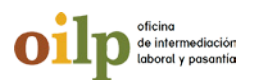

# OFICINA DE INTERMEDIACIÓN LABORAL Y PASANTIAS FORMULARIO DE SOLICITUD DE INICIO DE PASANTIAS

| I. INFORMACIONES GENERALES                                            |                                                    |              |  |  |  |  |  |  |
|-----------------------------------------------------------------------|----------------------------------------------------|--------------|--|--|--|--|--|--|
| Nombre del coordinador:                                               |                                                    |              |  |  |  |  |  |  |
| Carrera técnica:                                                      |                                                    |              |  |  |  |  |  |  |
| Duración de la pasantía:                                              | Fecha de inicio:<br>(Fecha estimada de inicio)     | Fecha final: |  |  |  |  |  |  |
| II. COMPETENCIAS                                                      |                                                    |              |  |  |  |  |  |  |
| PROCEDIMENTALES (¿Qué deb                                             | e saber hacer?)                                    |              |  |  |  |  |  |  |
|                                                                       |                                                    |              |  |  |  |  |  |  |
|                                                                       |                                                    |              |  |  |  |  |  |  |
| CONCEPTUALES (¿Que conocin                                            | nientos fundamentales debe aplicar?)               |              |  |  |  |  |  |  |
|                                                                       |                                                    |              |  |  |  |  |  |  |
|                                                                       |                                                    |              |  |  |  |  |  |  |
| ACTITUDINALES (Estas son con                                          | nunes a todas las carreras técnicas) <sup>17</sup> |              |  |  |  |  |  |  |
| • Capacidad para seguir instrucci                                     | ones                                               |              |  |  |  |  |  |  |
| <ul> <li>Rapidez en la ejecución de tarea</li> </ul>                  | as asignadas.                                      |              |  |  |  |  |  |  |
| <ul> <li>Concentración en las tareas enc</li> </ul>                   | omendadas.                                         |              |  |  |  |  |  |  |
| Cumplimiento con las responsa                                         | bilidades asignadas.                               |              |  |  |  |  |  |  |
| Capacidad de trabajo en equipo                                        | ).<br>                                             |              |  |  |  |  |  |  |
| • Uso adecuado de los recursos y     • Respeta las pormas y reglament | materiales asignados por la empresa.               |              |  |  |  |  |  |  |
| • Calidad en el trabajo.                                              |                                                    |              |  |  |  |  |  |  |
| • Destrezas y habilidades para la                                     | ejecución de las tareas asignadas.                 |              |  |  |  |  |  |  |
| <ul> <li>Capacidad e interés para adquir</li> </ul>                   | ir nuevos conocimientos.                           |              |  |  |  |  |  |  |
| <ul> <li>Eficacia en la realización de las t</li> </ul>               | areas asignadas.                                   |              |  |  |  |  |  |  |
| <ul> <li>Rendimiento adecuado.</li> </ul>                             |                                                    |              |  |  |  |  |  |  |
|                                                                       |                                                    |              |  |  |  |  |  |  |

Firma del coordinador

Firma del Director

<sup>17</sup> Comportamiento que debe asumir el estudiante durante la ejecución de las pasantías

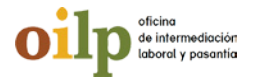

# OFICINA DE INTERMEDIACIÓN LABORAL Y PASANTIAS FORMULARIO DE SOLICITUD DE PASANTIAS

| I. DATOS GENERALES    |        |                 |            |  |  |  |  |  |
|-----------------------|--------|-----------------|------------|--|--|--|--|--|
| Nombre:               | Apelli | Apellidos:      |            |  |  |  |  |  |
| Cédula:               | Nacio  | Nacionalidad:   |            |  |  |  |  |  |
| Teléfono Residencial: |        | Teléfono Móvil: |            |  |  |  |  |  |
| Correo Electrónico:   |        |                 |            |  |  |  |  |  |
| Dirección:            |        |                 |            |  |  |  |  |  |
| Sector: Municipio:    |        |                 | Provincia: |  |  |  |  |  |

| II. FORMACIÓN ACADÉMICA |                                |  |  |      |            |        |          |  |  |  |  |
|-------------------------|--------------------------------|--|--|------|------------|--------|----------|--|--|--|--|
| Grado de                | e bachiller:                   |  |  |      | Matrícula: |        |          |  |  |  |  |
| Carrera T               | écnica                         |  |  |      |            |        |          |  |  |  |  |
| III. INFO               | III. INFORMACIONES ADICIONALES |  |  |      |            |        |          |  |  |  |  |
| Idioma                  |                                |  |  | Leer |            | Hablar | Escribir |  |  |  |  |
| Idioma                  |                                |  |  | Leer |            | Hablar | Escribir |  |  |  |  |

Firma del Estudiante

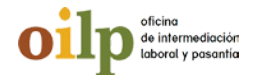

# OFICINA DE INTERMEDIACIÓN LABORAL Y PASANTIAS FORMULARIO DE SOLICITUD DE PASANTE

| I. DATOS GENERALES           |                     |    |            |    |    |  |  |  |
|------------------------------|---------------------|----|------------|----|----|--|--|--|
|                              | Fecha de Solicitud  | DD |            | ММ | AA |  |  |  |
| Nombre de la empresa:        |                     | -  | RNC:       |    |    |  |  |  |
| Dirección:                   | Teléfono principal: |    |            |    |    |  |  |  |
| Sector:                      | Municipio:          |    | Provincia: |    |    |  |  |  |
| Nombre del contacto directo: | •                   |    |            |    |    |  |  |  |
| Correo electrónico:          |                     |    |            |    |    |  |  |  |
| Teléfono directo             |                     |    |            |    |    |  |  |  |
| II. DATOS DE LA PASANTÍA     |                     |    |            |    |    |  |  |  |
| Perfil/Requisitos.           |                     |    |            |    |    |  |  |  |
|                              |                     |    |            |    |    |  |  |  |

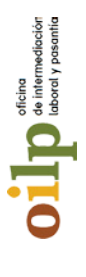

# FORMULARIO DE CONTROL DE ASISTENCIA PARA PASANTES **OFICINA DE INTERMEDIACIÓN LABORAL Y PASANTIAS**

| Firma              |  |  |  |  |  |  |  |  |  |  |
|--------------------|--|--|--|--|--|--|--|--|--|--|
| Hora de Salida     |  |  |  |  |  |  |  |  |  |  |
| Hora de llegada    |  |  |  |  |  |  |  |  |  |  |
| Fecha              |  |  |  |  |  |  |  |  |  |  |
| Nombre del Pasante |  |  |  |  |  |  |  |  |  |  |

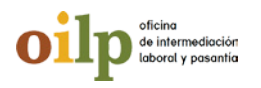

# FORMACIÓN EN CENTROS DE TRABAJO

# FICHA DE PLANIFICACIÓN DE TAREAS SEMANALES PARA TUTORES Y PASANTES

| I. DATOS C                           | GENERALES   |             |    |                  |        |    |           |                |                     |  |
|--------------------------------------|-------------|-------------|----|------------------|--------|----|-----------|----------------|---------------------|--|
|                                      |             |             | na | Del              |        | al |           | MM?AA          |                     |  |
| Centro Educativo:                    |             |             |    |                  |        |    |           |                |                     |  |
| Nombre de la empresa: RNC:           |             |             |    |                  |        |    |           |                |                     |  |
| Nombre del tutor:                    |             |             |    |                  |        |    |           |                |                     |  |
| Nombre del pasante: Carrera Técnica: |             |             |    |                  |        |    |           |                |                     |  |
| Fechas de                            | sde:        | al          | de | 1                | Horari |    | io: Desde |                | Hasta               |  |
| DÍAS                                 | ACTIVIDAD A | DESARROLLAR |    | PUESTO<br>FORMAT | ΓΙνο   |    | )<br>ADO  | OBSER<br>APREN | VACIONES/<br>DIZAJE |  |
| LUNES                                |             |             |    |                  |        |    |           |                |                     |  |
| MARTES                               |             |             |    |                  |        |    |           |                |                     |  |
| MIÉRCOLES                            |             |             |    |                  |        |    |           |                |                     |  |
| JUEVES                               |             |             |    |                  |        |    |           |                |                     |  |
| VIERNES                              |             |             |    |                  |        |    |           |                |                     |  |
| SÁBADO                               |             |             |    |                  |        |    |           |                |                     |  |
| DOMINGO                              |             |             |    |                  |        |    |           |                |                     |  |

| VALORACIÓN DEL DESEMPEÑO EN LAS TAREAS ASIGNADAS EN LA SEMANA<br>(Marcar con una X su valoración sobre el rendimiento del estudiante esta semana) |  |  |  |  |  |  |  |  |  |
|----------------------------------------------------------------------------------------------------|--|--|--|--|--|--|--|--|--|
|                                                                                                    |  |  |  |  |  |  |  |  |  |
|                                                                                                    |  |  |  |  |  |  |  |  |  |
|                                                                                                    |  |  |  |  |  |  |  |  |  |
|                                                                                                    |  |  |  |  |  |  |  |  |  |
|                                                                                                    |  |  |  |  |  |  |  |  |  |
|                                                                                                    |  |  |  |  |  |  |  |  |  |
|                                                                                                    |  |  |  |  |  |  |  |  |  |
|                                                                                                    |  |  |  |  |  |  |  |  |  |
|                                                                                                    |  |  |  |  |  |  |  |  |  |
|                                                                                                    |  |  |  |  |  |  |  |  |  |
|                                                                                                    |  |  |  |  |  |  |  |  |  |
|                                                                                                    |  |  |  |  |  |  |  |  |  |
|                                                                                                    |  |  |  |  |  |  |  |  |  |
|                                                                                                    |  |  |  |  |  |  |  |  |  |

Elaborado por: \_\_\_\_\_

Firma del maestro

Firma del pasante

Revisado por

Firma del docente acompañante
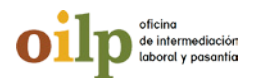

# FORMACIÓN EN CENTROS DE TRABAJO

FORMULARIO DE EVALUACIÓN DE PASANTIAS PARA EL TUTOR

| I. DATOS DE LA EMPRESA          |                            |
|---------------------------------|----------------------------|
| Nombre:                         |                            |
| Dedicación:                     |                            |
| Departamento:                   |                            |
| Tutor o supervisión:            | Cargo                      |
|                                 |                            |
| II. DATOS DEL PASANTE           |                            |
| Nombre:                         | _ Apellidos:               |
| No. Cedula:                     | Técnico en:                |
| Fecha de inicio de la pasantía: | Fecha final de la pasantía |
| Cargo ocupado:                  |                            |

| III. T                          | III. TABLA VALORES CRITERIOS DE EVALUACIÓN |                                                                                                    |  |  |  |
|---------------------------------|--------------------------------------------|----------------------------------------------------------------------------------------------------|--|--|--|
| Valor Criterio<br>de Evaluación |                                            | Descripción                                                                                                    |  |  |  |
| 1                               | Deficiente                                 | Desempeño por debajo de lo esperado, requiere de una supervisión constante y no muestra mucho interés por superarse.   |  |  |  |
| 2                               | Aceptable                                  | Necesita superar situaciones de bajo desempeño, a pesar de esto muestra capacidad para lograrlo.                       |  |  |  |
| 3                               | Bueno                                      | Produce buenos resultados, pero no se preocupa por ir más allá de lo que se<br>le pide.                                |  |  |  |
| 4                               | Muy Bueno                                  | Con muy buen nivel de desempeño. Logra realizar su trabajo con esmero, cumpliendo siempre con su tarea.                |  |  |  |
| 5                               | Excelente                                  | Excelente desempeño, por encima del estándar. Toma iniciativa y se preocupa<br>por dar mucho más de lo que se le pide. |  |  |  |

| IV. INDICADORES A EVALUAR                                                       |          |   |   |   |   |
|---------------------------------------------------------------------------------|----------|---|---|---|---|
| Criterios.                                                                      | 1        | 2 | 3 | 4 | 5 |
| ASPECTOS ACTITUDINALES                                                          |          |   |   |   |   |
| Capacidad para seguir instrucciones.                                            |          |   |   |   |   |
| Rapidez en la ejecución de tareas asignadas.                                    |          |   |   |   |   |
| Concentración en las tareas asignadas.                                          |          |   |   |   |   |
| Cumplimiento con las responsabilidades asignadas.                               |          |   |   |   |   |
| Capacidad de trabajo en equipo.                                                 |          |   |   |   |   |
| Uso adecuado de los recursos y materiales asignados por la empresa.             |          |   |   |   |   |
| Respeta las normas y reglamento de la empresa.                                  |          |   |   |   |   |
| Calidad en el trabajo.                                                          |          |   |   |   |   |
| Destrezas y habilidades para la ejecución de las tareas asignadas.              |          |   |   |   |   |
| Capacidad e interés para adquirir nuevos conocimientos.                         |          |   |   |   |   |
| Eficacia en la realización de las tareas asignadas.                             |          |   |   |   |   |
| Rendimiento adecuado.                                                           |          |   |   |   |   |
| COMPETENCIAS TÉCNICAS (Este es un ejemplo, las competencias técnicas se         |          |   |   |   |   |
| seleccionar de acuerdo al curriculo de la carrera específica)                   |          |   |   |   |   |
| Participación en los procesos administrativos de reservas, aplicando los        |          |   |   |   |   |
| procedimientos y operaciones idoneos para su puesta en practica.                | <b> </b> |   |   |   |   |
| Participación en los procesos del departamento de recepción, cumpliendo         |          |   |   |   |   |
| con las políticas establecidas por el centro de trabajo, normas de calidad, y   |          |   |   |   |   |
| asegurando una correcta atención al cliente.                                    | <b> </b> |   |   |   |   |
| Apoyo en las operaciones previas y simultaneas a la entrada, estancia y salida  |          |   |   |   |   |
| del cliente, analizando y aplicando las tareas asociadas, bajo supervision.     | <b> </b> |   |   |   |   |
| Participación en la puesta a punto de habitaciones, oficinas y areas comunes,   |          |   |   |   |   |
| bajo supervisión y cumpliendo con las normas establecidas por la organización.  | <b> </b> |   |   |   |   |
| Asistencia en las operaciones sencillas de lavado, planchado y presentación de  |          |   |   |   |   |
| ropas propias del centro de trabajo, teniendo en cuenta las indicaciones del    |          |   |   |   |   |
| etiquetado, seguridad e higiene, así como asegurar y comprobar resultados y     |          |   |   |   |   |
| necesidades de reposición.                                                      |          |   |   |   |   |
| Participación en los procesos de recepción y reserva habituales del alojamiento |          |   |   |   |   |
| rural de acuerdo con la política de trabajo, así como en el proceso de cobro y  |          |   |   |   |   |
| facturación por los servicios prestados.                                        |          |   |   |   |   |
| Interpretación de mensajes orales y escritos en inglés, en el ámbito de la      |          |   |   |   |   |
| actividad de alojamiento, con el objeto de ofrecer un servicio adecuado y       |          |   |   |   |   |
| conseguir la satisfacción del cliente.                                          |          |   |   |   |   |

| ¿Recomendaría a este/a joven para ser contratado por la empresa en caso de presentarse una vacante? | SI | NO |
|----------------------------------------------------------------------------------------------------|----|----|
|----------------------------------------------------------------------------------------------------|----|----|

| Zede otros aspectos o cadinadaes descar resultar del/la joven. | ¿Qué otros aspectos o | cualidades desea | ın resaltar del/la joven: |
|----------------------------------------------------------------|-----------------------|------------------|---------------------------|
|----------------------------------------------------------------|-----------------------|------------------|---------------------------|

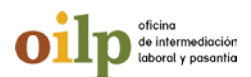

### FORMACIÓN EN CENTROS DE TRABAJO

#### FORMULARIO DE EVALUACIÓN DE PASANTIAS PARA ESTUDIANTES

| <b>V.</b> | DATOS DE LA EMPRESA                                      |  |  |  |
|-----------|----------------------------------------------------------|--|--|--|
| No        | ombre:                                                   |  |  |  |
| De        | edicación:                                               |  |  |  |
| De        | epartamento:                                             |  |  |  |
| Tut       | tor o supervisión:Cargo                                  |  |  |  |
|           |                                                          |  |  |  |
| VI.       | . DATOS DEL PASANTE                                      |  |  |  |
| No        | ombre: Apellidos:                                        |  |  |  |
| No        | o. Cédula: Técnico en:                                   |  |  |  |
| Fee       | cha de inicio de la pasantía: Fecha final de la pasantía |  |  |  |
| Ca        | Cargo ocupado:                                           |  |  |  |
|           |                                                          |  |  |  |
| VI        | II. TABLA VALORES CRITERIOS DE EVALUACIÓN                |  |  |  |
|           | Valor Criterio de Evaluación                             |  |  |  |
|           | 1 Nunca                                                  |  |  |  |
|           | 2 Algunas veces                                          |  |  |  |
|           | 3 Siempre                                                |  |  |  |

| VIII. INDICADORES A EVALUAR                                                       |   |   |   |
|-----------------------------------------------------------------------------------|---|---|---|
| Criterios.                                                                        | 1 | 2 | 3 |
| ASPECTOS ACTITUDINALES                                                            |   |   |   |
| Recibió inducción apropiada para integrarse satisfactoriamente a la empresa.      |   |   |   |
| Dio a conocer las normas y políticas correspondientes de la empresa.              |   |   |   |
| Las actividades desarrolladas durante la pasantía reforzaron los conocimientos    |   |   |   |
| técnicos.                                                                         |   |   |   |
| Los horarios establecidos para el desarrollo de las actividades fueron adecuados. |   |   |   |
| Dispuso de los equipos y materiales necesarios para realizar su pasantía          |   |   |   |
| satisfactoriamente.                                                               |   |   |   |
| El ambiente laboral influyo positivamente para el logro de las actividades.       |   |   |   |

| VIII. INDICADORES A EVALUAR (continuación)                                           | _ | _ |   |
|--------------------------------------------------------------------------------------|---|---|---|
| Criterios.                                                                           | 1 | 2 | 3 |
| ASPECTOS ACTITUDINALES                                                               |   |   |   |
| El área laboral se mantenía ordenada e higiénica.                                    |   |   |   |
| Realizó actividades que puso en peligro su seguridad.                                |   |   |   |
| Adquirió nuevos conocimientos relacionado con su carrera.                            |   |   |   |
| Entrego algún estipendio para transporte y alimentación.                             |   |   |   |
| EVALUACIÓN AL TUTOR (Este es un ejemplo, las competencias técnicas se seleccionar de |   |   |   |
| acuerdo al currículo de la carrea específica)                                        |   |   |   |
| Estableció un plan de trabajo conjuntamente con el pasante.                          |   |   |   |
| Ofreció orientación requerida para el desarrollo de las tareas diarias.              |   |   |   |
| Asignó las tareas relacionadas con el área de formación de la pasantía.              |   |   |   |
| Creo un ambiente de trabajo en equipo y de respecto con la pasantía.                 |   |   |   |

Firma del Estudiante

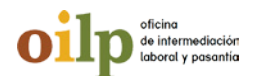

# FORMACIÓN EN CENTROS DE TRABAJO

#### FORMULARIO DE EVALUACIÓN DE PASANTIAS PARA LA EMPRESA

| IX. DATOS DE LA EMPRESA         |                            |  |
|---------------------------------|----------------------------|--|
| Nombre:                         |                            |  |
| Dedicación:                     |                            |  |
| Departamento:                   |                            |  |
| Tutor o supervisión:            | Cargo                      |  |
|                                 |                            |  |
| X. DATOS DEL PASANTE            |                            |  |
| Nombre:                         | Apellidos:                 |  |
| No. Cédula:                     | Técnico en:                |  |
| Fecha de inicio de la pasantía: | Fecha final de la pasantía |  |

Cargo ocupado: \_\_\_\_\_

| XI.T                            | KI. TABLA VALORES CRITERIOS DE EVALUACIÓN |                                                                                                    |  |  |
|---------------------------------|-------------------------------------------|----------------------------------------------------------------------------------------------------|--|--|
| Valor Criterio<br>de Evaluación |                                           | Descripción                                                                                                    |  |  |
| 1                               | Deficiente                                | Desempeño por debajo de lo esperado, requiere de una supervisión constante y no muestra mucho interés por superarse. |  |  |
| 2                               | Aceptable                                 | Necesita superar situaciones de bajo desempeño, a pesar de esto muestra capacidad para lograrlo.                     |  |  |
| 3                               | Bueno                                     | Produce buenos resultados, pero no se preocupa por ir más allá de lo que se<br>le pide.                              |  |  |
| 4                               | Muy Bueno                                 | Con muy buen nivel de desempeño. Logra realizar su trabajo con esmero, cumpliendo siempre con su tarea.              |  |  |
| 5                               | Excelente                                 | Excelente desempeño, por encima del estándar. Toma iniciativa y se preocupa por dar mucho más de lo que se le pide.  |  |  |

| XII. INDICADORES A EVALUAR                                                      |   |   |   |   |   |
|---------------------------------------------------------------------------------|---|---|---|---|---|
| Criterios.                                                                      | 1 | 2 | 3 | 4 | 5 |
| ASPECTOS ACTITUDINALES                                                          |   |   |   |   |   |
| Capacidad para seguir instrucciones.                                            |   |   |   |   |   |
| Rapidez en la ejecución de tareas asignadas.                                    |   |   |   |   |   |
| Concentración en las tareas a ejecutar                                          |   |   |   |   |   |
| Cumplimiento con las responsabilidades asignadas.                               |   |   |   |   |   |
| Capacidad de trabajo en equipo.                                                 |   |   |   |   |   |
| Uso adecuado de los recursos y materiales asignados por la empresa.             |   |   |   |   |   |
| Respeta las normas y reglamentos de la empresa.                                 |   |   |   |   |   |
| Calidad en el trabajo.                                                          |   |   |   |   |   |
| Destrezas y habilidades para la ejecución de las tareas asignadas.              |   |   |   |   |   |
| Capacidad e interés para adquirir nuevos conocimientos.                         |   |   |   |   |   |
| Eficacia en la realización de las tareas asignadas.                             |   |   |   |   |   |
| Rendimiento adecuado.                                                           |   |   |   |   |   |
| COMPETENCIAS TÉCNICAS (Este es un ejemplo, las competencias técnicas se         |   |   |   |   |   |
| seleccionar de acuerdo al currículo de la carrera específica)                   |   |   |   |   |   |
| Participación en los procesos administrativos de reservas, aplicando los        |   |   |   |   |   |
| procedimientos y operaciones idóneos para su puesta en práctica.                |   |   |   |   |   |
| Participación en los procesos del departamento de recepción, cumpliendo         |   |   |   |   |   |
| con las políticas establecidas por el centro de trabajo, normas de calidad, y   |   |   |   |   |   |
| asegurando una correcta atención al cliente.                                    |   |   |   |   |   |
| Apoyo en las operaciones previas y simultaneas a la entrada, estancia y salida  |   |   |   |   |   |
| del cliente, analizando y aplicando las tareas asociadas, bajo supervisión.     |   |   |   |   |   |
| Participación en la puesta a punto de habitaciones, oficinas y áreas comunes,   |   |   |   |   |   |
| bajo supervisión y cumpliendo con las normas establecidas por la organización.  |   |   |   |   |   |
| Asistencia en las operaciones sencillas de lavado, planchado y presentación de  |   |   |   |   |   |
| ropas propias del centro de trabajo, teniendo en cuenta las indicaciones del    |   |   |   |   |   |
| etiquetado, seguridad e higiene, así como asegurar y comprobar resultados y     |   |   |   |   |   |
| necesidades de reposición.                                                      |   |   |   |   |   |
| Participación en los procesos de recepción y reserva habituales del alojamiento |   |   |   |   |   |
| rural de acuerdo con la política de trabajo, así como en el proceso de cobro y  |   |   |   |   |   |
| facturación por los servicios prestados.                                        |   |   |   |   |   |
| Interpretación de mensajes orales y escritos en inglés, en el ámbito de la      |   |   |   |   |   |
| actividad de alojamiento, con el objeto de ofrecer un servicio adecuado y       |   |   |   |   |   |
| conseguir la satisfacción del cliente.                                          |   |   |   |   |   |

| ¿Recomendaría a este/a joven para ser contratado por la empresa en caso | сı <b>Г</b> |  | ٦ |
|-------------------------------------------------------------------------|-------------|--|---|
| de presentarse una vacante?                                             |             |  | 1 |

| ;Oué otros aspectos o | cualidades desean | resaltar del/la ioven:  |
|-----------------------|-------------------|-------------------------|
| Louc ou os aspectos o | caanaaacs acscan  | resultar aci, la jovern |

| Coor    |  |
|---------|--|
| dinador |  |
| r de la |  |
| OILP    |  |

Coordinador de la OILP

Dado en la provincia de San Cristóbal, República Dominicana El \_\_\_\_de \_\_\_\_del año\_\_\_\_

requisito para obtener el título de del Ministerio de Educación de la República Dominicana. de acuerdo con la resolución

Por haber completado satisfactoriamente:

El Programa de Pasantía Académica correspondiente a la promoción , como

Nombre del Bachiller

Certifica a:

In the date of a chill

de intermediación laboral y pasantía

Logo de la institución educativa

# OFICINA DE INTERMEDIACIÓN LABORAL Y PASANTIAS FORMULARIO DE SOLICITUD DE PASANTIAS

| I. DATOS GENERALES                 |          |         |                    |      |       |    |    |
|------------------------------------|----------|---------|--------------------|------|-------|----|----|
|                                    |          |         | Fecha de Nacimient | 0    | DD    | MM | AA |
| Nombre:                            |          |         | dos:               |      |       |    |    |
| Cédula:                            |          | Nacior  | nalidad:           |      |       |    |    |
| Teléfono Residencial:              |          |         | Teléfono Móvil:    |      |       |    |    |
| Correo Electrónico:                |          |         |                    |      |       |    |    |
| Dirección:                         |          |         |                    |      |       |    |    |
| Sector: Munici                     |          |         |                    | Prov | incia | :  |    |
| II. FORMACIÓN ACADÉMICA            | 1        |         |                    |      |       |    |    |
| Nombre del programa que neces      | ita info | ormació | n:                 |      |       |    |    |
| Razones por la cual necesita ser l | penefic  | iado po | or este programa:  |      |       |    |    |
|                                    |          |         |                    |      |       |    |    |
|                                    |          |         |                    |      |       |    |    |
|                                    |          |         |                    |      |       |    |    |
|                                    |          |         |                    |      |       |    |    |
|                                    |          |         |                    |      |       |    |    |
|                                    |          |         |                    |      |       |    |    |
|                                    |          |         |                    |      |       |    |    |
|                                    |          |         |                    |      |       |    |    |
|                                    |          |         |                    |      |       |    |    |

Firma del Solicitante

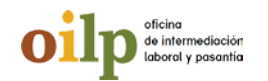

# OFICINA DE INTERMEDIACIÓN LABORAL Y PASANTIAS FORMULARIO DE REGISTRO DE LA EMPRESA

| I. DATOS GENERALES                                              |
|-----------------------------------------------------------------|
| Fecha de Registro DD MM AA                                      |
| Nombre: RNC:                                                    |
| Dispone de un Departamento de Formación: SI NO                  |
| Alcance de la empresa: Nacional/Local Multinacional             |
| Tamaño de la empresa: Grande Mediana Pequeña Pequeña            |
| Tipo de empresa: Agrícola Comercial Ganadería                   |
| Industria de extracción 📄 Industria de Manufactura 🦳 Servicio 📄 |
| Teléfono principal: Teléfono directo:                           |
| Correo electrónico:                                             |
| Dirección:                                                      |
| Sector: Municipio: Provincia:                                   |
| II. Actividad económica a la que se dedica la empresa           |

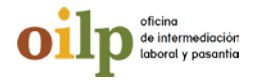

# OFICINA DE INTERMEDIACIÓN LABORAL Y PASANTIAS FORMULARIO DE REGISTRO DE LA EMPRESA

| I. DATOS GENERALES         |                                          |  |  |  |  |  |  |
|----------------------------|------------------------------------------|--|--|--|--|--|--|
|                            | Fecha de publicación <sup>DD MM AA</sup> |  |  |  |  |  |  |
| Nombre de la empresa:      |                                          |  |  |  |  |  |  |
| Nombre de la posición:     | ón: Cantidad de vacantes:                |  |  |  |  |  |  |
| Carrera técnica requerida: |                                          |  |  |  |  |  |  |
| Jornada de la pasantía:    | Media jornada 🔄 🛛 Jornada completa 🔄     |  |  |  |  |  |  |
| Fecha de Inicio            | MM AA Fecha de término DD MM AA          |  |  |  |  |  |  |
| Descripción:               |                                          |  |  |  |  |  |  |
|                            |                                          |  |  |  |  |  |  |
|                            |                                          |  |  |  |  |  |  |
|                            |                                          |  |  |  |  |  |  |
|                            |                                          |  |  |  |  |  |  |
|                            |                                          |  |  |  |  |  |  |
|                            |                                          |  |  |  |  |  |  |
| Incluye almuerzo           | Incluye transporte                       |  |  |  |  |  |  |
| Otros beneficios:          |                                          |  |  |  |  |  |  |
|                            |                                          |  |  |  |  |  |  |
|                            |                                          |  |  |  |  |  |  |
|                            |                                          |  |  |  |  |  |  |
|                            |                                          |  |  |  |  |  |  |

#### FORMATO DE REGISTRO DE PERFIL DE ESTUDIANTE O EGRESADOS

| I. DATOS GENERALES   |
|----------------------|
| Nombre:              |
| Cédula:              |
| Fecha de Nacimiento: |
| Teléfono móvil:      |
| Teléfono celular:    |
| Dirección:           |

#### II. FORMACIÓN ACADÉMICA

Secundaria (Lugar y Año):

Primaria (Lugar y Año):

III. HABILIDADES TÉCNICAS

#### IV. VALORES

V. REFERENCIAS PERSONALES

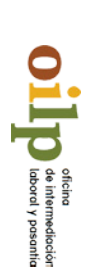

# OFICINA DE INTERMEDIACIÓN LABORAL Y PASANTIAS Matriz de Planificación OILP

| Derivación a<br>Servicios Sociales | Intermediación<br>Laboral | Pasantías | Orientación<br>Laboral | Componentes |             | Fecha | Responsable<br>de la OILP: | Institución<br>Educativa: |
|------------------------------------|---------------------------|-----------|------------------------|-------------|-------------|-------|----------------------------|---------------------------|
|                                    |                           |           |                        |             | Ohiativa    |       |                            |                           |
|                                    |                           |           |                        |             | Actividador |       |                            |                           |
|                                    |                           |           |                        |             | Moto        |       |                            |                           |
|                                    |                           |           |                        | Objetivo    | Población   |       |                            |                           |
|                                    |                           |           |                        | Ene         |             |       |                            |                           |
|                                    |                           |           |                        | Feb         |             |       |                            |                           |
|                                    |                           |           |                        | Marz        |             |       |                            |                           |
|                                    |                           |           |                        | Abr         | Cro         |       |                            |                           |
|                                    |                           |           |                        | May         | nogra       |       |                            |                           |
|                                    |                           |           |                        | Jun         | ma          |       |                            |                           |
|                                    |                           |           |                        | Jul         |             |       |                            |                           |
|                                    |                           |           |                        | Ago         |             |       |                            |                           |
|                                    |                           |           |                        | Sept        |             |       |                            |                           |

Firma del tutor o supervisor inmediato\_

#### **CONVENIO DE EJECUCIÓN DE PASANTÍAS OCUPACIONALES**

| ENTRE: De una parte el Centro Educativo              |                                 |
|------------------------------------------------------|---------------------------------|
| , debidamente representado por                       |                                 |
| _ Dominicano(a), mayor de edad portador(a) de la Céd | ula de Identidad y Electoral No |
| domiciliado(a) e                                     | n                               |
| , y que en lo adelante se denominara CENTRO          | EDUCATIVO, y de la otra parte   |
| la empresa                                           | , representado por              |
|                                                      | mayor de edad, portador(a)      |
| de Cédula de Identidad y Electoral No.               | domiciliado en                  |
|                                                      | quien en lo adelante se         |
|                                                      |                                 |

denominará LA EMPRESA .

**Considerando.** Que el CENTRO EDUCATIVO, capacita jóvenes en áreas técnicas de interés para LA EMPRESA, garantizando una formación de calidad, basado en un currículo por competencias.

**Considerando.** Que la pasantía forma parte obligatoria del currículo de la Educación Técnica, la cual debe desarrollarse en entornos laborares reales.

**Considerando.** Que la empresa está dispuesta a colaborar aceptando estudiantes en calidad de pasante como una garantía de crear un banco de elegibles que le permita mejorar la implementación de su política de reclutamiento y selección de personal.

Considerando. Que EL CENTRO EDUCATIVO cuenta con los servicios de la Oficina de Intermediación Laboral y Pasantías que desarrolla los procesos de gestión de pasantías, orientación e intermediación laboral y derivación a los servicios de asistencia social a los estudiantes y egresados en situación de vulnerabilidad al servicio de LA EMPRESA.

Las PARTES acuerdan lo siguiente:

**Artículo I: Objetivo de la pasantía.** Poner en práctica las competencias desarrolladas en el centro educativo, para completar el proceso formativo y una titulación técnica alineada con la demanda del mercado laboral.

Artículo II: Duración. La pasantía tendrá una duración de \_\_\_\_\_horas según se plantea en currículo de formación técnica vigente, organizada en jornadas de \_\_\_\_\_horas, para un total de \_\_\_\_\_meses,

Artículo III: Fecha de inicio y término. La pasantía iniciará el \_\_\_\_\_ del mes \_\_\_\_, y culminará el día\_\_\_\_\_ del mes \_\_\_\_\_, del año \_\_\_\_\_.

#### Artículo IV. Responsabilidades del CENTRO EDUCATIVO.

- Dotar a los estudiantes información previa sobre la Empresa donde realizarán las pasantías.

- Ofrecer la orientación necesaria a los estudiantes sobre su comportamiento durante las pasantías y el régimen de consecuencia en caso de cometer una falta debido a mal comportamiento.

- Certifica la pasantía concluido el proceso de evaluación.

- Coordina a través de la OILP el inicio y termino de la pasantía.

- Dotar a los estudiantes de carta de presentación, formulario de evaluación y listas de asistencias para entregar a LA EMPRESA.

- Dar seguimiento al cumplimiento del horario y de las normas establecidas en la empresa para todos los pasantes.

- Entregar a LA EMPRESA un expediente contentivo con datos del pasante, hoja de vida o currículo, copia de la cédula, 2 fotos, aprobación de padres o tutores.

#### ARTICULO V: Responsabilidades de LA EMPRESA.

- Garantizar el espacio físico, taller o laboratorios donde los pasantes puedan poner en práctica los conocimientos adquiridos en el aula.

- Garantizar la integridad física y psicológica de pasante durante su estancia en la empresa.
- Orientar sobre los riesgos y las medidas de seguridad establecida por la empresa.
- Aportar al estudiante un estipendio para gasto de transporte y almuerzo.
- Asignar un tutor para acompaña el proceso de aprendizaje del pasante.

- Comunicar al enlace del Centro Educativo cualquier la ausencia injustificada, mal comportamiento o bajo rendimiento del pasante.

- Completar el formulario de evaluación del pasantes y del proceso de pasantía,

#### ARTICULO VI: Responsabilidades del pasante y su familia.

-Respetar las normas de comportamiento y políticas de la empresa que lo acoge.

-Asistir de manera puntual al lugar asignado para la pasantía.

-Mantener una buena relación con sus compañeros.

-Gestionar la obtención del seguro de accidentes personal empresarial, en el caso que lo amerite la empresa.

- Comunicar por escrito al tutor de LA EMPRESA, por lo menos un día antes, en caso de que necesite ausentarse.

-Comunicar al centro educativo cualquier anomalía o práctica insegura en LA EMPRESA.

-Entregar un informe sobre el trabajo realizado, cómo se puede mejorar, qué se puede mejorar? Este informe debe ser entregado en 15 días laborables después de concluida la pasantía.

**ARTICULO VII:** Cuando en el centro de trabajo se produzcan incidencias que requieran por su magnitud la supervisión del pasante, la empresa previa coordinación con el Centro Educativo, realizará un informe contentivo de los hechos que justifican la medida, con copia a la subdirección docente del Centro educativo, quienes tomarán las medidas de lugar necesarias.

**ARTICULO VIII:** Cada una de las partes queda responsabilizado en el seguimiento permanente al acuerdo firmado. Si surgiere alguna contradicción o diferencia sobre lo pactado en el presente convenio, las partes se reunirán para negociar las diferencias, a fin de facilitar el normal desarrollo del presente convenio.

**ARTÍCULO IX:** Este convenio no podrá ser modificado por ninguna de las partes sin previa aprobación escrita de la otra.

Hecho en la Ciudad de \_\_\_\_\_\_, en dos originales, uno para cada una de las partes, a los \_\_\_\_\_\_ días del mes de \_\_\_\_\_\_ del año 20\_\_\_\_.

Por el Centro Educativo

Por la Empresa

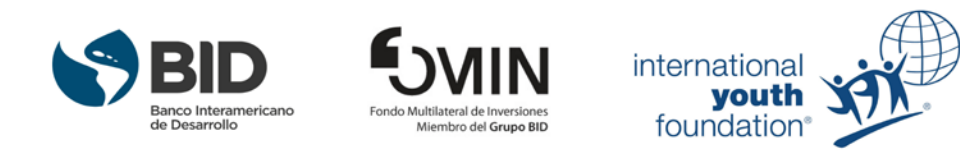

www.jovenesneo.org

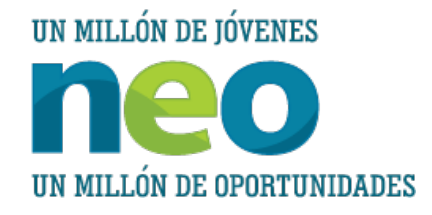

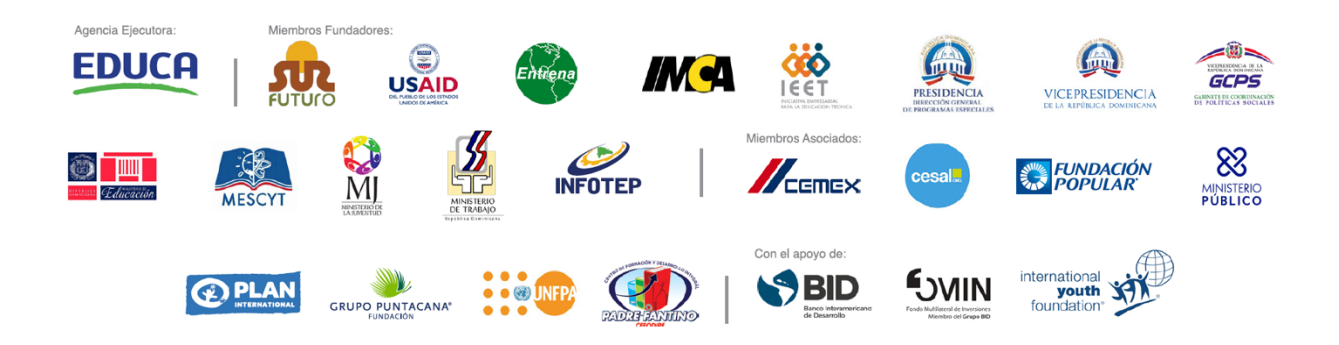